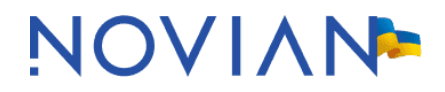

### KOVTP kasutusjuhend

Versioon 6.9 (27.04.2023)

### Juhendi viimased muudatused

| Versioon | Autor        | Kuupäev    | Selgitus                                                                                                    |  |
|----------|--------------|------------|----------------------------------------------------------------------------------------------------|--|
| 5.5      | Madis Tänava | 26.01.2018 | Kasutajaõiguste haldus                                                                                                    |  |
| 5.6      | Madis Tänava | 01.10.2018 | KOVTP ja küpsiste (cookies) temaatika                                                                                                    |  |
| 5.7      | Madis Tänava | 18.03.2019 | Vormi välja kontroll: e-posti aadress                                                                                                    |  |
| 5.8      | Madis Tänava | 12.09.2019 | E-vormi pealkirja piirangud                                                                                                    |  |
| 5.9      | Madis Tänava | 22.01.2020 | Info KOVTP-2019 kujunduse kohta                                                                                                    |  |
| 6.0      | Signe Rummo  | 04.03.2020 | Juhendi struktuuri muutmine, läbivad<br>täiendused ja parandused, sh artikli<br>lisamise ja varade publitseerija võimalust<br>täpsustamine (kategoriseerimine,<br>metaandmete kuvamine, artiklite kuvami<br>järjekord jm), KOVMENi lisamoodul,<br>kasutajagrupid, saidi logo lisamine ja<br>muutmine, pildigalerii kaustade ja piltide<br>järjekord |  |
| 6.1      | Madis Tänava | 18.03.2020 | Uudise jagamine Facebooki ja pisipilt                                                                                                    |  |
| 6.2      | Madis Tänava | 11.05.2020 | Päisepildi mõõtmed KOVTP-2019 kujundu<br>puhul                                                                                                    |  |
| 6.3      | Signe Rummo  | 03.12.2020 | Peatüki "Uudiste ja teadete kuva esilehele<br>täiendamine. Muudatus anna-teada.ee<br>iframe'i koodis.                                                                                                    |  |
| 6.4      | Madis Tänava | 11.03.2021 | Tabel ja Kontaktide kuva portlet<br>mobiilisõbralikumaks. Tagasi üles nupp<br>veebilehele. Uudise kokkuvõtte pildi mitte<br>kuvamine. Liikuva bänneri lisamine.                                                                                                    |  |
| 6.5      | Signe Rummo  | 21.09.2021 | Google Analyticsi peatüki lisamine, Visit<br>Estonia kuva peatüki eemaldamine.                                                                                                    |  |
| 6.6      | Madis Tänava | 28.03.2022 | Google Analyticsi peatüki täiendamine                                                                                                    |  |
| 6.7      | Signe Rummo  | 06.09.2022 | E-vormi lisafailide mahupiirangu täiendamine.                                                                                                    |  |
| 6.8      | Madis Tänava | 03.04.2023 | Microsoft Clarity statistika                                                                                                    |  |
| 6.9      | Madis Tänava | 27.04.2023 | Google Analytics 4 kasutamine                                                                                                    |  |

### Sisukord

| 1 | Kas  | utajaõiguste ja rollide haldamine                                  | 6  |
|---|------|--------------------------------------------------------------------|----|
|   | 1.1  | Kasutajaõiguste haldus                                             | 6  |
|   | 1.2  | Rollide haldus                                                     | 9  |
|   | 1.3  | Kasutajagrupid                                                     | 12 |
|   | 1.4  | Kasutajaõiguste lisamine ainult alamsaidile                        | 16 |
| 2 | Üldi | ine kujundus                                                       | 18 |
|   | 2.1  | Päisepilt                                                          | 18 |
|   | 2.2  | Logo                                                               | 19 |
|   | 2.2. | 1 Saidi logo lisamine ja muutmine                                  | 20 |
|   | 2.3  | Favicon                                                            | 21 |
|   | 2.4  | Tsoonide laiused KOVTP-2016 teema puhul                            | 22 |
|   | 2.5  | Info KOVTP-2019 kujunduse kohta                                    | 25 |
|   | 2.6  | Tsoonide laiused KOVTP-2019 teema puhul                            | 33 |
| 3 | Leh  | tede haldus                                                        | 36 |
|   | 3.1  | Uue alamlehe lisamine                                              | 36 |
|   | 3.2  | Lehe asukoha muutmine                                              | 39 |
|   | 3.3  | Lehe vormingu muutmine                                             | 40 |
|   | 3.4  | Muukeelse lehe tegemine                                            | 41 |
|   | 3.5  | Lehe kustutamine                                                   | 44 |
|   | 3.6  | Custom CSS                                                         | 45 |
| 4 | Otsi | ingumootoritele optimeerimine (SEO ehk search engine optimization) | 47 |
| 5 | KO\  | /TP ja küpsised ( <i>cookies</i> )                                 | 49 |
| 6 | Por  | tletid                                                             | 52 |
|   | 6.1  | Portleti pealkirja kuvamine                                        | 53 |
| 7 | Arti | kkel (veebisisu kuva)                                              | 54 |
|   | 7.1  | Olemasoleva sisu kuvamine                                          | 54 |
|   | 7.2  | Uue sisu loomine                                                   | 56 |
|   | 7.3  | Toimetaja nime ja kuupäeva (metainfo) kuvamine                     | 64 |
|   | 7.4  | Pildi lisamine artikli sisu alla                                   | 65 |
|   | 7.5  | Tabeli lisamine artiklisse                                         | 68 |
|   | 7.6  | Youtube'i video lisamine artikli juurde                            | 72 |
|   | 7.7  | Google Mapsi kaardi lisamine artikli juurde                        | 74 |

|    | 7.8  | Liikuva bänneri lisamine                                     |    |
|----|------|--------------------------------------------------------------|----|
|    | 7.9  | PDF-i kuvamine veebilehel                                    | 79 |
|    | 7.10 | Ankru lisamine ja kasutamine                                 | 79 |
|    | 7.11 | Tagasi üles nupp veebilehele                                 |    |
|    | 7.12 | Artiklite versioonide haldus                                 |    |
|    | 7.13 | Artiklite allalaadimise võimalus                             |    |
|    | 7.14 | Artiklite printimise võimalus                                |    |
|    | 7.15 | Artiklite kommenteerimine                                    |    |
|    | 7.16 | Artiklite hindamine                                          |    |
| 8  | Uud  | dised ja teated (varade publitseerija)                       |    |
|    | 8.1  | Vara dünaamiline valimine kategooria järgi                   |    |
|    | 8.2  | Vara dünaamiline valimine varade publitseerija asukoha järgi |    |
|    | 8.3  | Vara valimine käsitsi                                        |    |
|    | 8.4  | Artiklite kuvamise järjekord                                 |    |
|    | 8.5  | Kuva stiil                                                   |    |
|    | 8.6  | Artikli lisamine varade publitseerija kaudu                  |    |
|    | 8.7  | Metaandmete kuvamine                                         |    |
|    | 8.8  | Uudise jagamine Facebooki ja pisipilt                        |    |
|    | 8.9  | Uudiste ja teadete kuva esilehele                            |    |
|    | 8.10 | Uudise kokkuvõtte pildi mitte kuvamine                       |    |
| 9  | Kale | ender                                                        |    |
|    | 9.1  | Kalendri asukohad                                            |    |
|    | 9.2  | Kalender esilehele                                           |    |
| 1( | 0 Р  | ildigalerii                                                  |    |
|    | 10.1 | Pildigalerii lisamine lehele                                 |    |
|    | 10.2 | Galerii kuva esilehele                                       |    |
| 1  | 1 К  | ontaktid                                                     |    |
|    | 11.1 | Dünaamiliste andmete nimekirjad                              |    |
|    | 11.2 | Kontaktide kuva                                              |    |
| 1  | 2 E  | -vorm                                                        |    |
|    | 12.1 | KOVMENi lisamoodul                                           |    |
|    | 12.2 | E-vormi lisamine                                             |    |
|    | 12.3 | Vormi väljad                                                 |    |

| 12.4 | 4  | Väljade valideerimine              | 134 |
|------|----|------------------------------------|-----|
| 12.5 | 5  | Vormi eeltäitmise skriptid         |     |
| 12.6 | 6  | Vormi arhiveerimine                | 141 |
| 13   | Si | isukaart                           | 143 |
| 14   | 0  | lulised viited                     | 144 |
| 15   | Te | eavita probleemist (anna-teada.ee) | 145 |
| 16   | D  | okumendihoidla                     | 146 |
| 16.1 | 1  | Dokumendihoidla kaust              | 148 |
| 17   | V  | eel KOVTP võimalusi                | 149 |
| 17.1 | 1  | IFrame                             | 149 |
| 17.2 | 2  | Google Analytics                   | 150 |
| 17.3 | 3  | Microsoft Clarity                  | 151 |
| 17.4 | 4  | Küsitluste kuva                    | 153 |
| 17.5 | 5  | Navigatsiooni rada                 | 154 |
| 17.6 | 6  | Otsing                             | 154 |
| 17.7 | 7  | Ülamenüü                           | 155 |
| 17.8 | 8  | Linkide kuva                       | 157 |
| 17.9 | 9  | Statistika kuva esilehel           | 157 |
| 17.1 | 10 | Nõua sisselogimist                 | 157 |
| 17.1 | 11 | Kataloog                           | 158 |
| 17.1 | 12 | Blogid                             | 158 |
| 17.1 | 13 | Foorumid                           | 159 |
| 17.1 | 14 | Kiirmärkmed                        | 159 |
| 17.1 | 15 | RSS                                | 159 |
| 17.1 | 16 | Teated                             | 160 |

### 1 Kasutajaõiguste ja rollide haldamine

Asutuse esmase administraatori lisab Novian Eesti OÜ. Edasise asutuse kasutajate ja rollide haldusega tegeleb asutuse administraator.

#### 1.1 Kasutajaõiguste haldus

Kasutajaõiguste haldus toimub Juhtpaneelil (Halda -> Muuda sisu -> Juhtpaneel).

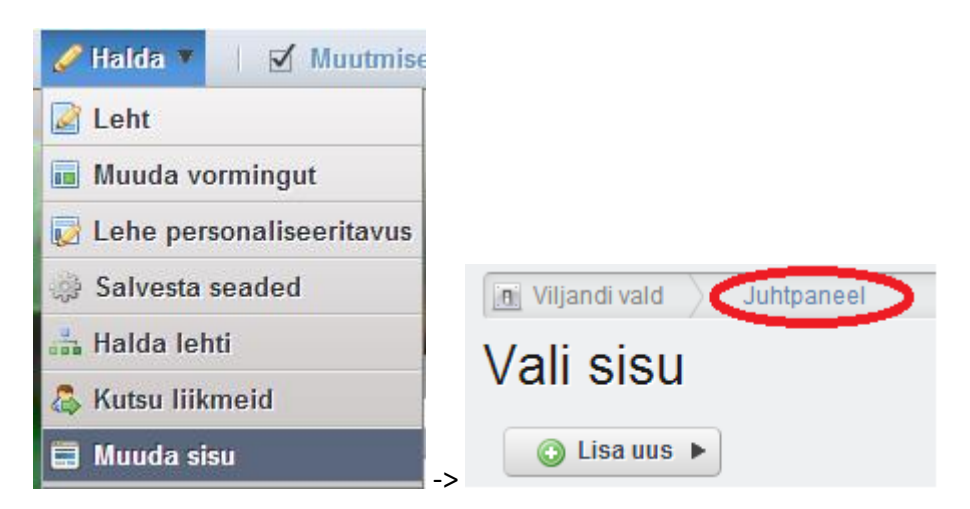

Vasakult menüüst tuleb valida Users and Organizations.

| 🙇 Users and Organizations     |
|-------------------------------|
| 🚍 Saidid                      |
| 🗊 Vaata malle                 |
| 💼 Mallide haldamine           |
| 🎊 Kasutajagrupid              |
| 🕹 Rollid                      |
| 🙀 Salasőna reeglid            |
| 🔅 Seaded                      |
| 🕞 Kohandatud atribuudid       |
| 🚧 Monitooring                 |
| 🤹 Pluginate seadistamine      |
| 🛅 Mobiilsete seadmete reeglid |

Avanenud lehel on nimekiri kasutajatest, kes on lehele vähemalt korra sisse loginud. Kui soovite kellelegi lehe haldamiseks õiguseid anda, siis paluge kasutajal sisse logida. Seejärel on kasutaja kasutajate nimekirja lisandunud. <u>Palun ärge kasutajat käsitsi lisage!</u> Vaikimisi kuvatakse kasutajaid staatusega **Aktiivne**. Võib juhtuda, et kasutaja on alguses

mitteaktiivsete kasutajate all ning teda vaikimisi ei kuvata. Kuvamaks ka neid kasutajaid, tuleb valida klõpsata **Otsi kasutajaid** -> **Täiustatud**.

| 🔬 Vaata kõiki 💿 Lisa 🔻 💾                | Kasutajad            |
|-----------------------------------------|----------------------|
| ▼ Kasutajad (( <u>Otsi kasutajaid</u> ) | Otsi<br>Täiustatud » |

Avanenud lehel valige staatuse **Aktiivne** asemel **Ükskõik milline staatus** ning klõpsake nupul **Otsi**.

| Staatus      |               |  |  |   |
|--------------|---------------|--|--|---|
| Aktiivne     |               |  |  | • |
| Ükskõik mi   | lline staatus |  |  |   |
| Aktiivne     |               |  |  |   |
| Mitteaktiivr | e             |  |  |   |

Soovi korral saab isikutele anda lehe haldamiseks eri rollid. Kasutaja õiguste vaatamiseks/lisamiseks tuleb klõpsata tema nime peal ning avanenud lehel valida paremalt menüüst **Rollid**.

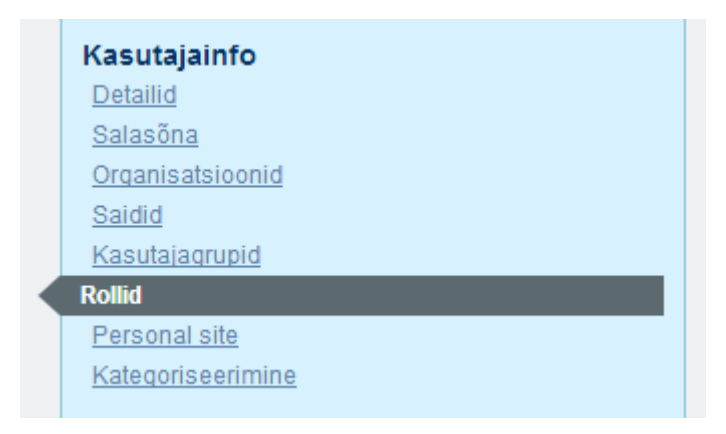

Nüüd on näha, mis rollid kasutajale on määratud. Määratud rolle saab eemaldada. Uue rolli lisamiseks tuleb klõpsata nupul **Vali**.

| Pealkiri        |                    |  |  |  |
|-----------------|--------------------|--|--|--|
| 1 Administrator | <u>چې Eelmalda</u> |  |  |  |
| 1 Power User    | <u>چې Eelmalda</u> |  |  |  |
| O Vali          |                    |  |  |  |

Kuvatakse rollid, mida on võimalik määrata.

| rit | Rollid                      |
|-----|-----------------------------|
|     | Otsi                        |
|     | Pealkiri                    |
| an  | Administrator               |
| a   | L Detailplaneeringu haldaja |
|     | L Kalendri haldaja          |
| Ita | L Kalendrisündmuse lisaja   |
| JS  | 1 miki                      |
|     | Power User                  |
|     | L Sisutoimetaja             |

Administrator – saab teha lehel kõiki tegevusi.

Mitte sisse loginud kasutaja on alati automaatselt rollis **Guest**. Sisse loginud kasutaja saab alati automaatselt rolli **Power User**.

Rolli määramiseks tuleb klõpsata rolli nimel.

Tegevus tuleb salvestada.

Igale kasutajale tuleb määrata ka asutus. Selleks valime menüüst **Saidid**, ning nupu **Vali** abil avaneb aken, kus on asutuse nimi. Asutuse määramiseks klõpsame asutuse nime taga oleval nupul **Ava** ning jällegi salvestame tegevuse.

Lisaks tuleb üle kontrollida, et kasutaja ajavöönd oleks õige. Seda saab vaadata, liikudes Mitmesugust -> Kuva sätted.

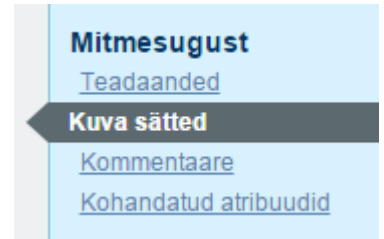

Ajavöönd peab olema Eastern European Time, hoolimata sellest, kas on suve- või talveaeg.

| MADIS TÄNAVA                          |
|---------------------------------------|
| Kuva sätted                           |
| Keel<br>Eesti (Eesti) ▼<br>Ajavöönd   |
| (UTC +02:00) Eastern European Time    |
| Tervitus<br>Tere tulemast, MADIS TÄNA |

#### 1.2 Rollide haldus

Administraatoril on võimalik luua uusi rolle. Uute rollide lisamiseks ning rolli õiguste haldamiseks tuleb minna menüüpunkti **Rollid** alla.

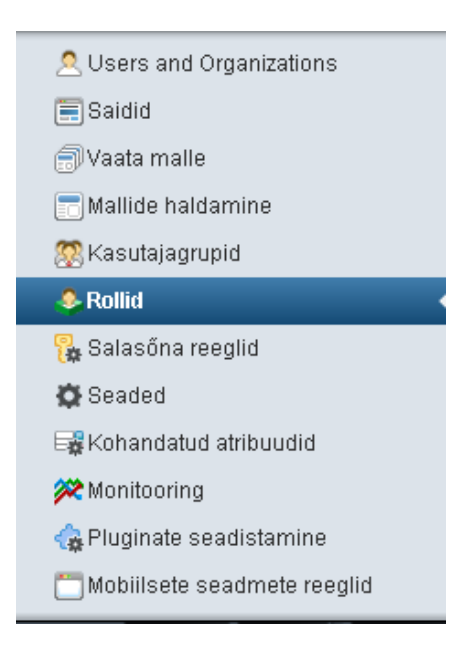

Uute rollide lisamine käib nupu Lisa alt. Valime menüüst Tavarollid.

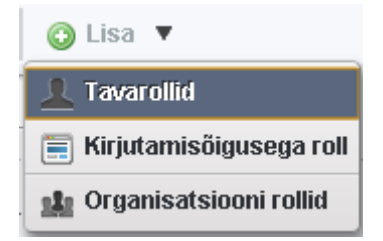

Avaneb aken, kus saame kirjutada rolli nime. Soovi korral täidame ka kirjelduse (näiteks mida selles rollis isik teha saab) ning seejärel vajutame **Salvesta**.

| 🔬 Vaata kõiki           | 💿 Lisa 🔻 |                   |                     |   |
|-------------------------|----------|-------------------|---------------------|---|
| New Role                |          |                   |                     |   |
| <b>Tüüp</b><br>Tavaline |          |                   |                     |   |
| Nimi (Nõutud)           |          |                   |                     |   |
| Sisutoimetaja           |          |                   |                     |   |
| Pealkiri                |          |                   | _                   |   |
|                         |          | Muud keeled (0) 🖣 | •                   |   |
| Kirjeldus               |          |                   | _                   |   |
|                         |          |                   |                     |   |
|                         |          |                   |                     |   |
|                         |          |                   |                     |   |
|                         |          |                   | 🖉 💻 Muud keeled (0) | • |
| Salvesta Tühista        |          |                   |                     |   |
|                         | -        |                   |                     |   |
|                         |          |                   |                     |   |

Rolli õiguste muutmiseks tuleb klõpsata rolli nime taga oleval nupul **Tegevused** ning avanenud menüüst valida **Defineeri õigused**.

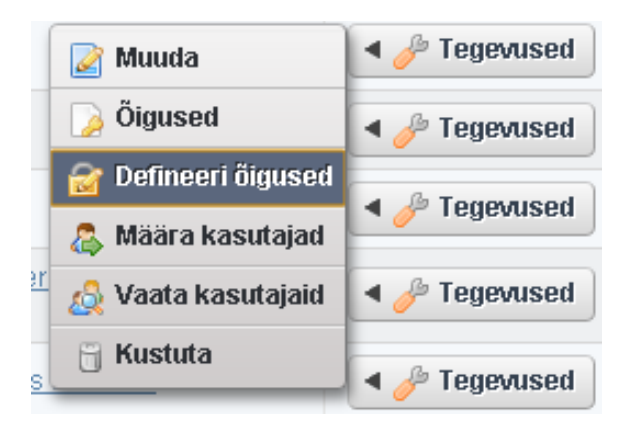

Rippmenüüst Lisa õigused valime õiguse, mida soovime rollile lisada.

| isa õigused             |   |
|-------------------------|---|
|                         | • |
|                         |   |
| Portaal                 |   |
| Üldine                  | = |
| Kohandatud atribuudid   |   |
| Mallide haldamine       |   |
| Rollid                  |   |
| Saidid                  |   |
| Salasõna reeglid        |   |
| Users and Organizations |   |
| Vaata malle             |   |
| Muuda sisu              |   |
| Blogid                  |   |
| Dokumendihoidla         |   |
| Dokumendihoidla kaust   |   |
| Dynamic Data Lists      |   |
| Dynamic Data Mapping    |   |
| Foorumid                |   |
| Hojatused               |   |
| läriehoidiad            |   |
| Kalender                | - |

Klõpsanud õiguse nimel, saame valida täpsed õigused, mida rollile anda soovime.

| Lisa õigused<br>Veebisisu | Lisa õigused<br>Veebisisu |         |               |
|---------------------------|---------------------------|---------|---------------|
| veedisisu                 |                           |         |               |
| <b>V</b>                  | Tegevus                   | Ulatus  |               |
|                           | Kustuta                   | Portaal | Limit Scope   |
| <b>V</b>                  | Kustuta diskussioon       | Portaal | Limit Scope   |
|                           | Lisa diskussioon          | Portaal | Limit Scope   |
|                           | Määra aegunuks            | Portaal | 😳 Limit Scope |
|                           | Vaata                     | Portaal | 😳 Limit Scope |
|                           | Värskenda                 | Portaal | 😳 Limit Scope |
|                           | Värskenda diskussiooni    | Portaal | O Limit Scope |
|                           | Õigused                   | Portaal | Limit Scope   |

Kui tahame lisada rollile korraga mitu õigust, siis tuleb pärast täpsema õiguse lisamist tegevus salvestada.

Selliseid õiguseid on vaja, et kasutaja saaks lisada uudiseid:

- Site applications > Varade publitseerija: kõik õigused
- Control Panel: Site > Veebisisu: kõik õigused
- Muuda sisu > Veebisisu -> Veebisisu: kõik õigused
- Muuda sisu > Veebisisu -> Veebisisu haldus: kõik õigused
- Site Applications > Veebisisu kuva: kõik õigused

Kategooriate lisamiseks artiklile:

• Muuda sisu - > Categories (Control panel) - Category Vocabulary: kõik õigused

Artikli juurde failide lisamiseks ning dokumendihoidla haldamiseks:

• Site applications - > Dokumendihoidla: kõik õigused

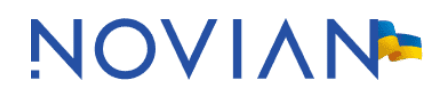

• Site applications - > Dokumendihoidla: kõik õigused

Kalendri haldamiseks:

• Muuda sisu - > Kalender: kõik õigused

#### 1.3 Kasutajagrupid

Kasutajagruppide kaudu on samuti võimalik kasutajate õigusi hallata. Looge soovitud kasutajatest grupp, nt **Kalendrisündmuse lisajad**. Selleks liikuge **Juhtpaneel** -> **Kasutajagrupid** -> **Lisa**. Loodud gruppi kasutajate lisamiseks klõpsake kasutajagrupi rea lõpus nupule **Tegevused** -> **Määra kasutajad**.

Avanenud aknas klõpsake nupule **Saadaval**, linnutage soovitud kasutajad ja klõpsake **Värskenda seosed**.

| Kasutajagrupid                                     | Muuda                                                                                 | 🤌 Tegevused   |
|----------------------------------------------------|---------------------------------------------------------------------------------------|---------------|
| 🗴 User groups provide a way to group users indepen | ) Õigused                                                                             | ৰ 🥜 Tegevused |
|                                                    | 🍃 Muuda õigusi                                                                        |               |
| 👌 Vaata kõiki                                      | Manage Site Pages                                                                     |               |
|                                                    | 😡 Go to the Site's Public Pages 🗷                                                     |               |
| Kasutajagrupid                                     | 🚴 Määra kasutajad                                                                     |               |
| Otsi                                               | 🗒 Kustuta                                                                             |               |
|                                                    |                                                                                       |               |
| Vaata kõiki OLisa<br>Kasutajagrupid                | Muuda õigusi Manage Site Pages Go to the Site's Public Pages Kläära kasutajad Kustuta | i gordadu     |

Seejärel peab kasutajagrupi siduma (1) rolli ja (2) saidiga, kus see roll kehtib.

<u>Rolliga sidumiseks</u> liikuge **Juhtpaneel** -> **Rollid** ning vastava rolli rea lõpus tegevuste nupu alt avaneb võimalus **Määra kasutajad**.

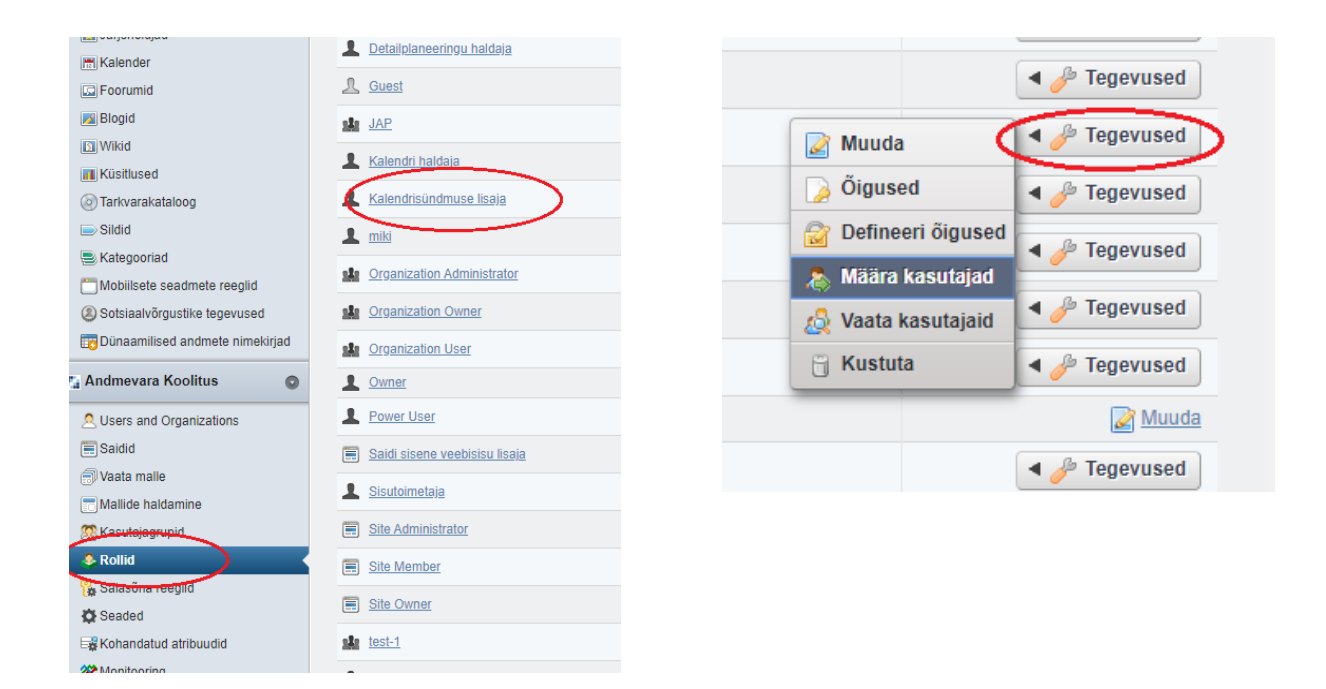

Avanenud aknas valige paneel **Kasutajagrupid**, klõpsake nupul **Saadaval**, märkige linnukesega soovitud grupp ning klõpsake **Värskenda seoseid**.

| Rollid                                                   |                           |  |
|----------------------------------------------------------|---------------------------|--|
| Roles are groupings of users that share a particular fur | action within the portal, |  |
|                                                          |                           |  |
| 🙇 Vaata kõiki 💿 Lisa 🔻                                   |                           |  |
| Kalendrisündmuse lisaja                                  |                           |  |
| Muuda Defineeri õigused Määra kasutajad                  |                           |  |
| Kasutajad Saidid Organisatsioonid Kasutajag              | rupid                     |  |
| Aktiivne Saadaval                                        |                           |  |
| Värskenda seosed                                         |                           |  |
|                                                          | Proovigrupp               |  |
|                                                          | test_eng                  |  |
| Näitan: 2 tulemust.                                      |                           |  |

Nüüd on kasutajagrupp seotud rolliga.

NB! Selles aknas ei ole võimalik siduda kasutajagruppi saidiga, kuigi saidi saab määratleda. Siin saidi määratlemine tähendab seda, et antud roll tuleb nn päritud rollina kaasa kõigile saidi liikmetele.

| Rollid                                                                                                    |                    |           |                |
|----------------------------------------------------------------------------------------------------|--------------------|-----------|----------------|
| Roles are groupings of users that share a procession of the share a procession of the share a process of the share a process of the sh |                    |           |                |
|                                                                                                    |                    |           |                |
| 🔬 Vaata kõiki 💿 Lisa 🔻                                                                                                    |                    |           |                |
| Kalendrisündmuse lisaj                                                                                                    | а                  |           |                |
| Muuda Defineeri õigused Määra kas                                                                                                    | utajad             |           |                |
| Kasutajad Saidid Organisatsioonid                                                                                                    | Kasutajagrupid     |           |                |
| Aktiivne Saadaval                                                                                                    |                    |           |                |
| Otsi                                                                                                    | ]                  |           |                |
|                                                                                                    |                    |           |                |
| Värskenda seosed                                                                                                    |                    |           |                |
|                                                                                                    | Nimi               |           |                |
|                                                                                                    | ENG                |           |                |
| <b>2</b>                                                                                                    | Andmevara Koolitus |           |                |
|                                                                                                    | Koonga Kool        |           |                |
|                                                                                                    | RUS                |           |                |
|                                                                                                    | sisukaart          |           |                |
| SIGNE RUMMO                                                                                                    |                    |           |                |
| Tavarollid                                                                                                    |                    |           |                |
| Dealkiri                                                                                                    |                    |           |                |
| Administrator                                                                                                    |                    |           | ශ්න Eemalda    |
| O Vali                                                                                                    |                    |           | 24             |
| $\frown$                                                                                                    |                    |           |                |
| Inherited Roles                                                                                                    |                    |           |                |
| Grupp                                                                                                    |                    | Pealkiri  |                |
| 🔔 Andmevara Koolitus                                                                                                    |                    | Kalendris | ündmuse lisaja |
|                                                                                                    |                    |           |                |

Kuigi nimi ütleb, et tegu on grupiga, ei ole siin kasutaja mitte kasutajagrupi "Andmevara Koolitus" liige, vaid saidi "Andmevara Koolitus" liige.

2. Kasutajagrupi <u>saidiga sidumiseks</u> liikuge **Juhtpaneel -> Kutsu liikmeid -> Leia liikmeid ->** Kasutajagrupp. (Samasse kohta viib ka tee **Juhtpaneel -> Saidid -> Tegevused -> Manage** Memberships.)

|                                                                                                    | Kutsu liikmeid                                                                                                    |
|----------------------------------------------------------------------------------------------------|----------------------------------------------------------------------------------------------------|
| Aminu konto 🎧                                                                                                    | Andmevara Koolitus                                                                                                    |
| Andmevara Koolitus 🔻                                                                                                    |                                                                                                    |
| A Lehe seaded                                                                                                    | 📃 🔬 Leia liikmeid 💿 Leia liikmeid 🔻 🖓 Add Site Roles                                                                                                    |
| Halda lehti                                                                                                    | Kokkuvõte Kası <b>L Kasutaja</b> nid Kasutajagrupid                                                                                                    |
| 🚴 Kutsu liikmeid                                                                                                    | Ambership Type                                                                                                    |
| 🖸 Vali sisu                                                                                                    | 🦂 Kasutajagrupp                                                                                                    |
| 🛒 Veebisisu                                                                                                    | ▼ 316 Users                                                                                                    |
| 🔊 Dokumendihoidla                                                                                                    | Otsi                                                                                                    |
| 🔝 Järjehoidjad                                                                                                    | Nimi                                                                                                    |
| <ul> <li>Lehe seaded</li> <li>Halda lehti</li> <li>Kutsu liikmeid</li> <li>Vali sisu</li> <li>Veebisisu</li> <li>Dokumendihoidla</li> <li>Järjehoidjad</li> </ul> | Image: Constraint of the second state of the second state of the second st |

Avanenud aknas tehke linnuke soovitud kasutajagrupi ette ja salvestage tegevus.

| Kutsu liikmeid      |                   |                     |           |  |
|---------------------|-------------------|---------------------|-----------|--|
| Andmevara           | Koolitus          |                     |           |  |
| 🔬 Leia liikmeid     | 💿 Leia liikmeid 🔻 | Add Site Roles to ▼ | <u>of</u> |  |
|                     | Otsi              |                     |           |  |
|                     |                   | <u>Nimi</u>         |           |  |
|                     |                   | Proovigrupp         |           |  |
|                     |                   | test_eng            |           |  |
| Näitan: 2 tulemust. |                   |                     |           |  |
| Salvesta            |                   |                     |           |  |

Nüüd on kõik vastava kasutajagrupi liikmed seotud kindla rolli ja saidiga.

NB! Kasutajagrupi kaudu päritud saidi liikmelisus ei kajastu kasutajakontol, aga sellest ei tasu kohkuda -- funktsionaalsus toimib.

| Users and Organizations                                                                                              |                          |  |
|----------------------------------------------------------------------------------------------------|--------------------------|--|
| Users are individuals who perform tasks using the portal. A boundaries, and can be used to assign all members to oth | dministra<br>er collecti |  |
|                                                                                                    |                          |  |
| 🔬 Vaata kõiki 🛛 💿 Lisa 🔻 🔚 Ekspordi kõik sün                                                                         | imused                   |  |
| PLANDER STAT                                                                                                    |                          |  |
| Saidid                                                                                                    |                          |  |
| O Vali                                                                                                    |                          |  |
| $\bigcirc$                                                                                                    |                          |  |

Infoks veel, et kasutajagrupi all olev väli **User Group Site** on mõeldud kasutajagrupisisese oma lehe loomiseks, selle kaudu ei saa samuti gruppi üldise saidiga siduda.

| Kasutajagrupid                                                                                                    |
|----------------------------------------------------------------------------------------------------|
| We use groups provide a way to group users independently of the organizations to which they below the set of the organization of the organization of the set of the set of th |
|                                                                                                    |
| 🙇 Vaata kõiki 🔘 Lisa                                                                                                    |
| Proovigrupp                                                                                                    |
| Vana nimi<br>Proovigrupp                                                                                                    |
| Uus nimi (Nõutud)                                                                                                    |
| Proovigrupp                                                                                                    |
| Kirjeldus                                                                                                    |
|                                                                                                    |
|                                                                                                    |
|                                                                                                    |
|                                                                                                    |
| User Group Site 🔬                                                                                                    |
| Avalikud lehed                                                                                                    |
| Enable propagation of changes from the site template Intranet Site.                                                                                                    |
| Privaatsed lehed<br>Mitte ükski ▼                                                                                                    |
| Salvesta Tühista                                                                                                    |
|                                                                                                    |

#### 1.4 Kasutajaõiguste lisamine ainult alamsaidile

Kasutajale on võimalik õigusi lisada ka ainult konkreetsele alamsaidile. Oletame, et meil on alamsaitide nimekiri järgnev:

| Nimi                |  |
|---------------------|--|
| ENG                 |  |
| Kuusalu vald        |  |
| RUS                 |  |
| Näitan: 3 tulemust. |  |

Soovime lisada õigused nii, et kasutaja saaks hallata ainult alamlehte nimega **RUS**. Selleks valime kasutajate nimekirjast kasutaja, kellele soovime lisada alamsaidi õigused ning klõpsame tema nime peal. Paremalt poolt menüüst valime **Saidid** ning määrame saidi.

| MADIS TA | <b>NAVA</b>                                        |                  |
|----------|----------------------------------------------------|------------------|
| Saidid   | Users and Organizations - Google Chrome            |                  |
| 0 V/- 5  | https://testleht.kovtp.ee/group/control_panel/mana | age?p_p_id=125&r |
| 🕒 Vali   | 🖪 Kuusalu vald 🔪 Juhtpaneel                        |                  |
| 1.       | Saidid                                             |                  |
|          | Otsi                                               |                  |
|          | Nimi                                               | Tüüp             |
|          | ENG                                                | Ava              |
|          | Kuusalu vald                                       | Ava              |
|          | RUS                                                | Ava              |
|          | Näitan: 3 tulemust.                                | 2.               |

Kinnitame tegevuse, klõpsates paremal menüüpunktide all nupule **Salvesta**.

Seejärel valime paremalt poolt menüüst **Rollid** ning määrame kirjutamisõigusega rolli.

| Tavarollid                                | Users and Organizations - Google Chrome   |
|-------------------------------------------|-------------------------------------------|
| Pealkiri                                  | https://testleht.kovtp.ee/group/control_p |
| Administrator                             | Kiriutamisõigusega roll                   |
| Inherited Roles                           |                                           |
| Pealkiri                                  | Saidid<br>» RUS                           |
|                                           | Otsi                                      |
| Organisatsiooni rollid                    | Pealkiri                                  |
| See kasutaja ei kuulu ühtegi organisatsio | Site Administrator       Site Owner       |
| Kirjutamisõigusega roll                   | Näitan: 2 tulemust.                       |
| ⊙ <u>Vali</u>                             |                                           |

Salvestame tegevuse ning nüüd on kasutaja konkreetse saidi (**RUS**) administraator. Põhisaidil (**Kuusalu vald**) ta muudatusi teha ei saa.

### 2 Üldine kujundus

#### 2.1 Päisepilt

Päisepiltide lisamiseks ning eemaldamiseks tuleb klõpsata päisepildi üleval paremas nurgas olevale mutrivõtme ikoonile ning valida menüüst **Seadistus**. Kui on lisatud mitu pilti, siis hakkavad päisepildid juhuslikus järjekorras vahetuma.

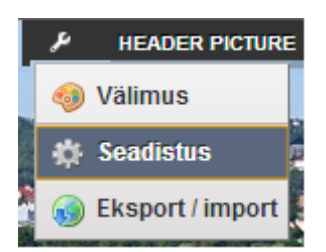

Avaneb aken, kus on näha juba lisatud päisepildid ning allpool saab üles laadida uusi päisepilte.

| Header Picture - Seadistus    |         |  |  |
|-------------------------------|---------|--|--|
| Seadistamine Õigused Jagamine |         |  |  |
|                               |         |  |  |
| Faili nimi                    |         |  |  |
| image_gallery (2).jpg         | Kustuta |  |  |
| image_gallery (1).jpg         | Kustuta |  |  |
| Fail                          | Fail    |  |  |
| Choose File No file cl        | hosen   |  |  |
| Salvesta                      |         |  |  |
|                               |         |  |  |
|                               |         |  |  |

Seniste piltide eemaldamiseks tuleb klõpsata pildi nime kõrval oleval käsklusel **Kustuta**. Uue pildi üleslaadimiseks tuleb valida fail enda arvutist nupu **Choose File** abil ning seejärel vajutada **Salvesta**.

Kui on soov, et KOVTP-2 kujunduse puhul oleks päisepilt laiuse poolest täpselt menüü ühest äärest teiseni, siis peab päisepilt olema 958 pikslit lai. KOVTP-2016 kujunduse puhul soovitame päisepildi laiuseks määrata vähemalt 1900 pikslit.

KOVTP-2019 kujunduse puhul soovitame päisepildi mõõtmeteks maksimaalselt 1900x265 pikslit.

#### 2.2 Logo

Logo lisamiseks tuleb valida menüüst Halda -> Muuda sisu -> Juhtpaneel.

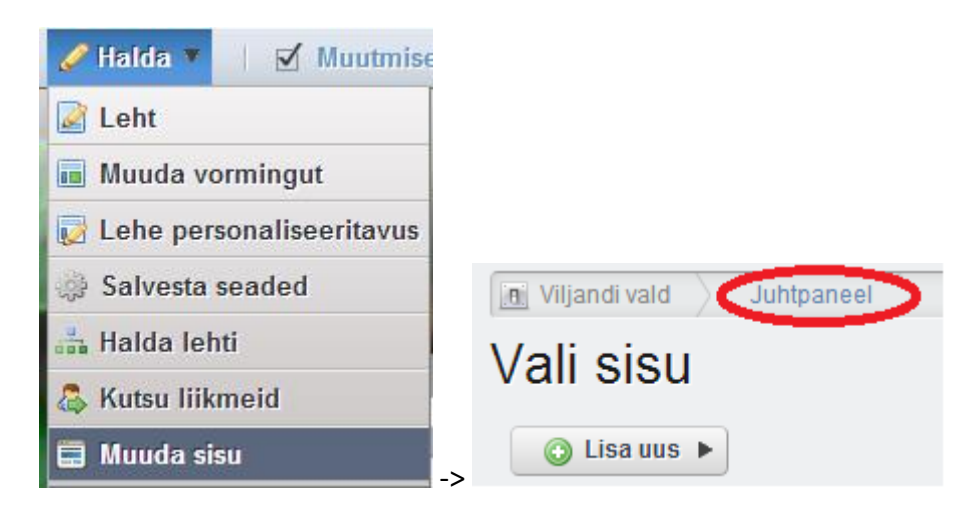

Avanenud lehel omakorda valida Seaded -> Kuva sätted.

| Identifitseerimine       |
|--------------------------|
| Aadressid                |
| Telefoninumbrid          |
| Täiendav e-posti aadress |
| Veebisaidid              |
| Mitmesugust              |
| Kuva sätted              |
| Google Apps              |
| Salvesta Tühista         |

Logo muutmiseks klõpsame logo kõrval oleval nupul Muuda.

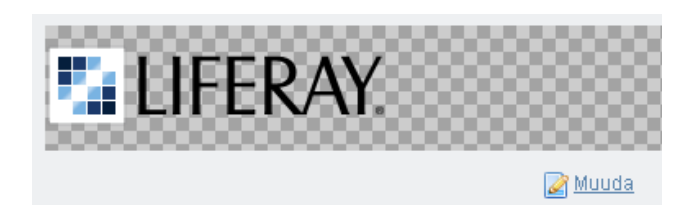

Avanenud aknas laadime nupu Choose File kaudu logo üles ning salvestame tegevuse.

| Choose F | ile No file chosen |
|----------|--------------------|
| Salvesta | Sulge              |

Logo kõrgus võiks olla maksimaalselt 88 pikslit.

#### 2.2.1 Saidi logo lisamine ja muutmine

Kui on linnutatud väli **Allow site administrators use their own logo?**, siis on võimalik määrata igale saidile (nt eestikeelsele ja venekeelsele) eraldi logo.

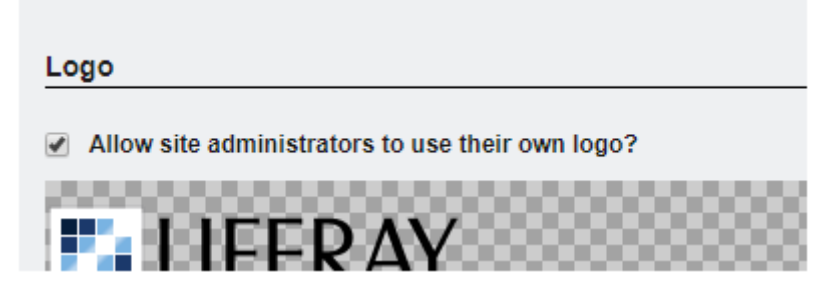

Sel juhul tuleb logo määramiseks/muutmiseks valida juhtpaneelil vastav sait ning klõpsata valikule **Site Pages**.

| Site Settings                              |
|--------------------------------------------|
| Site Pages Site Memberships Recent Content |
| C Recent Content                           |
| Recent Content                             |
|                                            |
| 🛒 Web Content                              |
| Documents and Media                        |
| Bookmarks                                  |

Avanenud aknas valime paremalt menüüst **Logo**, laadime nupu **Choose File** kaudu logo üles ning salvestame tegevuse.

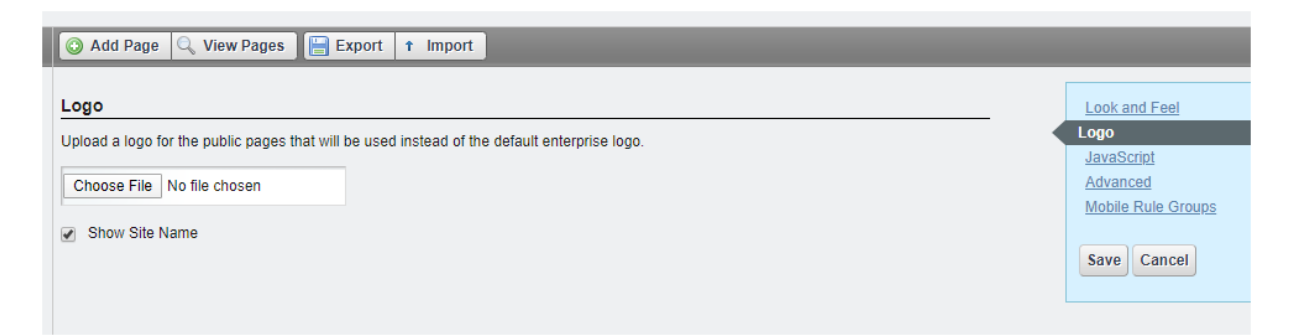

Kui saidil oma logo määratletud ei ole, kasutatakse eespool kirjeldatud üldist portaali logo.

#### 2.3 Favicon

*Favicon* on ikoon, mida kuvatakse brauseri aadressiribal. See on seotud konkreetse veebilehega ning seda kasutatakse lehe eristamiseks teistest lehtedest, näiteks *tab*'ide nimekirjas. Ikoon peab olema kindlasti ICO-fail, mille suurus on 16 × 16 pikslit.

Favicon'i näide:

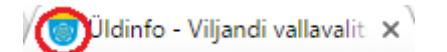

*Favicon*'i aadressi saab märkida, kui liikuda **Halda** -> **Muuda sisu** -> **Juhtpaneel** -> **Lehe** seaded -> Kohandatud atribuudid.

| L MADIS TÄNAVA                       | Lehe seaded                     |                            |  |
|--------------------------------------|---------------------------------|----------------------------|--|
| Aminu konto                          | Järva Arengu Partnerid          |                            |  |
|                                      | Kohandatud atribuudid           | Alusinformatsioon          |  |
| Co Lehe seaded                       |                                 | Detailid                   |  |
| Faruarienti                          | Favicon                         | Kategoriseerimine          |  |
| 🖧 Kutsu liikmeid                     | /documents/11830/0/favicon.ico/ | Site URL                   |  |
| 🖸 Vali sisu                          |                                 | Muuda malli                |  |
| 🛒 Veebisisu                          | Headerscript                    | Search Engine Optimization |  |
| 🖻 Dokumendihoidla                    |                                 | Külgmenüü                  |  |
|                                      | Organization.registrycode       | Robolid                    |  |
|                                      | 75009378                        | Täiustatud                 |  |
| 🛗 Kalender                           |                                 | Etapilisus                 |  |
| 🗔 Foorumid                           | Signinpage                      | Analytics                  |  |
| 🗾 Blogid                             | /login?saveLastPath=0           | Mitmesugust                |  |
| 🛐 Wikid                              |                                 | Kohandatud atribuudid      |  |
| 📕 Küsitlused                         |                                 | Salvesta Tiikista          |  |
| <ul> <li>Tarkvarakataloog</li> </ul> |                                 | Jaivesta Tullista          |  |
| ■ Sildid                             |                                 |                            |  |

Favicon'i lahtrisse tuleb märkida oma favicon'i aadress.

#### 2.4 Tsoonide laiused KOVTP-2016 teema puhul

Tsoonide laiused KOVTP-2016 teema puhul on vastavalt valitud vormingule järgmised.

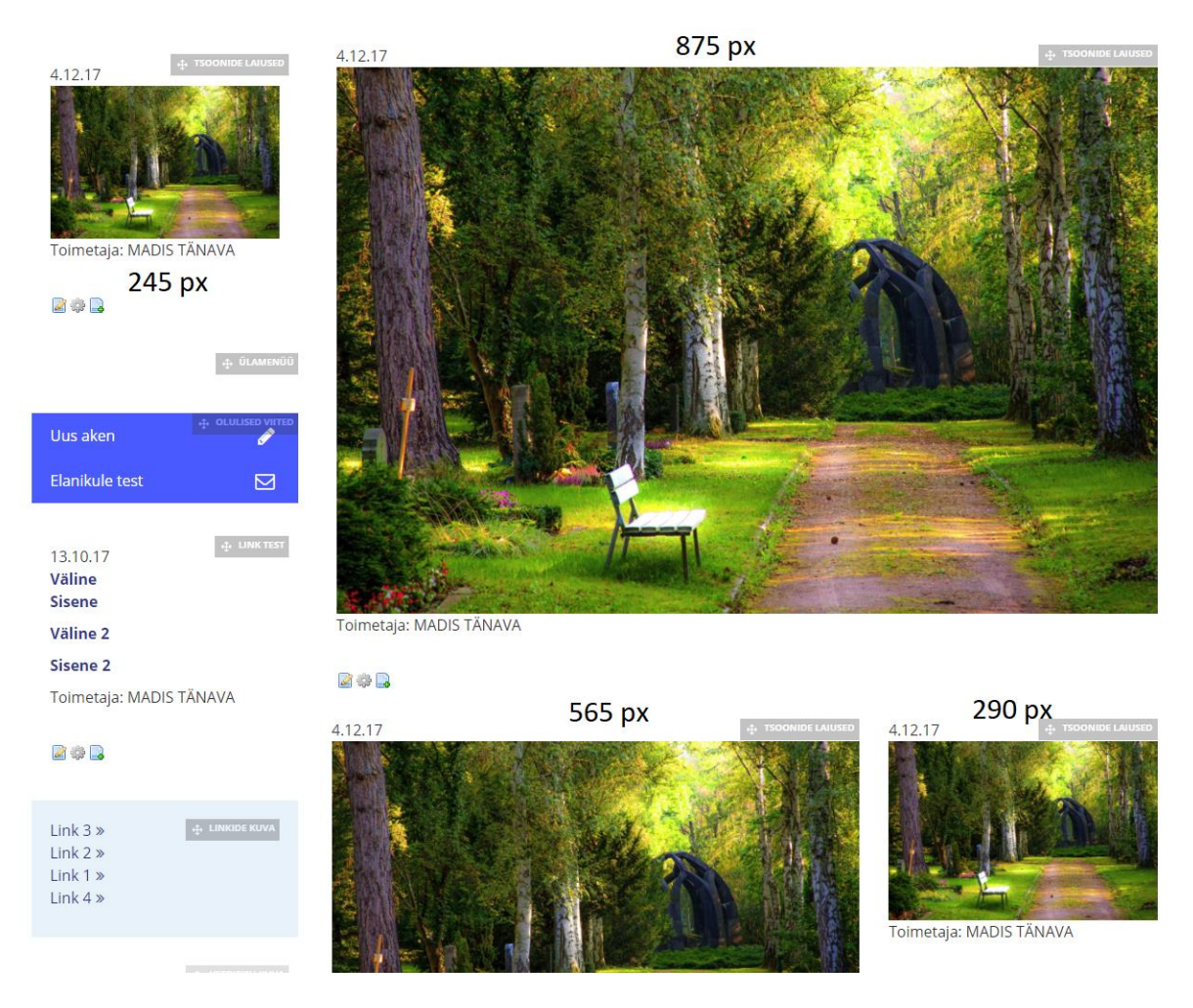

Vorming: KOVTP-2016 avaleht.

| ELANIKULE                                                                                                    | BUSSITRANSPOR                                                                               | T ADMINISTREERI                                                                                                    | MINE LOKSA HA                | RJUTUSED               |                                    |                   |
|----------------------------------------------------------------------------------------------------|---------------------------------------------------------------------------------------------|----------------------------------------------------------------------------------------------------|------------------------------|------------------------|------------------------------------|-------------------|
| Üldinfo Pild<br>Ehitus ja planeer                                                                                                    | igaleriid Harimatus<br>imine Keskkond                                                       | ; ja kultuuritus Juhtim<br>Sporditegevus Ma                                                                                                    | ine Koolitus 12.09<br>akaart | Sotsiaal ja tervishoid | Proov 589 (Heldi)                  | Koolitus 08.03.17 |
| 4.12.17<br>Vertical and the second second secon | <ul> <li>TSOONIDE LAUSED</li> <li>TŠOONIDE LAUSED</li> <li>TŠIŠINAVA</li> <li>DX</li> </ul> | 4.12.17                                                                                                    |                              |                        | 4.12.17<br>4.12.17<br>Toimetaja: N | • TOOHIDE LAUSED  |
| Uus aken                                                                                                    |                                                                                             | and the second second s | Annelling and                |                        |                                    |                   |
| Elanikule test                                                                                                    |                                                                                             | Toimetaja: MADIS TÄN                                                                                                    | AVA 560 px                   |                        |                                    |                   |

Vorming: KOVTP-2016 avaleht bännerita.

2 🔅 🔒

🕂 ÚLAME

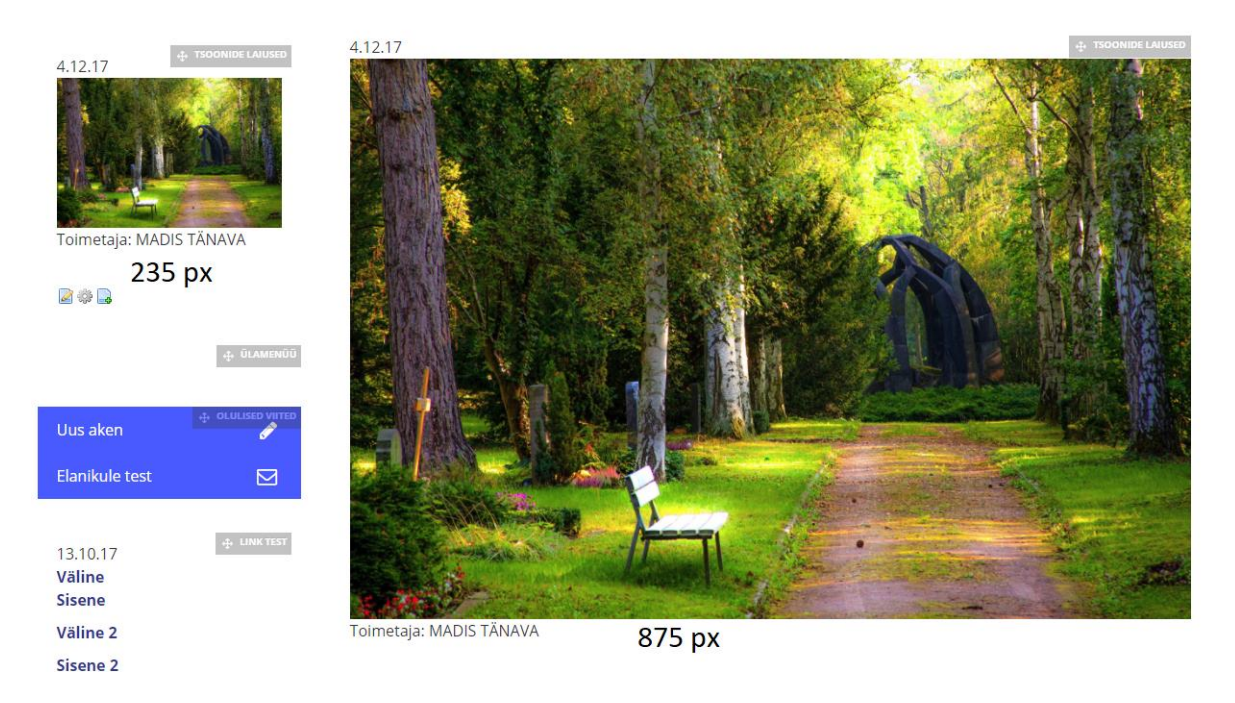

Vorming: KOVTP-2016 kaks veergu.

| ELANIKU     | JLE BUSS      | ITRANSPOR | ADMINIS        | TREERIMINE | LOKSA HAF      | ŊUTUSED                |                   |                   |
|-------------|---------------|-----------|----------------|------------|----------------|------------------------|-------------------|-------------------|
| Üldinfo     | Pildigaleriid | Harimatus | ja kultuuritus | Juhtimine  | Koolitus 12.09 | Sotsiaal ja tervishoid | Proov 589 (Heldi) | Koolitus 08.03.17 |
| Ehitus ja p | laneerimine   | Keskkond  | Sporditegevus  | Maakaart   |                |                        |                   |                   |

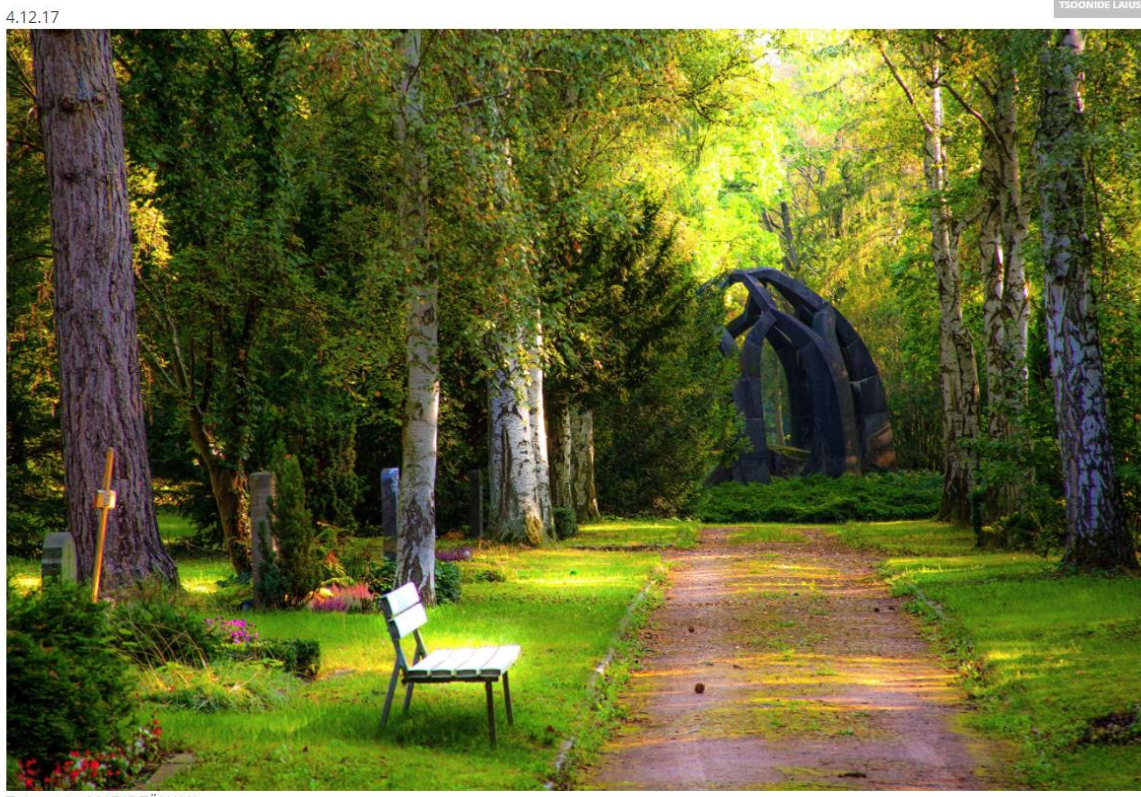

Toimetaja: MADIS TÄNAVA

1160 рх

Vorming: KOVTP-2016 üks veerg.

#### 2.5 Info KOVTP-2019 kujunduse kohta

KOVTP-2019 kujundus on leitav ja kasutusele võetav, kui valida **Halda** -> **Halda lehti**. Stiilide all on valikus juures KOVTP 2019.

|              | Totalan       |            |            |                |
|--------------|---------------|------------|------------|----------------|
| P., 1915     | E P. 0000     |            |            | E P. MIN       |
| - Restaurant | And Alexandre |            |            | And Alexandre  |
| Classic      | KOVTP 1       | KOVTP 2016 | KOVTP 2019 | KOVTP MV theme |

Uue kujundusega seonduv info on järgmine.

1) Uuele kujundusele telliti esialgu 4 värviteemat:

| Välimus                      |                  |
|------------------------------|------------------|
| Püsibrauserid Mobiiliseadmed |                  |
| Aktiivne teema               |                  |
| • KOVTP                      | 2019             |
| - Uters afters               |                  |
|                              |                  |
| Värviteemad (4)              | Ξ                |
|                              |                  |
|                              |                  |
| MustValge Oranž OR           | oheline 🔘 Sinine |

Soovi korral saab kohandatud CSSi (*custom CSS*) abil elemendid soovitud värviga üle kirjutada. Selleks valige värviteemaks **MustValge** ja kleepige **Halda** -> **Halda lehti** all olevasse kohandatud CSSi lahtrisse soovitud osad failist varvid.docx (leitav lehelt <u>www.kovtp.ee/kasutusjuhend</u>).

Enne tuleb loomulikult asendada värvikood sobiva RGB-värvikoodiga. Värvikoode saab leida näiteks aadressil <u>https://www.rapidtables.com/web/color/RGB\_Color.html</u>.

2) Lehe välimuses on võimalik kasutada viite vormingut:

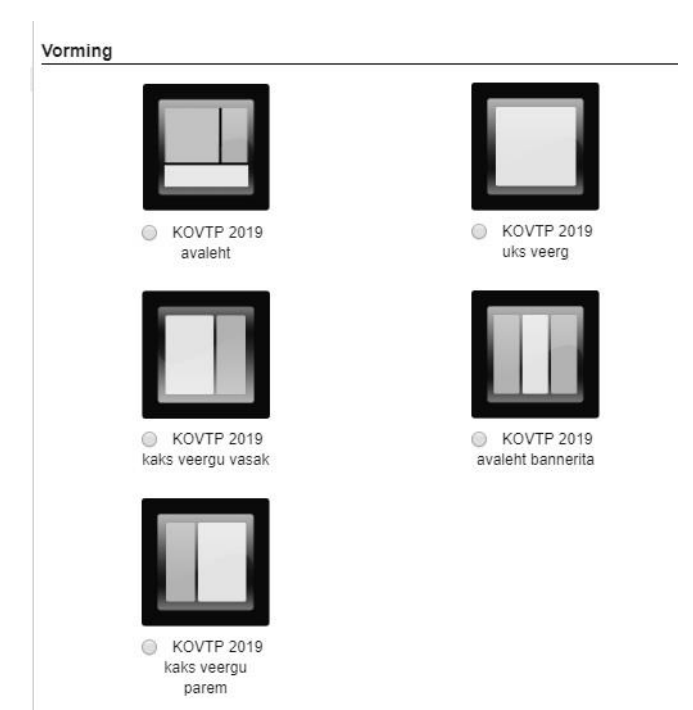

3) Navigatsiooni osa on ümber tehtud ning edaspidi pole otsest vajadust vasakmenüü järele (soovi korral saab kasutaja selle ise eemaldada). Kuna menüüpunktil klõpsates avanevad olemasolul selle menüüpunkti alamlehed, siis ei saa navigatsiooni kaudu ligi vahepealsetele lehtedele, vaid ainult viimase taseme lehtedele. Näiteks ei saa klõpsata lahti lehte **Vallavalitsus**, kuna selle peal klõpsates kuvatakse alamlehti. Vahelehed tuleb vajadusel ise lisada.

| 🛞 VILJANDI V           | ALD           | 🛿 Üritused 🖾 Turism Avaleht   🚠 Sisukaart   Otsing Q Logi sisse 🖨 |
|------------------------|---------------|-------------------------------------------------------------------|
| 🗊 Üldinfo 🔹 💄 Kont.    | aktid ja juhi | timine      ∉Valdkonnad                                           |
| Kontaktid              |               | Vallavalitsuse koosseis                                           |
| Vallavalitsus          | >             | Töökord                                                           |
| Vallavolikogu          | >             | Struktuur                                                         |
| Eelarve                |               | Teabenõude esitamine                                              |
| Arengukavad            |               | lsikuandmete kaitse                                               |
| Hanked                 |               |                                                                   |
| Dokumendiregister      |               |                                                                   |
| Valla osalusega ühingu | d             |                                                                   |
|                        |               |                                                                   |

Menüüribal olevate menüüpunktide **Üldinfo**, **Kontaktid ja juhtimine** jms ees olevad ikoonid on hallatavad. Tuleb liikuda **Halda** -> **Halda lehti**, valida vasakult leht, millele soovitakse ikoon lisada, ning klõpsata paremal oleval sakil **Täiustatud**. Avaneb võimalus ikoon üles laadida.

| 📀 Lisa alamleht 🍃 Öigused  🖥 Kustuta 🔚 Eksport 🖺 Kopeeri sisutükid teiselt lehe | It                                                         |
|---------------------------------------------------------------------------------|------------------------------------------------------------|
| Täiustatud                                                                      | Detailid                                                   |
| Päringustring 😡                                                                 | SEO<br>Välimus                                             |
| Siht                                                                            | JavaScript<br>Kohandatud atribuudid                        |
| Ikoon @<br>Choose File No file chosen                                           | Täiustatud<br>Mobile Rule Groups<br>Customization Settings |
|                                                                                 | Salvesta Tühista                                           |

Mobiilivaates avaneb navigatsioon, kui klõpsata logo kõrval oleval kolme kriipsuga nupul.

| k/s                 | 💓 🖙 🖧 all 60% 🖹 10:12                                           | 0<br>k/s              | 😧 🖙 🔐 🗤 59% 🛢 10:12 |
|---------------------|-----------------------------------------------------------------|-----------------------|---------------------|
| 1 estleht.tes       | t.kovtp.ee/u                                                    | 1 testleht.test.kovt  | p.ee/u 2 :          |
| 🞯 VILJANDI VA       |                                                                 |                       | $\times$            |
| Uudised             | ja teated                                                       | Otsing                | Q                   |
|                     | Eesti üle 35-aastaste<br>täiskasvanute<br>suutervise seisukorra | Üldinfo               | >                   |
|                     | kaardistamine                                                   | Kontaktid ja juhtimir | ie >                |
|                     | Pisema pildiga                                                  | Valdkonnad            | >                   |
|                     |                                                                 | Räägi kaasa           | >                   |
| DALA EELINFO        | Eelinfo                                                         | Teenused ja toiming   | ud >                |
| VILJANDI VALLAVALIT | Muutub nerearst                                                 | Logi sisse            |                     |
|                     | =                                                               | >                     |                     |

Päisesse on lisatud ka kahe välislingi **Üritused** ja **Turism** lisamise võimalus. Neid kahte linki saab lisada KOVTP ülemise peamenüü eelistuste alt.

4) Lehe mobiili- ja arvutivaate kuvamises on erinevusi info paiknemises. Toome näiteks avalehe skeemi:

|     | Uu       | Kontaktid       |         |            |
|-----|----------|-----------------|---------|------------|
| Aja | aleht "\ | Olulised viited |         |            |
|     |          |                 |         | Statistika |
|     |          | Ka              | alender |            |
|     |          |                 |         |            |
|     |          |                 |         |            |
|     |          |                 |         |            |
|     | Uu       | dised ja tea    | ated    |            |
| Aja | aleht "\ |                 |         |            |
|     |          |                 |         |            |
|     | 0        |                 |         |            |
|     |          |                 |         |            |
|     |          | Kalender        |         |            |
|     |          |                 |         |            |

Kui arvutivaates järgneb osale **Ajaleht "Viljandi valla teataja"** visuaalselt **Kalender**, siis mobiilivaates kuvatakse vahepeale ka paremal pool veerus olnud komponendid.

Sarnane loogika on ka teiste lehe vormingute puhul, et mobiilivaade oleks info leitavuse osas võimalikult puhas.

5) Veebilehe sisu kerimisel (üles-alla) jääb ülemine horisontaalne menüü nähtavaks samal kujul:

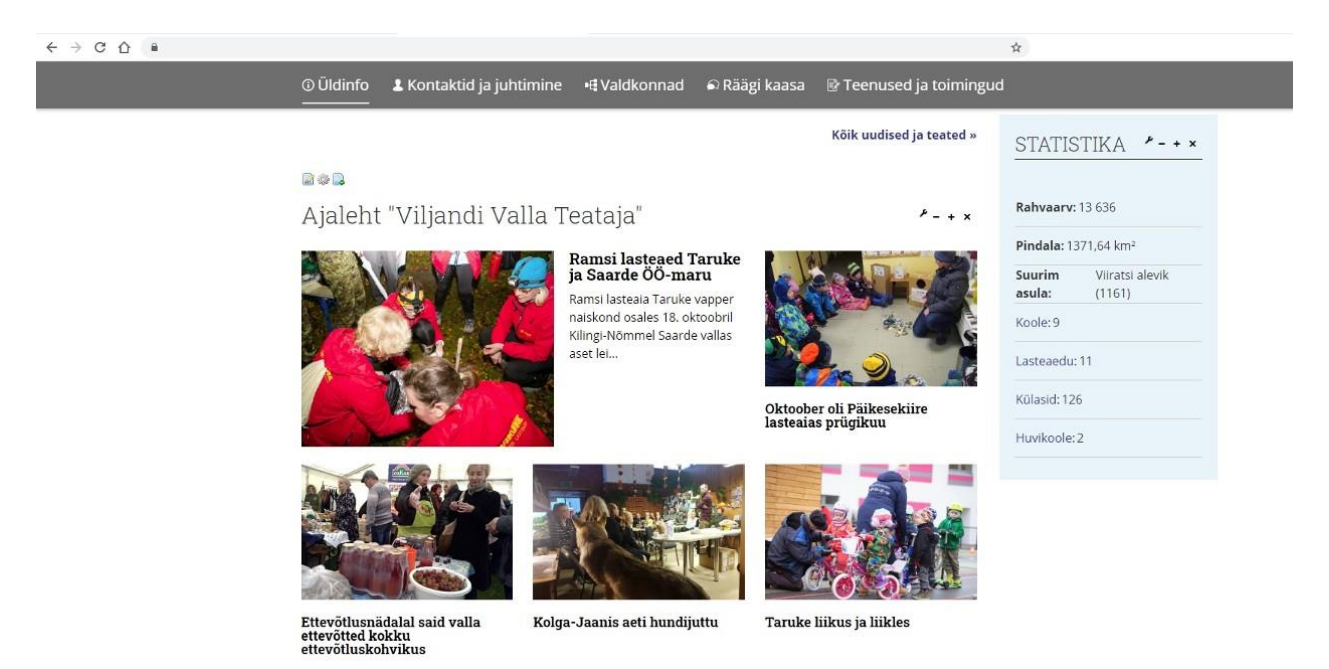

6) Uudised ja teated on esilehel kuvatud pealkirjade ja piltidega. Näiteks kõige viimane uudis/teade on suurema pildiga kui eelmised:

### Uudised ja teated

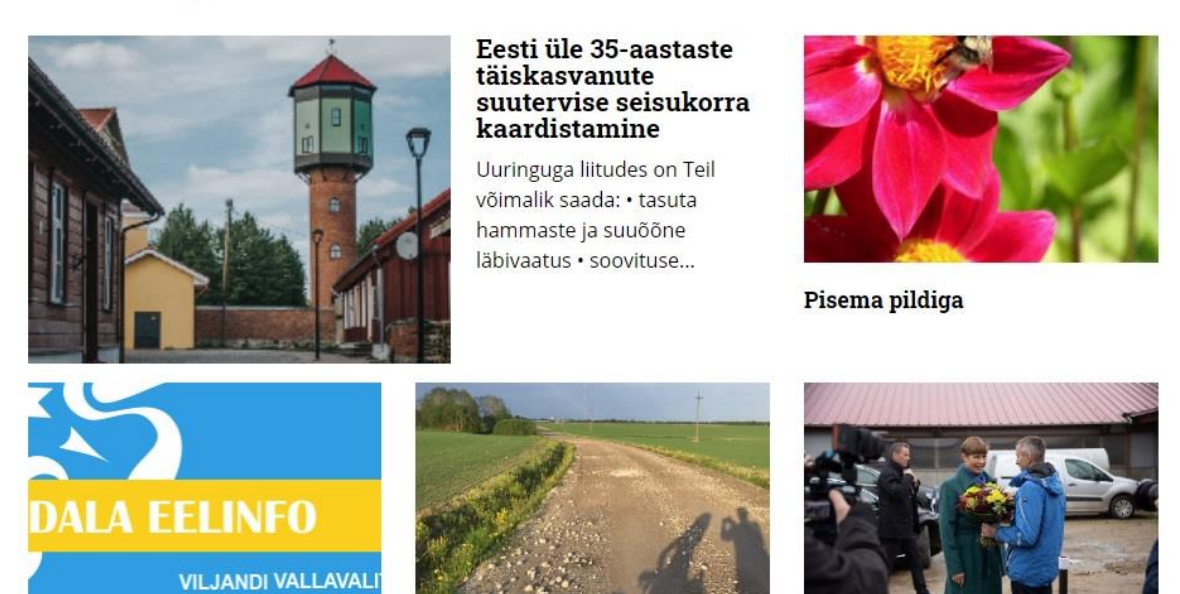

Eelinfo

Muutub perearst

President käis külas

7) Kalendri sündmuseid on uudistega sarnaselt võimalik esilehele kuvada pealkirja ja pildina:

Kalender

Sündmus

18 Laste ja külamaja taidlejate jõulukontsert Uusna Dets külamajas

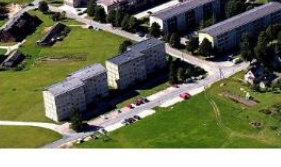

06 Sündmus millel on pikem pealkiri kui üks rida

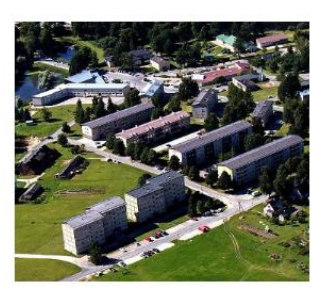

03 Sündmus millel on pikem pealkiri kui üks rida Veebr

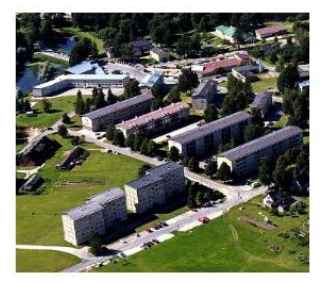

02 Märts
Sündmus millel on pikem pealkiri kui üks rida

Vaata kalendrit »

8) Veebilehe jaluse lahendust on muudetud. Nüüd on võimalik jalusesse lisada ka link tagasisidevormile. Tagasisidevorm tuleb ise luua eraldi peidetud alamlehele ning jaluse eelistuste alt saab määrata tagasiside vormi URLi (kui URL on määramata, siis **Anna** tagasisidet osa ei kuvata):

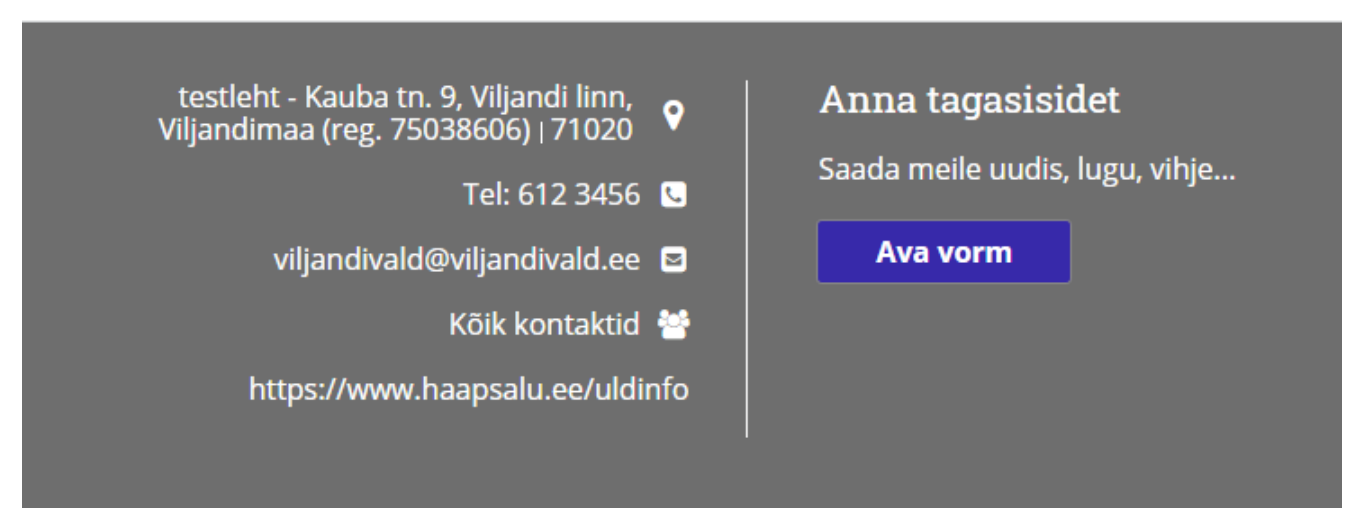

9) Muudetud on mooduli **Puhka Eestis** veebilehel kuvamist. Pidid on visuaalselt suuremad ja info paremini loetav:

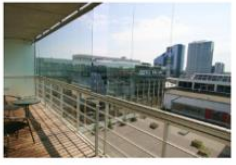

#### Adelle Apartments

Külaliskorter Viru väljak 6, Kesklinna linnaosa, Tallinn, Harju maakond 10153 tel: +372 7427700 mob: +372 5058520

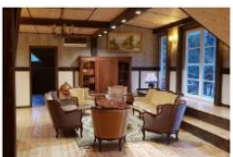

Admiralimaja Aegna saarel

Külalistemaja Tagamaa tee , Kesklinna linnaosa, Tallinn, Harju maakond 74021

mob: +372 56608909

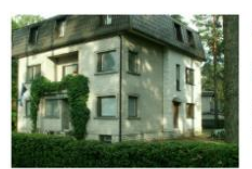

#### Alexi Villa Külalistemaja

Sihi tänav 49, Nõmme linnaosa, Tallinn, Harju maakond 11622 tel: +372 6700096 02.01 – 02.01 Majutuse hind 1 öö: 79€

- 02.01 02.01 Lisavoodi: 42€ Voodikoht toas/inimese hind: 52€ Terve maja hind: 1500€ Majutuse hind 1 öö: 1000€
- 02.01 02.01 Lisavoodi: 10€ Tuba ühele: 35€ Sviit: 60€ Tuba kahele: 50€

Ka mobiilivaates on komponendi Puhka Eestis kuvamine tunduvalt parem kui enne:

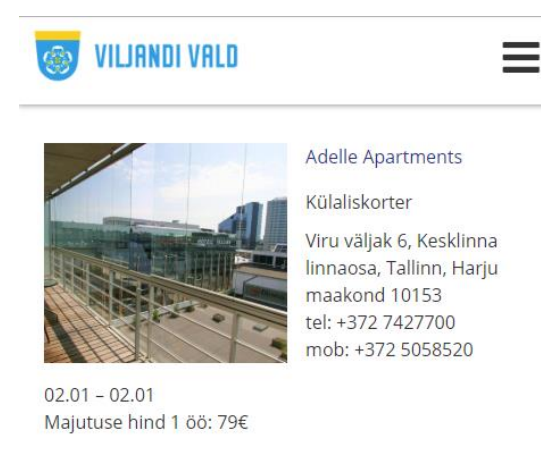

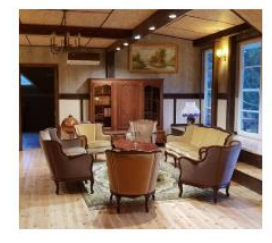

Admiralimaja Aegna saarel

Külalistemaja Tagamaa tee , Kesklinna linnaosa, Tallinn, Harju maakond 74021

mob: +372 56608909

02.01 – 02.01 Lisavoodi: 42€ Voodikoht toas/inimese hind: 52€ Terve maja hind: 1500€ Majutuse hind 1 öö: 1000€

10) Kasutajale kuvatakse, kus ta parajasti infoarhitektuuris asub (navigatsiooni rada).

\* Kontaktid ja juhtimine > Vallavolikogu > Komisjonid ja fraktsioonid

Soovi korral saab navigatsiooni raja kuvamise kas ühel alamlehel või kõikidel alamlehtedel kohandatud CSSi abil ära keelata. Vastav CSSi rida selleks (kleepida **Halda** -> **Halda lehti** -> **Avalikud lehed** CSSi lahtrisse või konkreetse alamlehe seadete välimuse saki alt avanevasse CSSi lahtrisse):

.main-content\_\_container .site-breadcrumbs {

display: none;

}

11) Veebilehe administraatoril on seadete all võimalik märkida, kas päises kuvatakse nuppu Logi sisse või mitte. Selleks tuleb liikuda Halda -> Halda lehti. Välimuse aknas on seadete all võimalik teha valik Peida "Logi sisse" nupp:

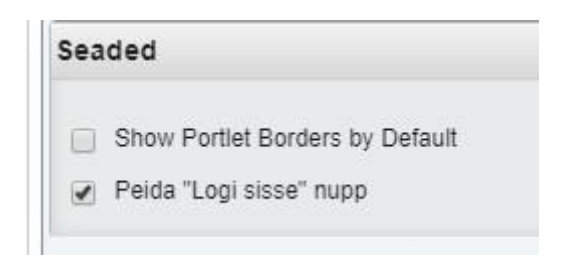

Sel juhul tuleb kindlasti lisada sisse logimist nõudvate toimingute juurde portlet **Nõua sisselogimist** või muu sisse logimise link. Lehe haldajad saavad kasutada sisse logimise alamlehe linki (enamasti lõpuga /logi-sisse).

12) Näitena toome välja ühe võimaliku avalehe koos seal olevate komponentide nimetustega. Punane joon tähistab ühe komponendi lõppemist:

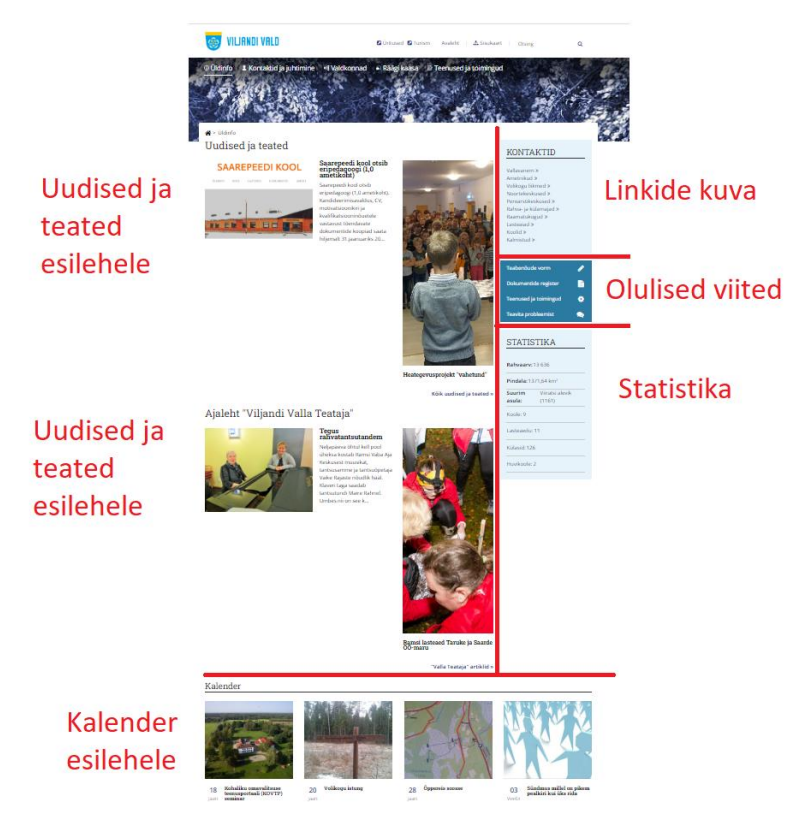

#### 2.6 Tsoonide laiused KOVTP-2019 teema puhul

Tsoonide laiused KOVTP-2019 teema puhul on vastavalt valitud vormingule järgmised.

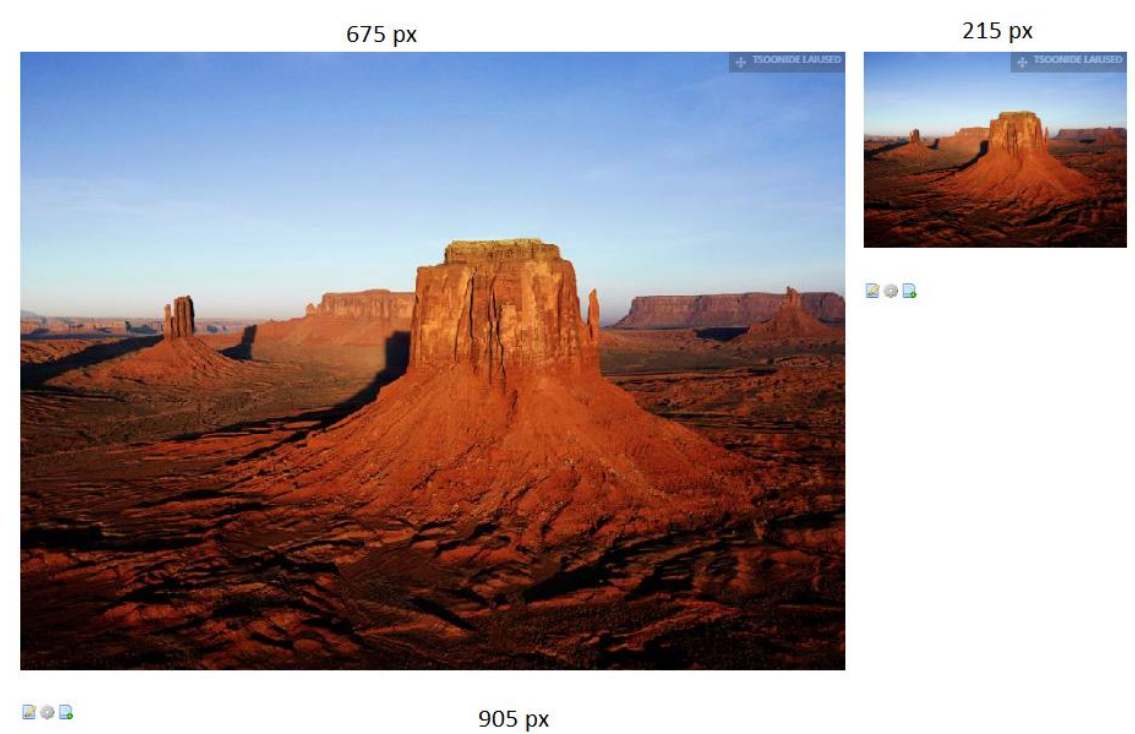

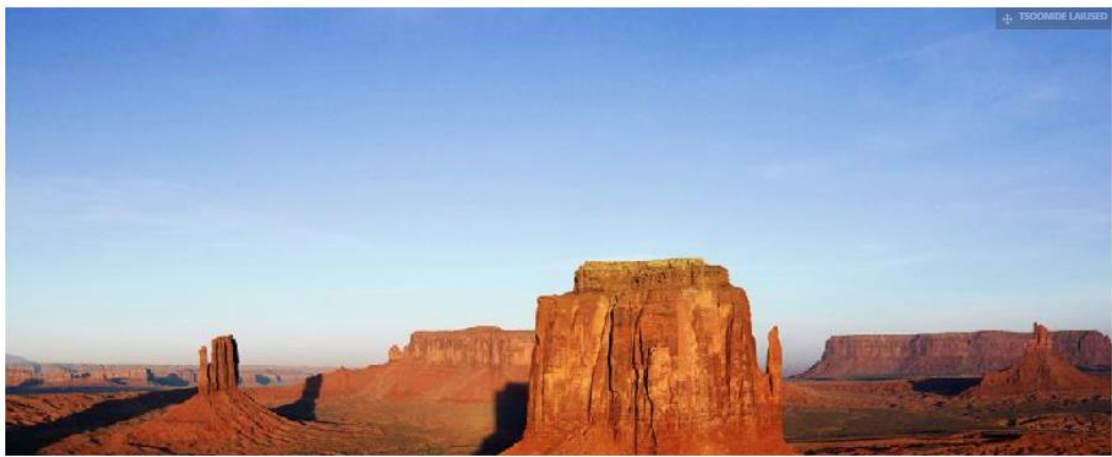

Vorming: KOVTP 2019 avaleht.

925 px

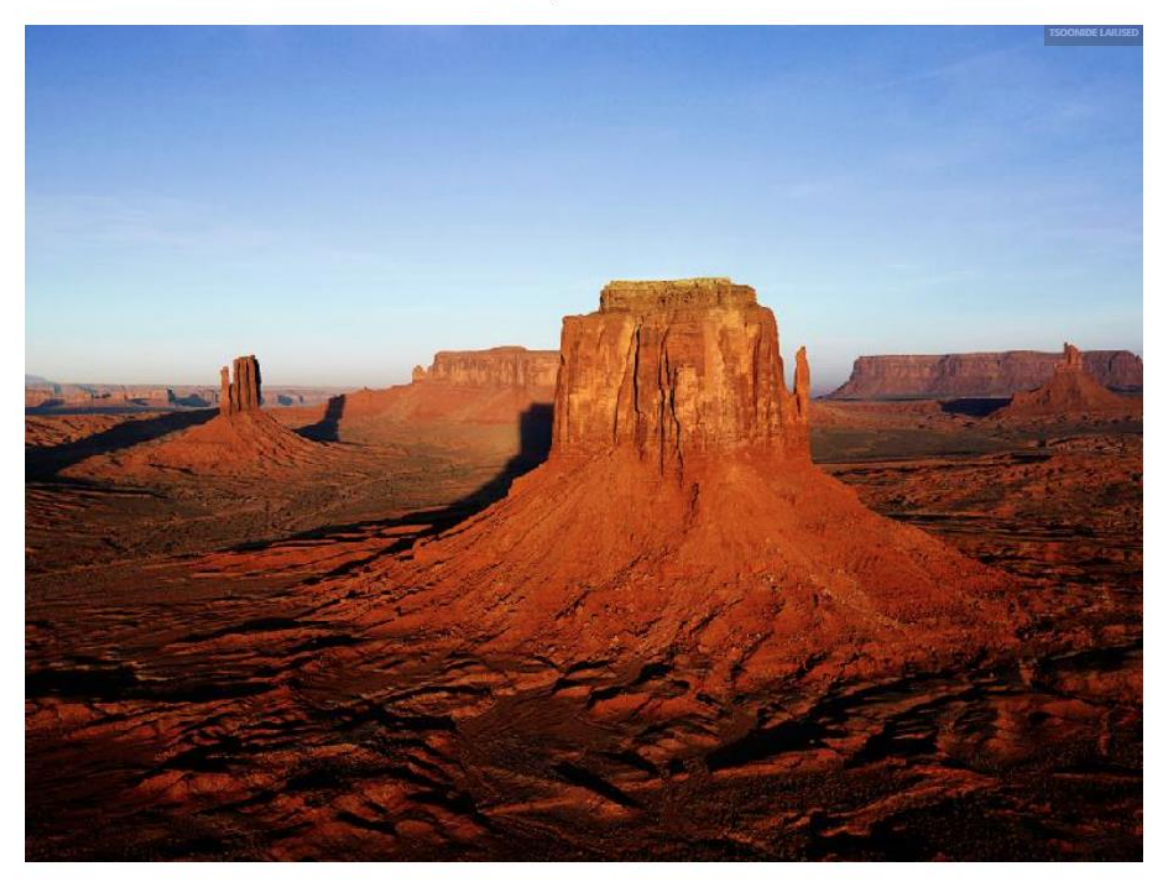

Vorming: KOVTP 2019 üks veerg.

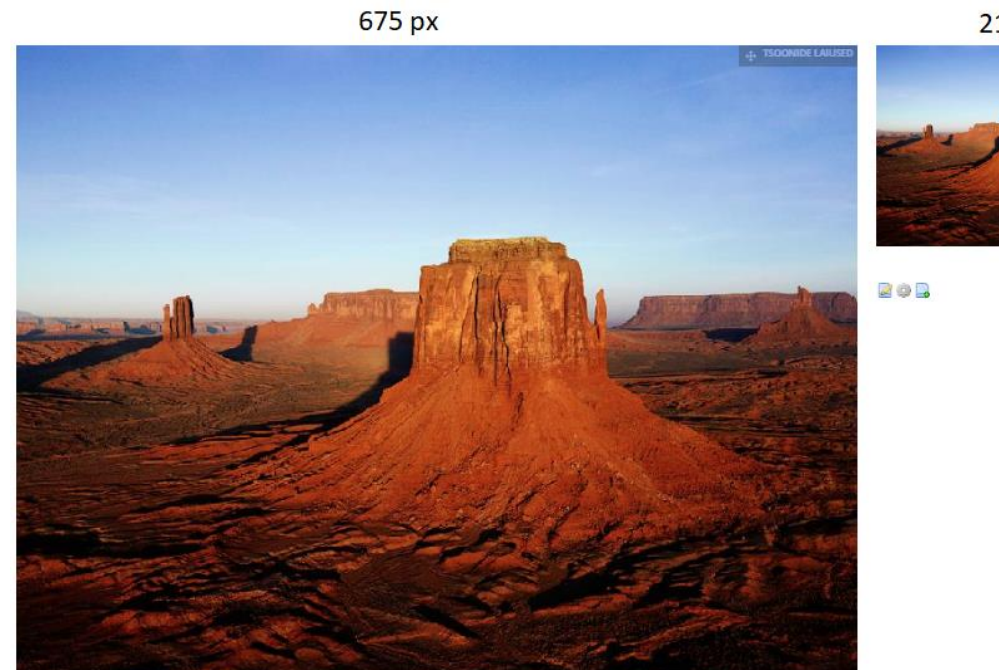

215 px

Vorming: KOVTP 2019 kaks veergu vasak.

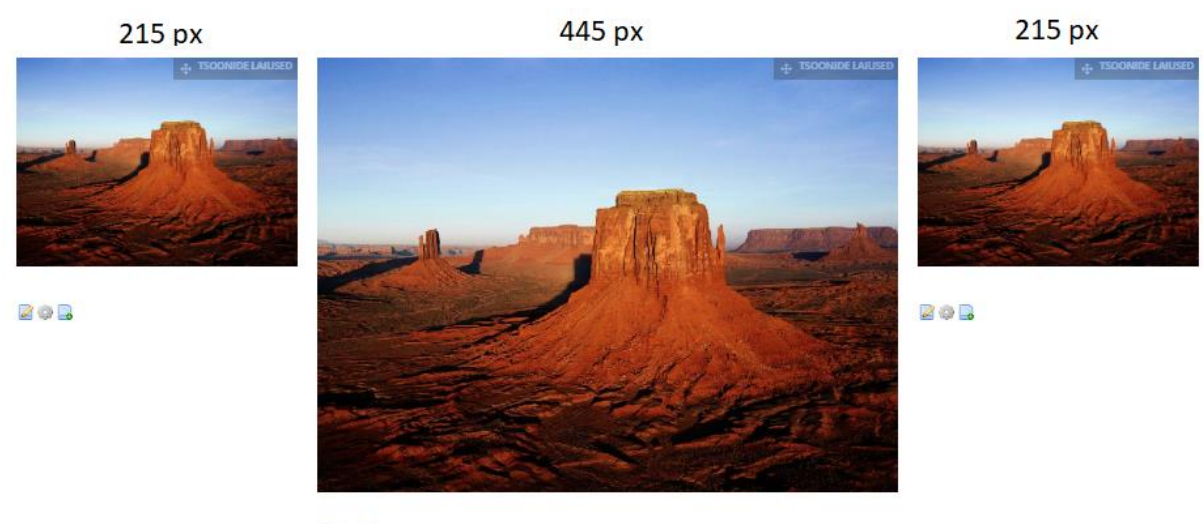

#### Vorming: KOVTP 2019 avaleht bännerita.

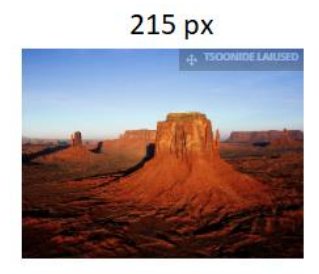

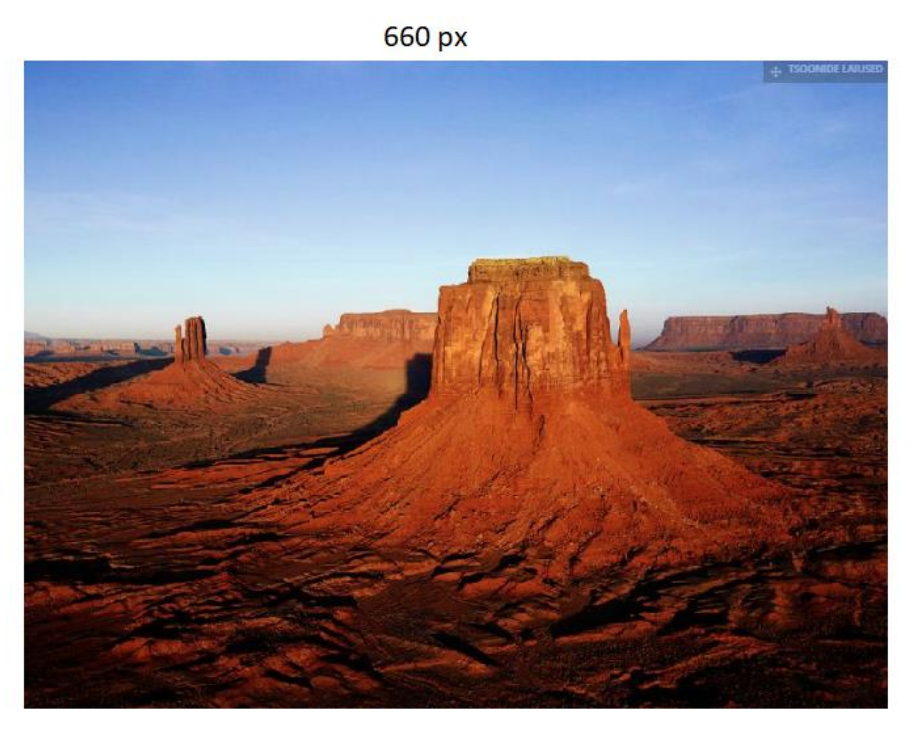

Vorming: KOVTP 2019 kaks veergu parem.

### 3 Lehtede haldus

Veebiportaali struktuuri saab vaadata ja muuta, klõpsates menüüs Halda -> Halda lehti.

| 🥒 Halda 🔻    | 🗌 🗹 Muutmise     |
|--------------|------------------|
| 🛃 Leht       |                  |
| 💼 Muuda v    | ormingut         |
| 🔯 Lehe per   | sonaliseeritavus |
| 🔅 Salvesta   | seaded           |
| 🚠 Halda lel  | nti              |
| 🖧 Kutsu liik | ameid            |
| 🗐 Muuda si   | su               |

#### 3.1 Uue alamlehe lisamine

Uue alamlehe lisamiseks tuleb liikuda **Halda** -> **Halda lehti** ning veebiportaali struktuuris klõpsata selle lehe nime peale, millele tahame lisada alamlehte. Näiteks kui tahame lisada lehele **Vallavalitsus** alamlehte **Asukoht**, siis klõpsame **Vallavalitsuse** peal.

| Vallavalitsus               |
|-----------------------------|
| Ametnikud                   |
| ▷ 📄 Vallavalitsuse koosseis |
| Struktuur                   |
| Vabad töökohad              |
| Teavita probleemist         |
| Dokumendiregister           |

- Teabenõude vorm
- Lihtavalduse vorm

#### Alamlehe lisamiseks klõpsame nupul Lisa alamleht.

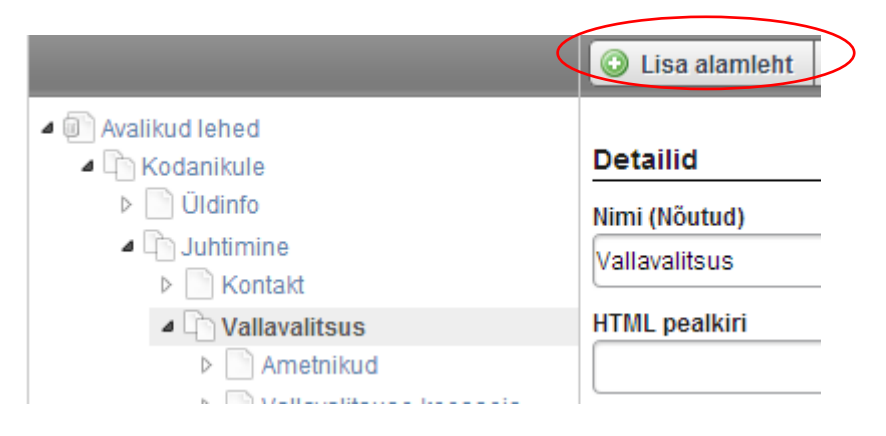

Avaneb aken, kus täidame lehe nime ning teeme ülejäänud valikud.
Uut lehte tehes saame valida lehe tüübi:

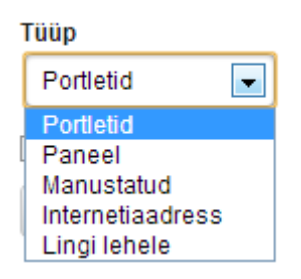

**Portletid** – lehele saab lisada erinevaid portlette, lisaja valib nende asukoha ning kõiki lisatud portlette kuvatakse lehel. See on kõige enam kasutatav lehe tüüp.

**Paneel** – lehele saab lisada erinevaid portlette. Kuvatavate portlettide haldus käib **Halda** -> **Halda lehti** all. Struktuurist tuleb valida leht, mille tüübiks valiti **Paneel**. Korraga kuvatakse ühte rakendust, mille saab administraator ise valida. Seda lehetüüpi üldiselt ei kasutata.

| 💡 Vali rakendused, mida on paneelis saadaval. |
|-----------------------------------------------|
| 4 🗁 🗏 Rakendus                                |
| 🖻 🧰 🔲 Finants                                 |
| 4 🗁 🖃 KOVTP                                   |
| 📄 🗹 KovtpGallery                              |
| 📄 🔲 kovtp-links-portlet                       |
| 📄 🔲 kovtp-mobileld                            |
| 📄 🗹 kovtp-visitestonia-portlet                |
| 4 🗁 🖃 KOVTP                                   |
| 📄 🗹 Add problems                              |
| 📄 🗹 View problems                             |

Manustatud – lehel kuvatakse välise vabalt valitud veebilehe sisu.

**Internetiaadress** – saame menüüsse lisada välise lehe aadressi. Näiteks saame selle lehetüübi abil tekitada olukorra, kus menüüpunktile **Asukoht** klõpsates suunatakse Harju Maavalitsuse kodulehele.

Selleks, et uus leht avaneks teises aknas, tuleb parempoolsest sinise kasti menüüst valida **Täiustatud**, lahtrisse pealkirjaga **Siht** kirjutada "target=\_blank" ning salvestada.

#### Vallavolikogu

- Volikogu liikmed
- Komisjonid ja fraktsioonid
- Istungid
- Protokollid
- Palgaandmed
- Asukoht

**Lingi lehele** – saame rippmenüüst valida lehe, kuhu kasutaja suuname, kui ta on sellele menüüpunktile vajutanud.

| Lingi lehele           |   |
|------------------------|---|
|                        | - |
|                        | - |
| - Kodanikule           |   |
| Üldinfo                | = |
| Kontakt                |   |
| Uudised ja teated      |   |
| Ajaleht                |   |
| Ajalehe pdf versioonid |   |
| 2013                   |   |
| Pildigalerii           |   |
| Sisukaart              |   |
| Kalender               |   |
| Kalendri asukohad      |   |
| Foorum                 |   |
| Kodanikukaitse         |   |
| Tutvustus ja asukoht   |   |
| Bussitransport         |   |
| Internet, wifi         |   |
| Ettevõtlus             |   |
| Statistika             |   |
| Otsing                 | - |

Kui alamlehe lisamisel teha linnuke kasti **Kopeeri vanem**, siis kopeeritakse alamlehele selle lehe kujundus ning sisu, mille alla leht lisatakse (ei pea kõiki portlette käsitsi lisama, vaid need on juba automaatselt lisatud).

**NB!** Kui kasutate võimalust **Kopeeri vanem**, siis peate arvestama, et uuel lehel esimest korda artikli lisamiseks tuleb vajutada nuppu **Lisa veebisisu**. Vajutades esimesel korral nuppu **Muuda**, muutub sisu ka sellel lehel, mida kopeerisite!

**NB!** Selleks et saaks valida võimalust **Kopeeri vanem**, peab kopeeritava lehe tüüp olema **Portletid**.

| Lisa alamleht                                      | ×             |
|----------------------------------------------------|---------------|
| Nimi (Nõutud)                                      |               |
| Mall                                               |               |
| Tüüp                                               |               |
| Portletid •                                        |               |
| <ul> <li>Ropeen vanem</li> <li>Peidetud</li> </ul> |               |
| Lisa leht                                          | <br><i>di</i> |

Kui paneme linnukese kasti **Peidetud**, siis lehte menüüs ei kuvata (menüüs ei näe lehte ka administraator). Kui leht on peidetud, siis selle URLi teades on võimalik sellele siiski ligi pääseda (võimalik ligi pääseda ka liikudes **Halda** -> **Halda lehti**). Kui soovitakse lisada tavakasutaja eest peidetud lehti, mida administraator peaks nägema, siis tuleks need ära peita õiguste määramisega (võtta ära vaatamise õigus kasutajal **Guest**).

#### 3.2 Lehe asukoha muutmine

Kui tahame lehe asukohta struktuuris muuta, siis tuleb lehe nime ees olevast paberilehe ikoonist kinni võtta ning lohistada ta sobivasse kohta.

Erinevad ikoonid lohistamisel:

Asukoht - punane X viitab sellele, et valitud positsioon on ebaselge. Liiguta palun täpsemini.

Asukoht - positsioon sobib ning leht liigutatakse noolega näidatud kohta

Peal ollakse.

Jälgida tuleb ka punktiirjoone pikkust:

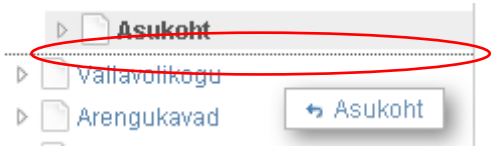

Kui punktiirjoon on niimoodi, nagu kõrval oleval pildil, siis leht **Asukoht** paikneb pärast lohistamist samal tasemel lehega **Vallavolikogu**.

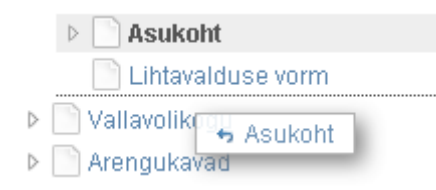

Kui aga punktiirjoon on niimoodi nagu alumisel pildil, siis leht **Asukoht** paikneb pärast lohistamist samal tasemel lehega **Lihtavalduse vorm**.

Kui uus leht on lisatud, siis tuleb üle vaadata kohe ka

lehe vorming (kui lehe lisamisel ei tehtud linnukest kasti **Kopeeri vanem**). Valida tuleb enda veebilehele vastavate kujunduste hulgast. Ehk kui Teil on KOVTP 1 (klassikalise) kujundusega leht, siis valida ainult neid vorminguid mille nimetus algab KOVTP1. Maavalitsuse kujunduse puhul tuleb valida samuti KOVTP1 nimetusega vorminguid. KOVTP 2 kujunduse puhul tuleb valida neid kujundusi, mille nimetus algab KOVTP2. Lehe vormingu muutmise kohta vaadake lähemalt eestpoolt (peatükk **Lehe vormingu muutmine**).

#### 3.3 Lehe vormingu muutmine

Lehe vormingu (kujunduse) muutmiseks tuleb klõpsata Halda -> Muuda vormingut.

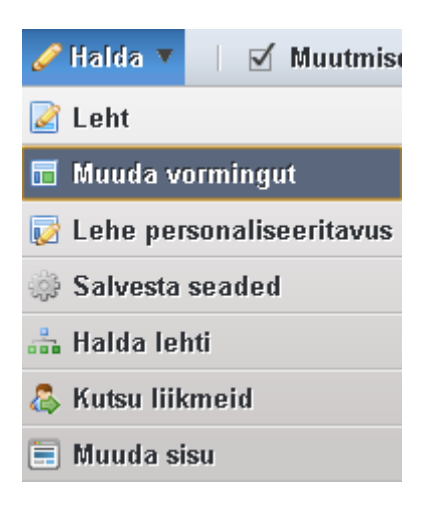

Vasakul menüüpuus on näha, millise lehe vormingut muutma hakatakse. Muudetava lehe nimi on rasvases kirjas ehk praegu hakatakse muutma lehe **Üldinfo** kujundust.

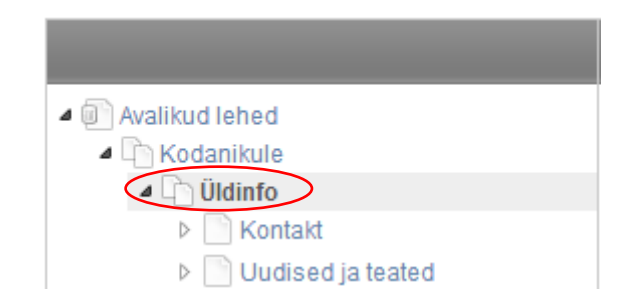

Paremal pool on näha vormingud, mille seast saab valida sobivaima.

### NOVIAN<sup>►</sup>

| Vorming               |                         |
|-----------------------|-------------------------|
|                       |                         |
| KOVTP 2019<br>avaleht | KOVTP 2019<br>uks veera |
|                       |                         |
|                       |                         |
| KOVTP 2019            | KOVTP 2019              |
| kaks veergu vasak     | avaleht bannerita       |

Valida tuleb lehe kujundusele vastavate vormingute hulgast. Teisisõnu, kui teil on KOVTP 1 (klassikalise) kujundusega leht, siis saab valida ainult neid vorminguid, mille nime alguses on KOVTP1. Kujunduse KOVTP 2 puhul tuleb valida neid kujundusi, mille nime alguses on KOVTP2. KOVTP 2016 kujunduse puhul on valikus ainult selle kujundusega seonduvad vormingud (nime alguses on KOVTP2016).

#### 3.4 Muukeelse lehe tegemine

Minge juhtpaneelile, valige **Saidid** ning **Lisa** -> **Blank Site**.

| Sa Minu konto                                                                                | Sites are a set    | of pages that display content and prov | ide access to specific application | s. Sites can have members, which are given ex |
|----------------------------------------------------------------------------------------------|--------------------|----------------------------------------|------------------------------------|-----------------------------------------------|
| 🖭 testleht 🔻 🔍 🔍                                                                             |                    |                                        |                                    |                                               |
| Ulatus: Vaikimisi 🔻                                                                          | 🍰 Vaata kõiki      | 0.000                                  |                                    |                                               |
| C Salvesta seaded                                                                            | Mirri              | Blank Site                             | Liikmed                            | Aktiivne                                      |
| 🚑 Kutsu liikmeid                                                                             | ENG                | Community Site                         | 1 User                             | Jah                                           |
| Veeblaisu                                                                                    | Näitan: 2 tulemust |                                        | 11 Users                           | Jan                                           |
| Jarjeholdjad                                                                                 |                    |                                        |                                    |                                               |
| Feorumid                                                                                     |                    |                                        |                                    |                                               |
| E Blogid                                                                                     |                    |                                        |                                    |                                               |
| Rüsiðused                                                                                    |                    |                                        |                                    |                                               |
| Sidd                                                                                         |                    |                                        |                                    |                                               |
| Mobilisete seadmete reegild                                                                  |                    |                                        |                                    |                                               |
| <ul> <li>Sotsiaahörgustike tegevused</li> <li>Ounaamilised andmete<br/>nimekirjad</li> </ul> |                    |                                        |                                    |                                               |
| s testleht                                                                                   |                    |                                        |                                    |                                               |
| C Users and Organizations                                                                    |                    |                                        |                                    |                                               |
| C Saidid                                                                                     |                    |                                        |                                    |                                               |

Nimeks pange vastava keele lühend ja salvestage. Valida saab eesti keele, vene keele, saksa keele ning inglise keele vahel. Soovi korral võite keelelaiendit kasutada ka mõne muu alamlehe tegemiseks. Arvestama peab sellega, et päisepilt ja jalus on peasaidil ja alamsaitidel samad. Vajadusel saab kohandatud CSSi abil näiteks alamsaidil jaluse peita.

| MIINA STROM                        | Saidid                                                                                                    |
|------------------------------------|----------------------------------------------------------------------------------------------------|
| Alinu konto 🔒                      | ② Sites are a set of pages that display content and provide access to specific applications. Sites can have members, which are given exclusive access to specific pages or content. |
| ENG V                              |                                                                                                    |
| 🛱 Salvesta seaded                  | 🔗 Vaata kõidi 🕡 Lisa 🔻                                                                                                    |
| 🚍 Halda lehti                      | Uus pealkiri                                                                                                    |
| 🖧 Kutsu liikmeid                   |                                                                                                    |
| 🖸 Vali sisu                        | Nimi (Nõutud)                                                                                                    |
| 💌 Veebisisu                        | RUS College                                                                                                    |
| Dokumendihoidla                    | KIJEROUS                                                                                                    |
| 🛄 Järjehoidjad                     | Salvesta) Tühista                                                                                                    |
| 🔚 Kalender                         |                                                                                                    |
| 🖾 Foorumid                         |                                                                                                    |
| 🗾 Blogid                           |                                                                                                    |
| 🔝 Wikid                            | Mamharshin Tuna                                                                                                    |
| 🔝 Küsitlused                       | metinersing, type                                                                                                    |
| Tarkvarakataloog                   |                                                                                                    |
| 📄 Sil did                          |                                                                                                    |
| 🚍 Kategooriad                      |                                                                                                    |
| Mobiilsete seadmete reeglid        |                                                                                                    |
| Sotsiaalvõrgustike tegevused       |                                                                                                    |
| Dünaamilised andmete<br>nimekirjad |                                                                                                    |
| a testleht 💿                       |                                                                                                    |
| Q Users and Organizations          |                                                                                                    |
| 🚍 Saidid                           |                                                                                                    |
| 🗇 Vaata malle                      |                                                                                                    |

Avage tegevuste alt lehtede haldamine.

| 🔬 Vaata kõiki 🛛 🕥 L | isa 🔻 |          |          |                |        |                               |
|---------------------|-------|----------|----------|----------------|--------|-------------------------------|
|                     | Otsi  |          |          |                |        |                               |
| imi                 | Tüüp  | Liikmed  | Aktiivne | Ootel päringud | Sildid |                               |
| ENG                 | Ava   | 1 User   | Jah      |                |        | <ul> <li>Begevused</li> </ul> |
| testleht            | Ava   | 11 Users | Jah      |                |        | <ul> <li>Begevused</li> </ul> |
| RUS                 | Ava   | 1 User   | Jah      |                |        | Salvesta seaded 🥔 Tegevused   |
| läitan: 3 tulemust. |       |          |          |                |        | hehtede haldamine             |
|                     |       |          |          |                |        | 🖧 Manage Memberships          |
|                     |       |          |          |                |        | 👩 Go to Public Pages 🔳        |
|                     |       |          |          |                |        | 🝰 Lahku                       |
|                     |       |          |          |                |        | g> Deaktiveeri                |
|                     |       |          |          |                |        | 🗍 Kustuta                     |
|                     |       |          |          |                |        |                               |

Valige vastav värviteema ning teema. Lisage alamleht.

|                                    | Nimi (Nõutud)  |   |
|------------------------------------|----------------|---|
| Sinu parmpu toodemine oli edukasi. | Rus            |   |
| DIIC                               | 1/40<br>T      |   |
| R03                                | Teto           |   |
| Automational Privated inted        | Portesd •      |   |
| 01                                 | E Peldetud     |   |
| • ① Availand lotted                | Lisu lott      |   |
|                                    | Connection     |   |
| T                                  | KOVTP 2        |   |
| Va                                 | rviteemad (10) | 0 |

Vajutage lehele, mis te just lisasite ning võtke sealt lehe aadress.

| Avalikud lehed Privaatsed lehed                                                                                                    |                                                                                  |
|----------------------------------------------------------------------------------------------------|----------------------------------------------------------------------------------|
|                                                                                                    | 🔇 Lisa alamleht 🍃 Õigused 🗧 Kustuta 🔚 Eksport 🖺 Kopeeri sisutükid teiselt lehelt |
| Avalikud lehed     Avalikud set a set a set | Detailid                                                                         |
|                                                                                                    | Nimi (Nõutud)<br>RUS                                                             |
|                                                                                                    | HTML pealkiri                                                                    |
|                                                                                                    | Söbralik internetiaadress @ https://testleht.kaks.kovtp.ee/et/web/rus            |
|                                                                                                    | ☐ Peidetud ⊛<br>Tüüp<br>Portletid ▼                                              |

Minge tagasi pealehe ning valige ülemise peamenüü alt eelistused.

|                  |                      |                        |           | По-русски  | In English   | Eesti keeles | Sisukaart | Avaleht           | KOVTP ÜL<br>Ø Välimus                             | EMINE PEAM                           | enui<br>O  |
|------------------|----------------------|------------------------|-----------|------------|--------------|--------------|-----------|-------------------|---------------------------------------------------|--------------------------------------|------------|
| ldinfo           | Juhtimine            | Sotsiaal ja tervishoid | Haridus   | ja kultuur | Ehitus ja pl | aneerimine   | Keskkond  | Sport ja v        | <ul> <li>Seadistus</li> <li>Eelistused</li> </ul> | au Kaa                               | art        |
| (ontak<br>Judise | ktid<br>ed ja teateo |                        | ICA1      | ION        |              |              | + EVO     | RM • asd          | as ••••••••••••••••••••••••••••••••••••           | ) LINKIDE KU<br>IDER ESILEHI<br>drit | JVA<br>ELE |
| alenc            | ler                  | 1. DETA                | ILS OF TI | HE APPLIC  | ANT          |              |           | Palun va          | ili, kuhu ku <mark>lutama</mark>                  | a selle raba:                        | UVA        |
| /alla a          | jaleht               | First name             | *         |            |              | 1            |           | oa. Las<br>b. Lin | steaia remont<br>inapea kullast ku                | ju                                   |            |
| Kodan            | ikukaitse            | Last name              | *         |            |              | -            |           | O c. Pu           | rskkaev                                           |                                      |            |

Lisage vastavalt valitud keelele URL. Näiteks kui teete venekeelset lehte, siis kirjutage väljale Vene keele url varem valmis vaadatud aadressi lõpuosa koos keelelaiendiga, antud juhul /ru/web/rus/rus, ning salvestage ja vajutage nuppu **Tagasi**.

| Välislink Üritused |                 |
|--------------------|-----------------|
| Välislink Turism   |                 |
| Eesti keele url    | /et/avaleht     |
| Inglise keele url  | /en/web/eng/eng |
| Vene keele url     | /ru/web/rus/rus |
| Saksa koolo url    |                 |

Nüüd tekkis teile ülemise peamenüü juurde link По-русски, ning kui selle peale klõpsata, satute lehele, mis ennist sai loodud.

| NOVIAN                     |              |                 |              |           |         |                 |
|----------------------------|--------------|-----------------|--------------|-----------|---------|-----------------|
| Eesti e-riigi edendaja RUS |              |                 |              |           |         |                 |
| RUS                        | По-русски    | In English      | Eesti keeles | Sisukaart | Avaleht |                 |
|                            | testleht - , | - tel: Kõik kor | itaktid      |           |         | FOOTER CONTACTS |
|                            |              |                 |              |           |         |                 |

Lehtede lisamine käib siin samamoodi nagu pealehel. Kui soovite minna tagasi pealehele, siis vajutage ülemises peamenüüs valikule **Avaleht**, mis suunab pealehele tagasi.

Eemaldamaks lehelt logo kõrvalt saidi nime (RUS), tuleb liikuda **Juhtpaneel** -> **Halda lehti** -> **Logo** -> **Show Site Name** ning võtta linnuke ära.

#### 3.5 Lehe kustutamine

Lehe kustutamiseks klõpsame vasakul struktuuris selle lehe nimel, mida soovime ära kustutada ning seejärel klõpsame nupul **Kustuta**.

|                             | 🔘 Lisa alamleht 🍃 Öigused 🗄 Kustuta           |
|-----------------------------|-----------------------------------------------|
| 🔺 💽 Avalikud lehed          |                                               |
| 🔺 🛅 Kodanikule              | Detailid                                      |
| ▶ 📄 Üldinfo                 | Nimi (Nõutud)                                 |
| 🔺 🛅 Juhtimine               | Asukoht Muud keeled (0)                       |
| Kontakt                     |                                               |
| Vallavalitsus               | HTML pealkiri                                 |
| Ametnikud                   | 🚍 Muud keeled (0) 🛀                           |
| ▶ 📄 Vallavalitsuse koosseis |                                               |
| Struktuur                   |                                               |
| ▷ 📄 Vabad töökohad          | https://vald.kovtp.girf.ee/web/guest /asukoht |
| > 📄 Teavita probleemist     | 🔲 Peidetud 🔞                                  |
| Dokumendiregister           | Automaatselt rakanda muudatused mida tehti u  |
| Teabenőude vorm             |                                               |
| Lihtavalduse vorm           |                                               |
| Asukoht                     | Portletid                                     |

NB! Palun jälgige väga hoolikalt, millist lehte te kustutama hakkate. Võib juhtuda, et soovite kustutada näiteks lehte **Asukoht**, tegelikult aga olete sel hetkel näiteks lehel **Kodanikule** ning koik selle alamlehed.

#### 3.6 Custom CSS

KOVTP võimaldab lisada CSSi reegleid.

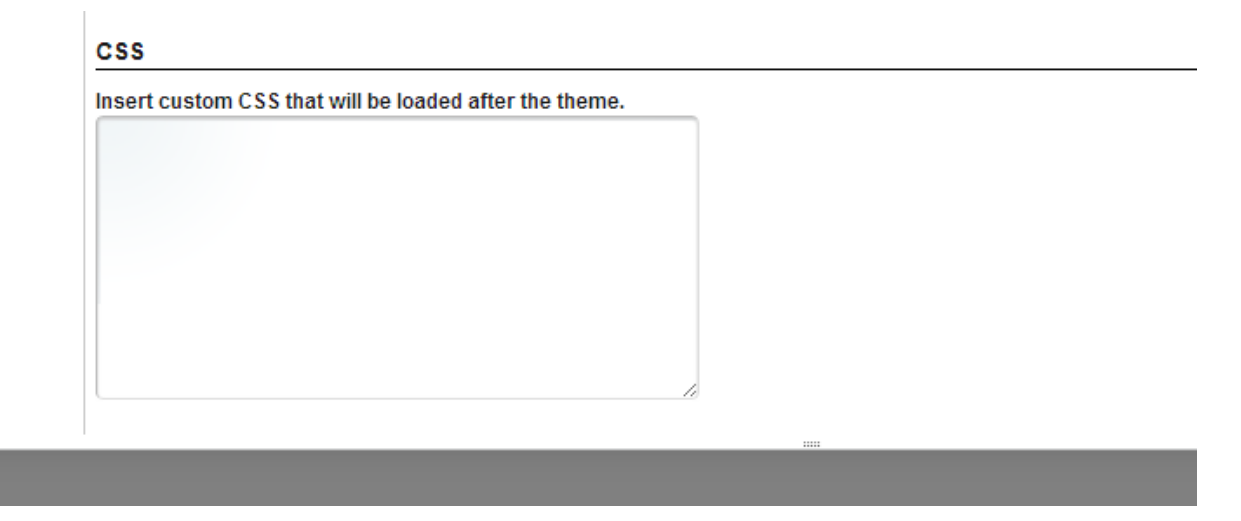

**NB!** Ei ole soovitatav kasutada nendel, kellel pole CSSist teadmisi.

Mugav viis leida CSSi klasse, mida vaja muuta, on **Developer Toolsi** akna kaudu (Chrome'is **Inspect -> Elements**).

Kasutage Google Chrome'i. Tehke paremklikk elemendil, mille välimust soovite muuta, ning valige **Inspect** -> **Elements**.

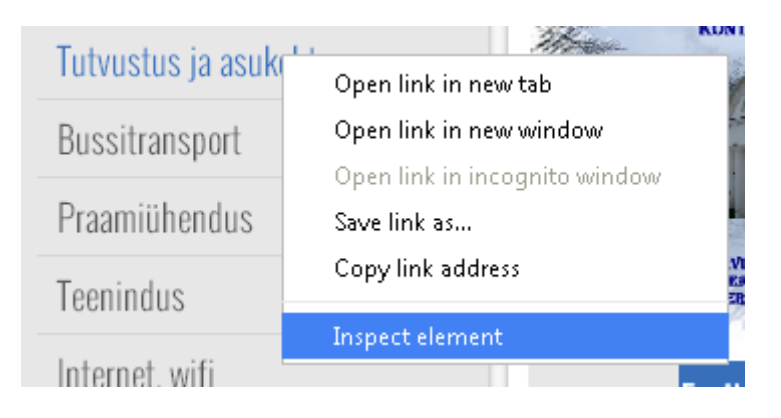

Avanenud aknas paremal on näha CSSi kood. Menüüpunkti **Tutvustus ja asukoht** (ja ka teiste menüüpunktide välimust muudab ringiga tähistatud koodijupp).

| S Developer Foors - indp//riamankaks.kovdp.ee/urumo                                                                                                    |                                                      |
|----------------------------------------------------------------------------------------------------|------------------------------------------------------|
| Q Elements Network Sources Timeline Profiles Resources Audits Console                                                                                                    | A1 >= 🌞 🗖                                            |
| <iddctype html=""></iddctype>                                                                                                    | Styler Computed Event Listeners                      |
| ▼ <html class="ltr vui3-is-enabled webkit ltr is chrome chrome32 chrome32-0 win" dir="ltr" lang="et-EE"></html>                                                                                                    | Styles compared Evenceisteners                       |
| ▶ <head></head>                                                                                                    | element.style { + ···· ····························· |
| ▼ <body class="blue yui3-skin-sam controls-visible guest-site signed-in public-page site dockbar-ready" style=""></body>                                                                                                    | }                                                    |
| <pre><div class="vui3-dd-proxy" id="aui 3 4 0 1 410" style="position: absolute: display: none: z-index: 999: top: -999px: left: -999px:"></div></pre>                                                                                                    | .blue a, main.css?browse.geId=et EE&:1               |
| <div class="yui3-dd-shim" id="aui_3_4_0_1_376" style="top: 0px; left: 0px; position: absolute; z-index: 9999; overflow: hidden; background-&lt;/p&gt;&lt;/td&gt;&lt;td&gt;.blue .navbar-level-2 a:hover, .blue .nav-&lt;/td&gt;&lt;/tr&gt;&lt;tr&gt;&lt;td&gt;color: red; display: none; height: 5px; width: 5px;"></div>                                                                                                    | menu .level-1>li>a:hover, .blue .nav-menu            |
| <div class="portlet-boundary portlet-boundary_145_ portlet-static portlet-static-end portlet-borderless portlet-dockbar" id="&lt;/p"></div>                                                                                                    | .level-2>li>a:hover, .blue .nav-menu                 |
| "p_p_id_145_">                                                                                                    | .level-2>li>a.selected, .blue .nav-menu              |
| ▼ <div class="body-container"></div>                                                                                                    | .level-3>li>a:nover, .blue .nav-menu                 |
| <div class="portlet-boundary portlet-boundary_headerpic_WAR_kovtpheaderpicportlet_ portlet-static portlet-static-end portlet-borderless&lt;/p&gt;&lt;/td&gt;&lt;td&gt;.ievel-20110a.selected, .blue .nav-menu&lt;/td&gt;&lt;/tr&gt;&lt;tr&gt;&lt;td&gt;header-picture" id="p_pid_headerpic_WAR_kovtpheaderpicportlet_INSTANCE_E3j9_"></div>                                                                                                    | level-22122a open blue pay-menu level-               |
| ▼ <div class="container" id="wrapper"></div>                                                                                                    | 3>li>a.onenhlueimnortant-links-nortlet               |
| ::before                                                                                                    | .name a:hoverblue .important-links-                  |
| ▶ <header id="banner" role="banner"></header>                                                                                                    | portlet li:hovenblue .portlet-                       |
| ▼ <div id="content"></div>                                                                                                    | message boards                                       |
| <pre><div class="portlet-boundary portlet-boundary_103_ portlet-static portlet-static-end portlet-borderless" id="p_p_id_103_">=</div></pre>                                                                                                    | #me_sageBoardsCategoriesPanel .cos 1.col-            |
| <pre>* ddv class="columns-index" id="main-content" role="main"&gt;</pre>                                                                                                    | ategory strong {                                     |
| <pre>* <div class="portiet-layout row" id="aul_3_4_0_1_5/4"></div></pre>                                                                                                    | color: #386fbb;                                      |
| :: before                                                                                                    | }                                                    |
| * vaiv class= portlet-column portlet-column-tirst col-ma-3 yuls-aa-arop: 10="column-ti">                                                                                                    | .portlet- main.css?browse_geId=et EE&_:1             |
| * Curvetass= portet-unopzone portet-crountent portet-column-content-first Tu= layout-column_column-1 >                                                                                                    | navigation .nav-menu .level-1>li>a (                 |
| <pre>* cuv class= portlet-boundary portlet-boundary_/1_ portlet-borderless portlet-havigation portlet-unaggable yuls-dd-drop* 1= - "p dd 21 TNSTAME INPUMOR "N</pre>                                                                                                    | display: block;                                      |
| construct_Instance_INStance_INStance_INStance_Instance_Instance | <pre>font-family: 'Oswald',sans-serif;</pre>         |
| V ddu class="nontlet.shody" id="aid 3.4.0.1.572">                                                                                                    | font-size: 18px;                                     |
| V dig class="point let.borderles.container" style id="auf 3.4.0.1.570">                                                                                                    | line-height: 18px;                                   |
| <pre>&gt;&gt;&gt;&gt;&gt;&gt;&gt;&gt;&gt;&gt;&gt;&gt;&gt;&gt;&gt;&gt;&gt;&gt;&gt;&gt;&gt;&gt;&gt;&gt;&gt;&gt;&gt;&gt;&gt;&gt;&gt;&gt;&gt;&gt;&gt;</pre>                                                                                                    | color: #555;                                         |
| <pre>X div class="portlet-body" id="aui 3 4 0 1 571"&gt;</pre>                                                                                                    | font-weight: 300;                                    |
| V div class="nav-menu nav-menu-style-" id="aui 3.4.0.1.570">                                                                                                    | padding: ► 10px;                                     |
| <ul><li><ul><li>class="layouts level-1" id="aui 3 4 Ø 1 569"&gt;</li></ul></li></ul>                                                                                                    | -webkit-font-shootning: antialiased;                 |
| ▶ <li class="">_</li>                                                                                                    | borden-topikler;                                     |
| ▶ <li class="">_</li>                                                                                                    | border-top. # ipx solidwabababa,                     |
| <pre>&gt;<li class=""></li></pre>                                                                                                    |                                                      |
| ▼ <li class="" id="aui_3_4_0_1_568"></li>                                                                                                    | .portlet- <u>main.css?browse.geld=et_tt8:1</u>       |
| <a class="" href="http://hanila.kaks.kovtp.ee/tutvustus-ja-asukoht" id="aui_3_4_0_1_567"> Tutvustus ja asukoht</a>                                                                                                    | navigation nav-menu a {                              |
| 1i                                                                                                    | text-decention: none                                 |
| ▶ <li class="">.</li>                                                                                                    | 3                                                    |
| ▶ <li class="">_</li>                                                                                                    | .blue a, <u>main.css?browse.geId=et EE&amp;:1</u>    |
| <pre><li>class&gt;_</li></pre>                                                                                                    | .blue .navbar-level-2 a:hover, .blue .nav-           |
| ► <li class=""></li>                                                                                                    | menu .ievei-1>ii>a:hover, .blue .nav-menu            |
| <pre>\li class&gt;_</pre>                                                                                                    | level-20110acrover, .Dive .nav-menu                  |
| <pre>&gt;<li><li>class&gt;_</li></li></pre>                                                                                                    | .level-3010a:hoverhlue .nav-menu                     |
| <11 class>.                                                                                                    | .level-2>li>a.selected, .blue .nav-menu              |
| #p_pid_71_INSTANCE_INBuUnmwHH9G_ #aui_3_4_0_1_573 #aui_3_4_0_1_572 #aui_3_4_0_1_571 #aui_3_4_0_1_570 #aui_3_4_0_1_569 #aui_3_4_0_1_568 \$*aui_3_4_0_1_567                                                                                                    | .level-3>li>a.selected, .blue .nav-menu              |
| 8 2 2 2 2 2 2 2 2 2 2 2 2 2 2 2 2 2 2 2                                                                                                    | ≏ 🏴 🛱 atī 🕪 1:49<br>8.02.2014                        |

CSSi kohta saab infot näiteks aadressilt http://www.w3schools.com/ . Muudetud parameetrid on kohe näha lehe vaates, kuid need kaovad ära, kui lehte värskendada – on mõeldud vaid testimiseks.

Kui olete kruttinud sobiva välimuse, siis kopeerige paremalt see koodilõik, liikuge **Juhtpaneel** -> **Halda lehti** ning kleepige välimuse saki alt avanevas aknas kõige all olevasse CSSi lahtrisse.

| nsert custom CSS that will be loaded after the theme.  |  |
|--------------------------------------------------------|--|
| .portlet-navigation . <u>nav</u> -menu .level-1>lj>a { |  |
| display: block;                                        |  |
| font-family: 'Oswald',sans-serif;                      |  |
| font-size: 18px;                                       |  |
| line-height: 18px;                                     |  |
| color: #FF0000;                                        |  |
| font-weight: 300;                                      |  |
| padding: 10px;                                         |  |
| -webkit-font-smoothing: antialiased;                   |  |
| cursor: pointer;                                       |  |
| border-top: 1 px solid #d6d6d6;                        |  |
| }                                                      |  |

Seejärel tuleb tegevus salvestada, ning kui tekstikasti on kopeeritud õiged CSSi klassi reeglid, on muudatused lehel püsivad.

Kui muudatused ei ilmne kohe, siis võib proovida ka lisatud CSSi reegli järele kirjutada "!important". Nt "font-size: 20px; !important" kirjutab üle reeglid, mis mujal võidakse sellele CSSi klassile/elemendile kehtestada.

# 4 Otsingumootoritele optimeerimine (SEO ehk search engine optimization)

Otsingumootoritele optimeerimine (ingl lühend SEO) on kogum võtteid, millega taotletakse veebilehe leitavuse parandamist otsingumootorite, eelkõige Google'i kaudu. Edukalt optimeeritud veebilehte näidatakse Google'i otsingutulemuste seas eespool.

KOVTP keskkonnas on võimalik igale lehele lisada kirjeldus ning võtmesõnad. Lisatud kirjeldus kuvatakse otsingu tulemustes ning võtmesõnad annavad otsingumootoritele infot, et nende märksõnade abil võidakse lehte ning seal olevat teavet otsida.

Näiteks saidi <u>www.kovtp.ee</u> Esilehe kirjeldus ning võtmesõnad on järgnevad:

#### Kirjeldus Kohalike omavalitsuste teenusportaal KOVTP on omavalitsustele suunatud sisuhalduslahendus, mis teeb tavapärasest kodulehest teenusportaali Xõtmesõnad

KOVTP, kohalike omavalitsuste teenusportaal, kodulehekülg, omavalitsuse kodulehekülg

Otsides otsingumootoris näiteks märksõna KOVTP, leitakse esimese tulemusena <u>www.kovtp.ee</u> leht, mille juures kuvatakse meie lisatud kirjelduse teksti.

<u>Esileht - www.kovtp.ee</u> www.kovtp.ee/ ▼ Kohalike omavalitsuste teenusportaal KOVTP on omavalitsustele suunatud sisuhalduslahendus, mis teeb tavapärasest kodulehest teenusportaali.

SEO väärtuste lisamiseks konkreetsele lehele tuleb administraatorina sisse logituna valida menüüs **Halda** -> **Halda lehti**, liikuda menüüpuus sobiva lehe juurde ning valida paremalt **SEO**.

Lisaks mainitud kirjeldusele ja võtmesõnadele saab määrata, kas otsingumootorid konkreetset alamlehte indekseerivad (**Robotid** -> **Lisa** alt valik **Jah** tähendab, et lehte indekseeritakse, **Ei** tähendab, et lehte ei indekseerita – mõjutab sitemap.xml faili).

Saab määrata ka lehe prioriteedi skaalal 0.0–1.0. Alamlehe prioriteet teavitab otsingumootoreid alamlehe tähtsusest võrreldes teiste teie saidi alamlehtedega. Prioriteetsus 1.0 märgib saidi kõige olulisemat lehte. Kuigi mitmele lehele saab määrata ka sama tähtsusastme, siis kõigile lehtedele sama tähtsuse määramine vähendab tähtsusastme mõtet ja põhjustab selle, et otsingumootorid ignoreerivad tähtsusastmeid.

| Robotid           |
|-------------------|
| lisa              |
| Jah 🔻             |
| Lehe prioriteet @ |
| Muuda sagedust    |
| Igapäevane 🔻      |

Välja **Muuda sagedust** abil saab otsingumootorile näidata, kui tihti tavaliselt muudatused lehel toimuvad. Mida tihedamini muudatused toimuvad, seda tihedamini lehte indekseeritakse.

Serveri poolelt on keelatud otsingumootorite pääsemine alamlehtedele **/kalender** ning **/otsing**. Seda seetõttu, et otsingumootorid jäid sinna kinni ning näiteks kalendri puhul liikusid muudkui päeva/kuu võrra lõputult tagasi. Viisakas oleks see keelata ka saidi poolelt (kuna muidu antakse otsingumootoritele vastus, et siit ei saa midagi, samas hea oleks, kui otsingumootor antud osa üldse ei külasta). Selleks tuleks kirjutada **Juhtpaneel** -> **Lehe seaded** -> **Robotid** alla järgmised read:

User-Agent: \* Disallow: /kalender Disallow: /otsing Sitemap: http://asutus.kovtp.ee/sitemap.xml (või http://www.asutus.ee/sitemap.xml)

NB! Sõna "asutus" asemel tuleb kindlasti märkida enda veebilehe aadressis olev nimi.

Sama lahtri kaudu saab vajadusel keelata otsingumootoritele ka teiste lehe osade külastamise poolt, tuleb ainult sisestada konkreetne aadress.

#### 5 KOVTP ja küpsised (cookies)

KOVTP portaali veebilehtede kuvamisel kasutatakse küpsiseid (cookies). Küpsised on vajalikud veebiportaali sujuvaks ja mugavaks toimimiseks. Kasutajad saavad küpsistest loobuda igal ajal, muutes kasutatava seadme veebilehitseja seadistusi ja kustutades salvestatud küpsised.

#### Mis on küpsised?

Küpsis (ingl *cookie*) on väikesemahuline tekstifail, mille veebiserver saadab kasutaja veebilehitsejale ja mis salvestatakse kasutaja arvuti kõvakettale. Küpsiste otstarve on aidata veebilehtedel meeles pidada, mida olete varem veebilehel teinud, pakkuda kasutajatele isikupärasemat kasutuskogemust ning mugavamat veebilehel navigeerimist. Küpsiseid on eri tüüpi ja ilma nendeta ei saa veebisaidid toimida nii, nagu olete harjunud.

#### Küpsiste kasutamise eesmärk

KOVTP veebiportaal kasutab küpsiseid eesmärgiga tagada veebilehe mugavam ja sujuvam kasutamine. Küpsised aitavad veebiportaali sisu kasutamist hinnata ning täiustada ja lihtsustada. Kogutav statistiline teave on anonüümne ja seda pole võimalik kasutada kasutajate nimeliseks tuvastamiseks.

#### Küpsiste liigitus

Küpsiste jaotamine autorluse järgi:

- Esimese osapoole küpsised pärinevad KOVTP veebilehelt ja neid kasutatakse selleks, et tunda ära seade korduvkülastuse korral ja jätta meelde veebilehe lehitsemise eelistused. Need on KOVTP veebiportaali küpsised.
- Kolmandate osapoolte küpsised pärinevad muudelt teenusepakkujatelt ning neid kasutatakse veebiliikluse analüüsimiseks (enamasti on need Google Analyticsi küpsised).

Küpsiste liigitus funktsionaalsuse järgi:

- hädavajalikud küpsised
- toimivusküpsised
- funktsiooniküpsised (s.h analüütilised)
- suunamisküpsised

#### Google'i analüütika

Kui olete paigaldanud Google'i analüütika lahenduse oma KOVTP veebilehele, siis tegemist on kolmanda osapoole Google LLC pakutava veebianalüüsi teenusega. Google paigaldab küpsised, et aidata analüüsida, kuidas veebisaiti kasutatakse. Küpsiste kohta saadud teave seoses veebisaidi kasutamisega saadetakse teie brauseri poolt Google'i serveritele. Google

Analyticsi teenuse poolt kasutatavaid küpsiseid on kirjeldatud veebiportaalis kasutatavate küpsiste tabelis.

Kui kasutaja otsustab Google'i küpsised blokeerida, siis ei pruugi ta saada veebportaali täies mahus kasutada. Google'i küpsiste blokeerimiseks on võimalik paigaldada veebilehe sirvijale vastav lisa, näiteks Google Analytics Opt-out Browser Add-on.

KOVTP portaalis kasutatavad küpsised, kui kasutusel on ka Google Analyticsi ja Kultuurikava lahendused:

| Küpsise<br>nimetus       | Тüüр         | Kehtivuse aeg | Kirjeldus                                                                                                    |
|--------------------------|--------------|---------------|----------------------------------------------------------------------------------------------------|
| utma                     | Püsiküpsis   | 2 aastat      | Google analüütika, kasutatakse kasutajate ja seansside eristamiseks                                                 |
| utmb                     | Seansiküpsis | 30 minutit    | Google analüütika, kasutatakse uute seansside/külastuste määramiseks                                                |
| utmc                     | Seansiküpsis | Seansi lõpuni | <u>Google analüütika</u> , kasutatakse uute<br>seansside/külastuste määramiseks                                     |
| utmz                     | Püsiküpsis   | 6 kuud        | <u>Google analüütika</u> , salvestab liikluse allika, mis<br>selgitab, kuidas kasutaja jõudis veebilehele           |
| utmt                     | Püsiküpsis   | 10 minutit    | <u>Google analüütika</u> , seotud veebilehe<br>jõudlusega                                                           |
| _ga                      | Püsiküpsis   | 2 aastat      | Google analüütika, kasutatakse kasutajate eristamiseks                                                              |
| _gat                     | Seansiküpsis | 1 minut       | Google analüütika, kasutatakse<br>analüütikaandmete kogumise piiramiseks<br>suure liiklusega veebilehtedel          |
| _gid                     | Püsiküpsis   | 24 tundi      | Google analüütika, kasutatakse kasutajate eristamiseks                                                              |
| _langc                   | Püsiküpsis   | 15 päeva      | Kolmanda osapoole <u>kultuurikava.ee</u><br>(Kultuurinet OÜ) küpsis kasutaja keelevaliku<br>meelespidamiseks        |
| cookieconsen<br>t_status | Püsiküpsis   | 1 aasta       | <u>Cookie Consent</u> küpsis kasutaja küpsiste<br>kasutamisega nõustumise valiku<br>meelespidamiseks veebiportaalis |
| COOKIE_SUP<br>PORT       | Püsiküpsis   | 1 aasta       | Salvestab info, kas tulevased HTTP-päringud<br>toetavad HTTP-küpsiseid                                              |
| GUEST_LANG<br>UAGE_ID    | Püsiküpsis   | 1 aasta       | Salvestab info külastaja keelevaliku kohta                                                                          |
| JSESSIONID               | Seansiküpsis | Seansi lõpuni | Küpsis tuvastab teie unikaalse sessiooni kogu<br>lehe külastuse vältel                                              |
| PHPSESSID                | Seansiküpsis | Seansi lõpuni | Kasutatakse KOVTP kaardirakendusega seoses                                                                          |

Kui kasutusel on veel muid lahendusi, siis on kasutusel ka nende lahendust küpsised.

Euroopa Liidu õigusaktidest ("GDPR" ja "ePrivacy Directive") lähtuvalt tuleb kasutajat veebiportaalis küpsiste kasutamisest teavitada. Hea näide küpsiste kasutamisest teavitamise kohta on Lääneranna valla veebileht, kus küpsiste info on eraldi välja toodud aadressil <u>http://www.laanerannavald.ee/kypsised.</u>

Küpsiste kasutamisest teavitamise lahenduse näite leiate www.kovtp.ee veebilehelt <u>https://www.kovtp.ee/et/uudised-ja-teated/-</u> /asset\_publisher/Clfj9wvFuf1G/content/id/19740414.

#### 6 Portletid

Iga KOVTP leht koosneb portlettidest. Näiteks kõige tavalisema sisu lisamiseks tuleb lehele lisada **Veebisisu kuva** portlet.

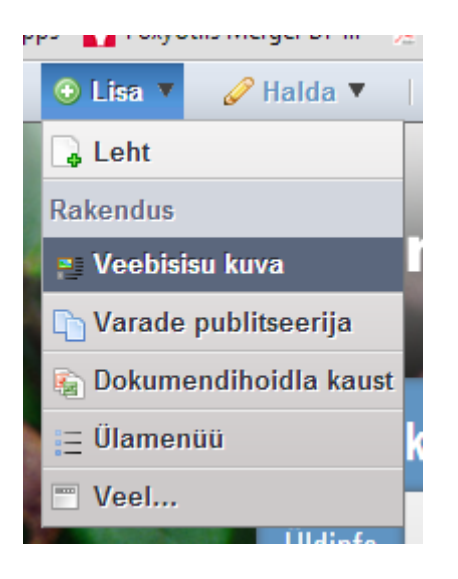

Kõikide portlettide nägemiseks tuleb klõpsata Lisa -> Veel.

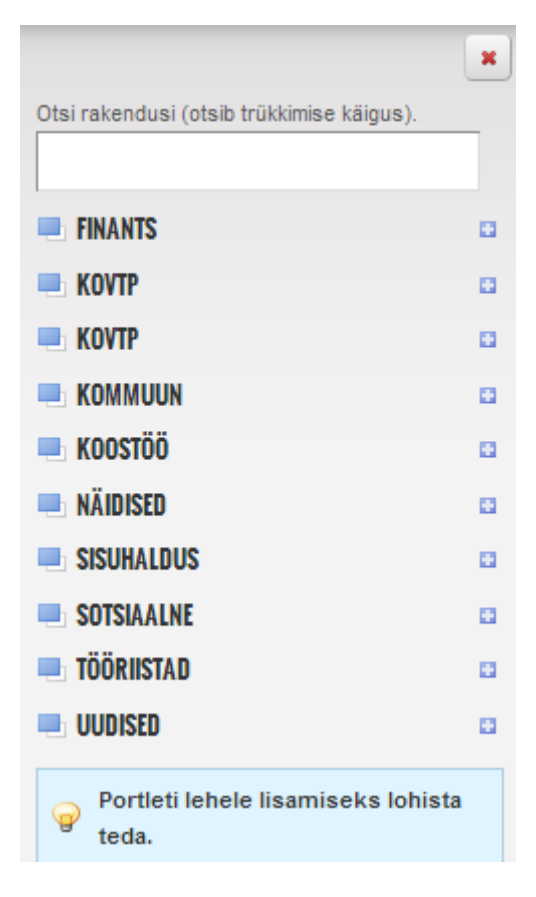

Portlette on võimalik nime järgi otsida või sirvida neid ka kategooriate kaupa.

#### 6.1 Portleti pealkirja kuvamine

Portleti pealkirja saab tema päises kuvada.

Selleks tuleb valida mutrivõtme ikooni alt Välimus.

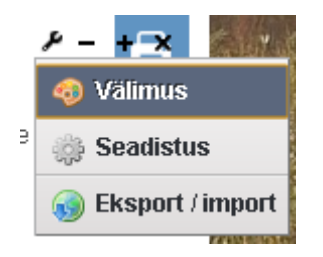

Avanenud aknas tuleb valida Näita raami alt Jah. Ning teha linnuke lahtrisse Kasuta kohandatud pealkirja. Seejärel kuvatakse portleti pealkirja.

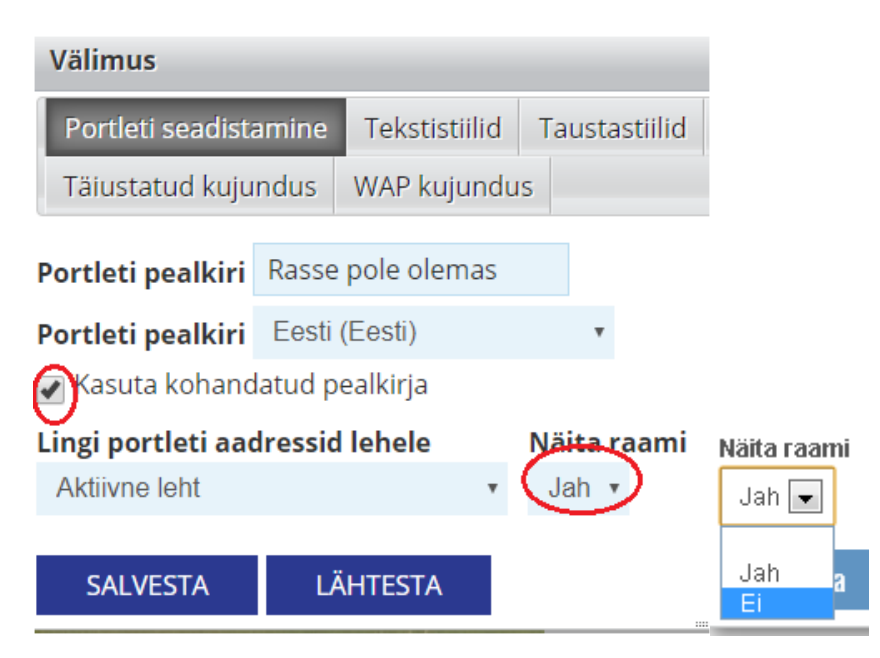

### NOVIAN<sup>®</sup>

#### 7 Artikkel (veebisisu kuva)

Artikli lisamiseks lehele tuleb klõpsata menüüs Lisa -> Veebisisu kuva.

| 😳 Lisa 🔻  | 🥜 Halda 🔻        |
|-----------|------------------|
| 🔓 Leht    |                  |
| Rakendus  |                  |
| 🚬 Veebisi | isu kuva         |
| 🐚 Varade  | publitseerija    |
| 驞 Dokum   | endihoidla kaust |
| 📃 Ülamer  | nüü              |
| 🔳 Veel    |                  |

Veebisisu kuva portlet on nüüd lehele tekkinud ja me saame lohistada ta sobivasse asukohta. Selleks läheme hiirega veebisisu kuvaja nime peale (nii et hiire ikooniks tuleks nelja suunda

osutav nool 🕂) ning hoides vasakut hiire nuppu all, saame veebisisu kuvajat lehel liigutada.

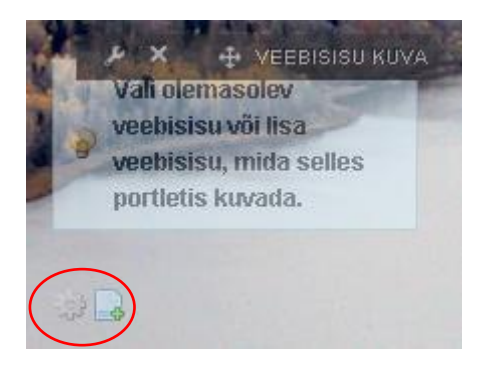

Sisu kuvamiseks on meil kaks võimalust. Kui soovime kuvada juba olemasolevat sisu, siis klõpsame vasakpoolsel <sup>(\*\*)</sup> ikoonil. Kui aga soovime uut sisu luua, siis klõpsame parempoolsel <sup>(\*\*)</sup> ikoonil.

#### 7.1 Olemasoleva sisu kuvamine

Olemasoleva sisu kuvamiseks klõpsame veebisisu kuvaja all oleval vasakpoolsel <sup>40</sup> ikoonil. Avaneb leht, kus me saame valida, millist sisu soovime kuvada. Kui soovitud artikkel on leitud siis peab vajutama selle artikli nime peale, et seda lehel kuvada.

|                                                                                    | ra - Seadistus                                                                                                    |              |        |          |                                                                                                    | _                                                                                                    |                                                                                                    |
|------------------------------------------------------------------------------------|----------------------------------------------------------------------------------------------------|--------------|--------|----------|----------------------------------------------------------------------------------------------------|----------------------------------------------------------------------------------------------------|----------------------------------------------------------------------------------------------------|
|                                                                                    |                                                                                                    |              |        |          |                                                                                                    |                                                                                                    |                                                                                                    |
| Seadis                                                                             | tamine Toetatavad kliendid                                                                                                    | Õigused Ja   | gamine | Ulatus   |                                                                                                    |                                                                                                    |                                                                                                    |
|                                                                                    |                                                                                                    |              |        |          | 🗎 Ai                                                                                                    | hiveerimise/Ta                                                                                                    | aastamise seadistu                                                                                                    |
| 🂡 Palu                                                                             | n valige nimekirjast veebisisu.                                                                                                    |              |        |          |                                                                                                    |                                                                                                    |                                                                                                    |
|                                                                                    |                                                                                                    |              |        |          |                                                                                                    |                                                                                                    |                                                                                                    |
| Täiuetatu                                                                          | ULSI .                                                                                                    |              |        |          |                                                                                                    |                                                                                                    |                                                                                                    |
| Talustatu                                                                          | a »                                                                                                    |              |        |          |                                                                                                    |                                                                                                    |                                                                                                    |
| Näitan: 1-:                                                                        | 20 Elemente lehe                                                                                                    | e kohta 20 💌 | Leht   | 1 🔽 of 3 | 3 🛛 🛛 🗛 🛛 🖓 🖓 🖓                                                                                                    | Eelmine Jär                                                                                                    | rgmine 🕨 🛛 Viimane                                                                                                    |
|                                                                                    |                                                                                                    |              |        |          |                                                                                                    |                                                                                                    |                                                                                                    |
| ID                                                                                 | Pealkiri                                                                                                    |              |        |          | Muudetud kuupäev                                                                                                    | Kuva kuupäe                                                                                                    | v Autor                                                                                                    |
| ID<br>63615                                                                        | Pealkiri<br>Kontakt                                                                                                    |              |        |          | Muudetud kuupäev<br>11.12.13                                                                                               | Kuva kuupäe<br>9.12.13                                                                                                    | V Autor<br>KAUPO KASE                                                                                                    |
| ID<br>63615<br>63467                                                               | Pealkiri<br>Kontakt<br>sdfsfsdf                                                                                                    |              |        |          | Muudetud kuupäev<br>11.12.13<br>9.12.13                                                                                    | Kuva kuupäer<br>9.12.13<br>9.12.13                                                                                                    | KAUPO KASE                                                                                                    |
| ID<br>63615<br>63467<br>58678                                                      | Pealkiri<br>Kontakt<br>sdfsfsdf<br>Külad                                                                                                    |              |        |          | Muudetud kuupäev<br>11.12.13<br>9.12.13<br>2.12.13                                                                         | Kuva kuupäe           9.12.13           9.12.13           2.12.13                                                                                                    | KAUPO KASE       KAUPO KASE       KAUPO KASE       KAUPO KASE                                                                                                    |
| ID<br>63615<br>63467<br>58678<br>58664                                             | Pealkiri<br>Kontakt<br>sdfsfsdf<br>Külad<br>Vald ostab Viljandi kesklinna n                                                                                                    | naja         |        |          | Muudetud kuupäev<br>11.12.13<br>9.12.13<br>2.12.13<br>10.12.13                                                             | Kuva kuupäen           9.12.13           9.12.13           2.12.13           2.12.13           2.12.13                                                                                                    | KAUPO KASE       KAUPO KASE       KAUPO KASE       KAUPO KASE       KAUPO KASE                                                                                                    |
| D<br>63615<br>63467<br>58678<br>58664<br>55931                                     | Pealkiri<br>Kontakt<br>sdfsfsdf<br>Külad<br>Vald ostab Viljandi kesklinna n<br>Sakala: Üks vald, viis vallavana                                                                    | naja<br>emat |        |          | Muudetud kuupäev<br>11.12.13<br>9.12.13<br>2.12.13<br>10.12.13<br>29.11.13                                                 | Kuva kuupäen           9.12.13           9.12.13           2.12.13           2.12.13           2.12.13           2.12.13           2.12.13                                                                                                    | KAUPO KASE       KAUPO KASE       KAUPO KASE       KAUPO KASE       KAUPO KASE       KAUPO KASE       KAUPO KASE                                                                                                    |
| ID<br>63615<br>63467<br>58678<br>58664<br>55931<br>54198                           | Pealkiri<br>Kontakt<br>sdfsfsdf<br>Külad<br>Vald ostab Viljandi kesklinna n<br>Sakala: Üks vald, viis vallavand<br>Juhtkond                                                        | naja<br>emat |        |          | Muudetud kuupäev<br>11.12.13<br>9.12.13<br>2.12.13<br>10.12.13<br>29.11.13<br>26.11.13                                     | Viva kuupäen       9.12.13       9.12.13       2.12.13       2.12.13       2.12.13       2.12.13       2.12.13       2.12.13       2.12.13       2.12.13                                                                                                    | KAUPO KASE       KAUPO KASE       KAUPO KASE       KAUPO KASE       KAUPO KASE       KAUPO KASE       KAUPO KASE                                                                                                    |
| ID<br>63615<br>63467<br>58678<br>58664<br>55931<br>54198<br>54157                  | Pealkiri<br>Kontakt<br>sdfsfsdf<br>Külad<br>Vald ostab Viljandi kesklinna n<br>Sakala: Üks vald, viis vallavand<br>Juhtkond<br>Bussipeatused                                       | naja<br>emat |        |          | Muudetud kuupäev<br>11.12.13<br>9.12.13<br>2.12.13<br>10.12.13<br>29.11.13<br>26.11.13<br>25.11.13                         | Vitwa kuupaen           9.12.13           9.12.13           2.12.13           2.12.13           2.12.13           2.12.13           2.12.13           2.12.13           2.12.13           2.12.13           2.12.13           2.12.13           2.12.13           2.12.13           2.12.13                                                        | KAUPO KASE       KAUPO KASE       KAUPO KASE       KAUPO KASE       KAUPO KASE       KAUPO KASE       KAUPO KASE       KAUPO KASE       KAUPO KASE                                                                                                    |
| D<br>63615<br>63467<br>58678<br>58664<br>55931<br>54198<br>54157<br>53250          | Pealkiri<br>Kontakt<br>sdfsfsdf<br>Külad<br>Vald ostab Viljandi kesklinna n<br>Sakala: Üks vald, viis vallavand<br>Juhtkond<br>Bussipeatused<br>Slider esilehel                    | naja<br>emat |        |          | Muudetud kuupäev<br>11.12.13<br>9.12.13<br>2.12.13<br>10.12.13<br>29.11.13<br>26.11.13<br>25.11.13<br>22.11.13             | Viva kuupäen           9.12.13           9.12.13           2.12.13           2.12.13           2.12.13           2.12.13           2.12.13           2.12.13           2.12.13           2.12.13           2.12.13           2.12.13           2.12.13           2.12.13           2.12.13           2.12.13           2.11.13           2.2.11.13 | KAUPO KASE       KAUPO KASE       KAUPO KASE       KAUPO KASE       KAUPO KASE       KAUPO KASE       KAUPO KASE       KAUPO KASE       KAUPO KASE       KAUPO KASE       KAUPO KASE       KAUPO KASE       KAUPO KASE                                   |
| D<br>63615<br>63467<br>58678<br>58664<br>55931<br>54198<br>54197<br>53250<br>52492 | Pealkiri<br>Kontakt<br>sdfsfsdf<br>Külad<br>Vald ostab Viljandi kesklinna n<br>Sakala: Üks vald, viis vallavand<br>Juhtkond<br>Bussipeatused<br>Slider esilehel<br>Banner esilehel | naja<br>emat |        |          | Muudetud kuupäev<br>11.12.13<br>9.12.13<br>2.12.13<br>10.12.13<br>29.11.13<br>26.11.13<br>25.11.13<br>22.11.13<br>20.11.13 | Vivva kuupäen           9.12.13           9.12.13           2.12.13           2.12.13           2.12.13           2.12.13           25.11.13           25.11.13           22.11.13           20.11.13                                                                                                    | kaupo kase       kaupo kase       kaupo kase       kaupo kase       kaupo kase       kaupo kase       kaupo kase       kaupo kase       kaupo kase       kaupo kase       kaupo kase       kaupo kase       kaupo kase       kaupo kase       kaupo kase |

Veergude pealkirjadel klõpsates saab veeru sisu järgi sorteerida. Kui on ühe korra veeru nimele klõpsatud ja sorteerimine on näiteks väiksemast suuremani, siis uuesti veeru nimel klõpsamine muudab sorteerimine vastupidiseks (suuremast väiksemani).

Artiklit saab ka otsida. Tavaotsing leiab otsingu sõna sisaldavad artiklid.

| juhatus   | Otsi                                                                             |
|-----------|----------------------------------------------------------------------------------|
| Täiustatu | d »                                                                              |
| ID        | Pealkiri                                                                         |
| 14870     | Ülevaade 8.oktoobri VOL juhatusest, millest võtsid osa kõik juhatuse<br>liikmed. |

Näitan: 1 tulemust.

Kui klõpsata otsingu all oleval nupul **Täiustatud**, avaneb rohkem valikuid, mille järgi artiklit otsida saab.

### NOVIAN<sup>®</sup>

| Sobita Kõik | järgnevatest väljadest: |             |   |
|-------------|-------------------------|-------------|---|
| ID          | Pealkiri                | Kirjeldus   |   |
|             |                         |             |   |
| Sisu        | Tüün                    | Minu saidid |   |
| 0.04        |                         |             |   |
|             | Üldine                  | Globaalne   | • |

Valima peab, kas otsitakse kõigile sisestatud tingimustele vastavat artiklit (rippmenüüs valik **Kõik**) või peab artikkel ainult ühele tingimusele vastama (**Ükskõik milline**).

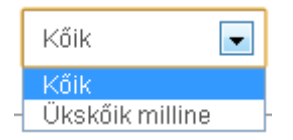

Näiteks kui sisestame otsingu lahtritesse pealkirja alla "Peeter" ning kirjelduse alla "Mari" ja valime rippmenüüst **Kõik**, leitakse artiklid, mille pealkirjas sisaldub sõna "Peeter" ja kirjelduses "Mari". Kui aga rippmenüüst valida **Ükskõik milline**, siis leitakse artiklid, mille pealkirjas on "Peeter" või kirjelduses "Mari".

#### 7.2 Uue sisu loomine

Uue sisu loomiseks klõpsame parempoolsel 🔜 ikoonil.

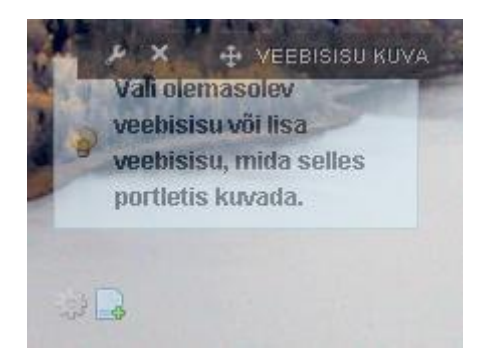

Avaneb leht, kus saame hakata looma uut sisu.

| akimisi keel: ■ Eesti (Eesti)                                                                                                    | Struktuur: Vaikimisi 📝 🌼         | Mall: Mitte ükski 🎡                          |
|----------------------------------------------------------------------------------------------------|----------------------------------|----------------------------------------------|
| akiri (Nõutud)                                                                                                    | aikimisi keel: 💻 Eesti (Eesti) 😡 | ) Muuda                                      |
| su<br>SW S A A. BIU H X_ X <sup>2</sup><br>A A A A A A A A A A A A A A A A A A A                                                                                                     | alkiri (Nõutud)                  |                                              |
| SU<br>SU<br>SU<br>SU<br>SU<br>SU<br>SU<br>SU<br>SU<br>SU<br>SU<br>SU<br>SU<br>S                                                                                                    |                                  |                                              |
| Stiff I S I A. A B I U + X, X <sup>2</sup><br>A A A A B I U + K X, X <sup>2</sup><br>A A A A B I U + K X, X <sup>2</sup><br>A A A A B I U + K X, X <sup>2</sup><br>A A A A B I U + K X, X <sup>2</sup><br>A A A A B I U + K X, X <sup>2</sup><br>A A A A B I U + K X, X <sup>2</sup><br>A A A A B I U + K X, X <sup>2</sup><br>A A A A B I U + K X, X <sup>2</sup><br>A A A A A B I U + K X, X <sup>2</sup><br>A A A A A A A A A A A A A A A A A A A | su                               |                                              |
| <ul> <li>★ ★ ◆ ◆ ◆ 注目 信信 ** **</li> <li>■ Lähtekood</li> <li>● ● ● ● ● ● ● ● ● ● ● ● ● ● ● ● ● ● ●</li></ul>                                                                                                    | stiii 💌 s 💌 🗛                    | A · B I U alle X <sub>2</sub> X <sup>2</sup> |
| Lähtekood                                                                                                    |                                  | ❷器器学校▼語目傳報ッ                                  |
| Lahtekood 🔮 💦 P< 2 P                                                                                                    |                                  |                                              |
|                                                                                                    | E Lantekood 🥁 🦝 🏴 🛄              | 🧭 🛄 🤝 S2 🖤 🔳                                 |
|                                                                                                    |                                  |                                              |
|                                                                                                    |                                  |                                              |
|                                                                                                    |                                  |                                              |
|                                                                                                    |                                  |                                              |
|                                                                                                    |                                  |                                              |
|                                                                                                    |                                  |                                              |
|                                                                                                    |                                  |                                              |
|                                                                                                    |                                  |                                              |
|                                                                                                    |                                  |                                              |
|                                                                                                    |                                  |                                              |

| Kukuvute<br>Kategoriseerimine<br>Ajakava<br>Kuva kuupäev<br>Seotud failid<br>Õigused<br>Kohandatud atribuudid | Kaldamäta             |             |
|----------------------------------------------------------------------------------------------------|-----------------------|-------------|
| Kategonseenimine<br>Ajakava<br>Kuva kuupäev<br>Seotud failid<br>Õigused<br>Kohandatud atribuudid              |                       |             |
| Ajakava<br>Kuva kuupäev<br>Seotud failid<br>Õigused<br>Kohandatud atribuudid                                  | Kategoriseerimine     |             |
| Kuva kuupäev<br>Seotud failid<br>Õigused<br>Kohandatud atribuudid                                             | Ajakava               |             |
| Seotud failid<br>Õigused<br>Kohandatud atribuudid                                                             | Kuva kuupäev          |             |
| Õigused<br>Kohandatud atribuudid                                                                              | Seotud failid         |             |
| Kohandatud atribuudid                                                                                         | Õigused               |             |
|                                                                                                    | Kohandatud atribuudid |             |
|                                                                                                    | Salvesta mustand      | Publitseeri |
| Salvesta mustand Publitseeri                                                                                  | Tiihista              |             |

👿 Otsitav

Kohustuslik on lisada artiklile pealkiri.

Artikli sisu lisamine käib tekstiredaktoris WYSIWYG (What You See Is What You Get), kus töö käigus nähtav kujundus on sama mis hiljem veebilehel.

Lisamise etapid on paremal pool menüüs:

| <u>RU</u> | <u>KKUVOTE</u>      |
|-----------|---------------------|
| Ka        | tegoriseerimine     |
| Aja       | <u>kava</u>         |
| Ku        | va leht             |
| <u>Se</u> | otud failid         |
| Õio       | <u>jused</u>        |
| Ko        | handatud atribuudid |

#### 1) Sisu – artikli pealkirja ning sisu lisamine

**NB!** Sisu kopeerimisel mõnest teisest keskkonnast tuleks eemaldada eelmise teksti vorming (kasutada tekstiredaktori kustukummi ikooniga tähistatud nuppu).

Lõike kirjutades pidada meeles, et klahv **Enter** lõpetab lõigu ja alustab uuelt realt aga **Shift + Enter** jätkab sama lõiguga ning alustab uuelt realt. Seda läheb vaja, kui ei taha, et kahe rea vahel oleks tühja ala.

Tekstiredaktoris olevad nupud:

| Normal – teksti stiili valimine, valikus on näiteks teadete tüübid, millega saab tekstis |
|------------------------------------------------------------------------------------------|
| tähtsatele kohtadele tähelepanu juhtida: 🔼 Alert Message 🍚 Info Message                  |
| Error Message                                                                            |
| s 🔽 – teksti suuruse valimine                                                            |
| - teksti värvi muutmine                                                                  |
| A – teksti taustavärvi muutmine                                                          |
| B – rõhutatud ( <i>bold</i> ) kirjastiil                                                 |
| I – kursiivkiri (italic)                                                                 |
| – allajoonitud (underline) kirjastiil                                                    |
| - teksti läbikriipsutamine                                                               |
| - alaindeksi (subscript) kasutamine                                                      |
| - ülaindeksi (superscript) kasutamine                                                    |
| 🗢 – tegevuse tagasi võtmine                                                              |
| – tagasi võetud tegevuse uuesti kordamine                                                |
| 🔺 – teksti lõikamine ( <i>cut</i> )                                                      |
| 🗉 – teksti kopeerimine ( <i>copy</i> )                                                   |
| 💼 – teksti kleepimine koos kujundusega ( <i>paste</i> )                                  |
| 🛋 – teksti kleepimine ilma kujunduseta (paste as <i>plain text</i> )                     |
| 🕮 – teksti kleepimine Wordi failist (säilitab sama kujunduse, mis oli Wordi failis)      |
| 🧾 – kogu tekstikasti sisu selekteerimine                                                 |
| – selekteeritud tekstilt vorminduse eemaldamine                                          |
| \mu – märksõna järgi otsimine                                                            |

🕮 – tekstis oleva(te) sõna(de) asendamine teis(t)e sõna(de)ga

- = numberloendi lisamine
- 📕 punktloendi lisamine
- 🔚 teksti taande vähendamine
- 🚈 teksti taande suurendamine
- Iblokktsitaadi lisamine
- vasakjoonduse valimine
- 🚊 keskjoonduse valimine
- paremjoonduse valimine
- rööpjoonduse valimine
- 🗏 Lähtekood võimalus vaadata HTMLi (HyperText Markup Language) koodi
- 🚔 lingi lisamine ning muutmine

#### 🐣 – lingi eemaldamine

- 🖻 artiklisisese ankru (viite) lisamine ning muutmine
- pildi lisamine artikli juurde
- 🥝 Flashi (SWF faili) lisamine lehele
- 💷 Tabeli lisamine
- 🥯 Emotikoni (näoilme) lisamine teksti juurde
- Ω erimärgi (nt autoriõiguse märk ©) lisamine
- 💷 teksti lisamise akna suurendamine

2) **Kokkuvõte** – artikli kokkuvõtte ning pisipildi lisamine. Kokkuvõtet ja pisipilti kuvatakse juhul, kui artikkel on hõlmatud portletti **Varade publitseerija** (vt peatükki "Varade publitseerija"). Sel juhul kuvatakse artikli kokkuvõtte juures pisipilti ja täisartiklis pisipildi alla lisatud pilti suurena kõige esimesena (pildi asukohta ja suurust artikli kuvamisel ei saa seadistada). Pilt kuvatakse artiklis selles suuruses, nagu ta on üles laetud, aga kui laius on suurem kui 650 px, siis lõigatakse automaatselt väiksemaks. Pilt kohandub artikli sisus ka automaatselt ekraani laiusega.

Varade publitseerija üldilme näeb pisipiltide ja kokkuvõtetega välja selline:

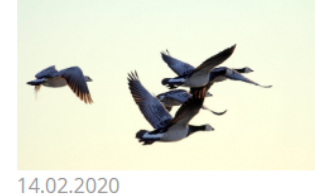

#### Pildiga korralik uudis

Kui on lisatud kokkuvõte, siis see kuvatakse siin.

Osa aafriklastest jõudis seguneda tundmatu inimliigiga Kui kokkuvõtet pole, kuvatakse siin artikli algus. Esimene nüüdisinimesed ilmusid planeedile umbes 300 000 aasta eest. Liigipiirid jäid siiski veel piisavalt hägusaks, et

Loe lähemalt »

need...

Loe lähemalt »

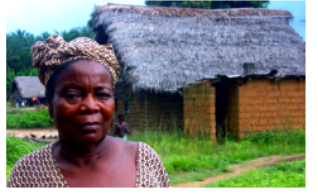

#### 14.02.2020

#### Ja artikli vaade:

#### Pildiga korralik uudis

14.02.2020

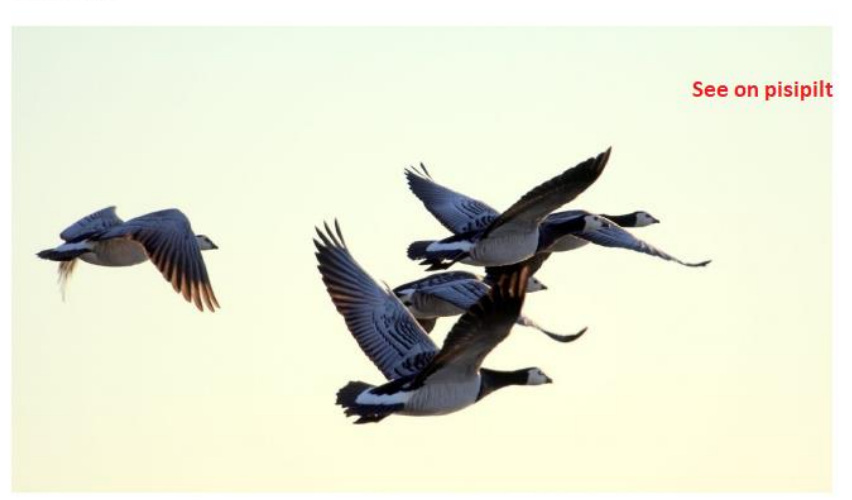

Lorem ipsum dolor sit amet, consectetur adipiscing elit. Ut imperdiet enim ut lectus tempus, sit amet sagittis sapien blandit. Integer consequat venenatis nisl quis rhoncus. In et erat eu ligula pulvinar sagittis. In dapibus sed sapien eget iaculis. Sed suscipit turpis ullamcorper nisl maximus, ac maximus est sollicitudin. Fusce sollicitudin ante sit amet justo rhoncus rhoncus. Nunc semper dui nunc, et scelerisque mi convallis ut. Integer eu faucibus augue. Nam sed est aliquet nulla mattis rutrum.

#### 3) Kategoriseerimine – artikli kategooria ning siltide lisamine (vajalik eeskätt Varade publitseerija tarvis, vt peatükki "Varade publitseerija").

Igal lisataval artiklil saab valida kategooria, mille alla ta kuulub. Kategooria lisamine ei ole kohustuslik (s.t saab avaldada ka artikleid, millel ei ole kategooriat). Varade publitseerija kaudu lisatud artikkel saab endale automaatselt kategooria, mis on seotud selle varade publitseerijaga (v.a juhul, kui varade publitseerija on seadistatud kuvama rohkem kui ühe

📝 Muuda

📝 Muuda

📄 Muuda

RADE PUB Tagasi

kategooria alla kuuluvaid artikleid – siis ühtegi kategooriat lisatavatele uudistele vaikimisi ei lisata).

Võimalike lisatavate kategooriate haldamiseks tuleb minna Halda -> Muuda sisu -> Juhtpaneel.

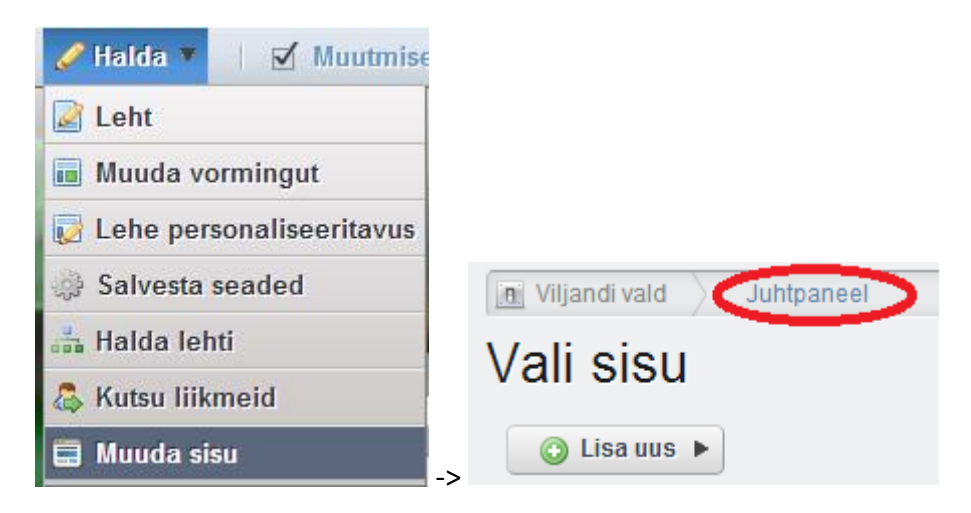

Seal tuleb omakorda valida Kategooriad.

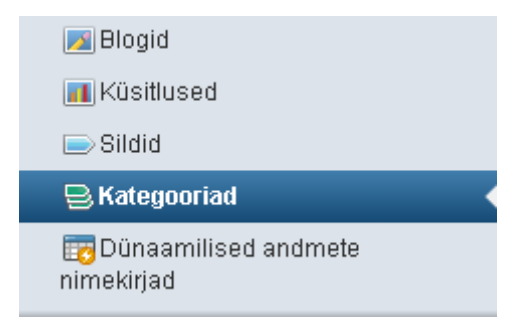

4) Ajakava – avaldamise ja aegumise kuupäeva määramine.

5) **Kuva leht** – sisu täisvaate näitamiseks kasutatava lehe määramine. Administraator määrab, milline varade publitseerija artiklit kuvab (vajalik eeskätt **Varade publitseerija** tarvis, vt peatükki "Varade publitseerija").

| Choose a Display Page           |                                        |
|---------------------------------|----------------------------------------|
| Avalikud lehed                  | « Tagasi                               |
| Avalikud lehed     Elapikulo    |                                        |
| ► Avaleht                       |                                        |
| ▷ Kontaktid                     | Pisipildiga sisu                       |
| Kalender      Ludised is tested |                                        |
| ▹ Koolitus 03.02.20             | Sisu                                   |
| ⊳ Riigihanked                   | Kokkuvõte                              |
| Sotsiaal ja tervishoid          | Kategoriseerimine                      |
| Ehitus ja planeerimine          | Ajakava                                |
| ⊳ Maakaart                      | Kuva lent                              |
| ⊳ Turism                        | Sector faile                           |
| ▶ RSS                           | Kohandatud atribuudid                  |
| ▷ CSS                           | Uus versioon genereeritakse            |
| ▷ Sporditegevus                 | automaatselt kui seda sisu muudetakse. |
| ▷ Vormid                        |                                        |
| ⊳ Galeriid                      | Salvesta mustand Publitseeri Tübista   |
| > Administreerimine             | Surveya mastana ( abitacen ) Tunista   |

Et lehe saaks artikli kuvajaks määrata, peab sellel lehel asuma varade publitseerija, mis on määratud vaikimisi sisu kuvajaks (avage varade publitseerija seadistus ning avanenud aknas tehke linnuke alajaotuse Kuva sätted all olevasse kasti Määra vaikimisi sisu kuvajaks – vt lähemalt peatükist "Varade publitseerija").

6) Seotud failid – artikli juurde failide lisamine.

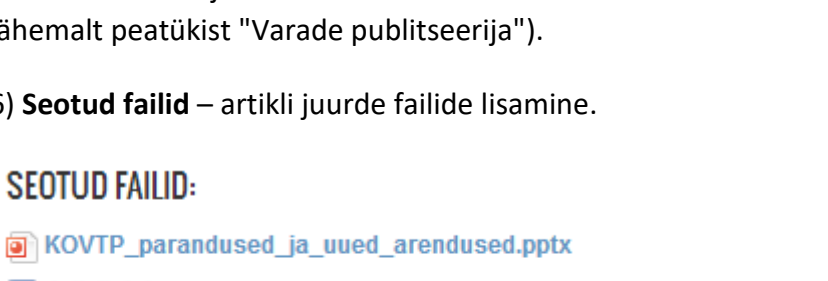

- 🔳 Jellyfish.jpg
- 👿 Tulips.jpg
- kovtp\_infopäev\_10.12.2013.pdf

Failid, mida brauser suudab avada (nt pdf), avatakse samas internetilehitseja aknas.

Seotud failide alla piltide laadimisel ei vähendata piltide mõõtmeid, säilib ka animeeritud giffaili animeeritus.

Juba kord üles laetud faile saab ka teiste artiklite juures seotud failidena kuvada. Selleks liikuda Seotud failid -> Vali -> Dokument. Avaneb aken, milles saab serverisse laetud dokumente otsida ja artikli seotud failide alla lisada:

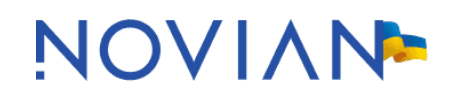

| 🚡 ID: 26656                                                              | 185 🗋 Versioon: <b>1.5</b>                                                                                                    | 🖹 Staatus: Kinnit                                                                                                    | atud 😡             |           |                                                            |
|--------------------------------------------------------------------------|----------------------------------------------------------------------------------------------------|----------------------------------------------------------------------------------------------------|--------------------|-----------|------------------------------------------------------------|
| 🍃 Õigused                                                                | 🗟 Vaata ajalugu                                                                                                    |                                                                                                    |                    |           |                                                            |
| Seotud failid                                                            |                                                                                                    |                                                                                                    |                    |           | Proov                                                      |
| 🔍 Vali 🕨                                                                 | 🗅 Wiki leht                                                                                                    |                                                                                                    |                    |           | Sisu                                                       |
| Tüüp                                                                     | 🍙 Veebisisu                                                                                                    | Staatus: Kinnitatud ⊕         Ulatus         Ulatus         end_ver6.0.docx         Andmevara Koolitus         ⊕         Eemalda         and _ver2.2.pdf         Andmevara Koolitus         ⊕         Eemalda         Outer Content         Outer Content         Andmevara Koolitus         ⊕         Eemalda         Outer Content         Andmevara Koolitus         ⊕         Eemalda         Outer Content         Outer Content         Oute |                    |           |                                                            |
| ID: 26656' Õigused Sectud failid Vali Tüüp Dokument Dokument             | 🔗 Blogide kirje                                                                                                    | end_ver6.0.docx                                                                                                    | Andmevara Koolitus | م Eemalda | Kategoriseerimine                                          |
| Oigused     Oigused     Sectud failid     Vali     Dokument     Dokument | 😁 Kalendrisündmus                                                                                                    | end _ver2.2.pdf                                                                                                    | Andmevara Koolitus | م Eemalda | Kuva leht                                                  |
|                                                                          | 5 Nersion: 1.5 Staatus: Kinnitatud ⊛     Image: Vaata ajalugu     Image: Viki leht   Image: Veebisisu   Image: Veebisisu   Image: Ve | Seotud failid                                                                                                    |                    |           |                                                            |
|                                                                          | 🕞 Foorumi teade                                                                                                    |                                                                                                    |                    |           | Kohandatud atribuudid                                      |
|                                                                          | 🖉 Dokument 🛓                                                                                                    |                                                                                                    |                    |           | Uus versioon genereeritak<br>automaatselt kui seda sisu mi |

Seotud failide all juba olevale failile saab ka mujalt linkida. Et teada saada, millisel aadressil fail serveris asub, tehke faili nimel paremklõps ja valige **Copy link address.** 

| Seotud failid:      |                                                                       |              |          |
|---------------------|-----------------------------------------------------------------------|--------------|----------|
| 🔎 KOVTP-2_kasutusju | hend _ver2.2.pdf 🛓                                                    |              |          |
| 🕢 KOVTP-2_kasutusju | Open link in new tab                                                  |              |          |
|                     | Open link in incognito windov                                         | v            |          |
|                     | □ Send link to your devices                                           |              | ×        |
|                     | Save link as<br>Copy link address                                     |              | rı<br>tı |
|                     | <ul> <li>AdBlock — best ad blocker</li> <li>IE Tab Options</li> </ul> |              | ►<br>► e |
|                     | Inspect                                                               | Ctrl+Shift+I |          |

Faili saab lisada artikli juurde ka linkimise kaudu. Selleks selekteerime tekstiredaktoris teksti, millele klõpsates peaks hiljem fail avanema ning vajutame Lingi lisamise/muutmise ikoonil.

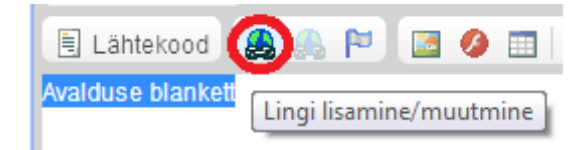

Kui faili aadress on teada, saame selle kohe lisada avanenud aknas lahtrisse URL.

Faili serverist otsimiseks või üles laadimiseks vajutame avanenud aknas nupul **Serveri** sirvimine.

| Link Lingi info Sihtkoht Täpsemalt Lingi liik URL Protokoll Http:// Serveri sirvimine |
|---------------------------------------------------------------------------------------|
| Lingi info Sihtkoht Täpsemalt                                                         |
| Lingi liik<br>URL T                                                                   |
| Protokoll URL                                                                         |
| Serveri sirvimine                                                                     |

Nüüd on võimalik serverist soovitud fail üles otsida või uus fail üles laadida. Faili üles laadimiseks tuleb vasakul menüüs minna kausta, kuhu soovite faile üles laadida ning soovitud kaustas klõpsata **Choose File** nupul. Avaneb arvutist faili sirvimise võimalus – soovitud faili peal teeme topeltkliki ning vajutame **Upload** nuppu. Nüüd on fail serverisse laaditud.

Kui serveri kaustas faili nime peale klõpsate, lisatakse selekteeritud tekstile link.

6) Õigused – artikli lugemise ja muutmise õiguste määramine.

#### 7.3 Toimetaja nime ja kuupäeva (metainfo) kuvamine

Iga artikli juures kuvatakse lisamise kuupäeva ning toimetaja nime. Soovi korral on võimalus nende kuvamine eemaldada. Selleks tuleb klõpsata mutrivõtme ikoonil ning valida **Seadistus**.

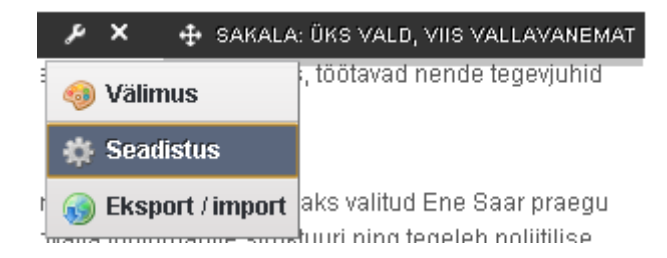

Avanenud aknas ülal saab valida, millise artikli sisu lehel kuvatakse, allapoole kerides avanevad järgnevad valikud:

| 📄 Näita olemasolevaid kasutuskohti          |
|---------------------------------------------|
| Luba konverteerimine                        |
| DOC 🗖 ODT 🗖 PDF 🗖 RTF 🗖 SXW 🗖 TXT 🗖         |
| 🕅 Luba printimine                           |
| 📝 Luba seotud kirjed (failid, artiklid jne) |
| 📄 Luba hindamised                           |
| 📄 Luba kommentaarid                         |
| 📄 Luba kommentaaride hindamine              |
| 📝 Luba vaatamiskordade arvu suurendamine    |
| 📝 Sea artikli pealkiri portleti pealkirjaks |
| 👿 Näita metainfot                           |
| 📝 Näita muutmise kuupäeva                   |
| 📝 Alusta kohe allalaadimist                 |

Muutmise kuupäeva mitte näitamiseks tuleb eemaldada linnuke ruudust **Näita muutmise kuupäeva**. Kui eemaldada linnuke ruudust **Näita metainfot**, siis ei kuvata artikli juures enam redigeerija nime.

#### 7.4 Pildi lisamine artikli sisu alla

Kui soovime artikli sisus kuvada pilti, siis valime ikooni 🚨 . Kui pilt on internetis üleval ning tahame seda enda lehel kuvada, siis kopeerime pildi täisaadressi lahtrisse **URL**.

| Pildi info Link                                                                                   | Täpsemalt                                                                                                    |
|---------------------------------------------------------------------------------------------------|----------------------------------------------------------------------------------------------------|
| URL                                                                                               | Serveri sirvimine                                                                                                    |
| Alternatiivne teket                                                                               |                                                                                                    |
|                                                                                                   |                                                                                                    |
| Laius                                                                                             | Eelvaade                                                                                                    |
| Kõrgus 🏛 😋                                                                                        | Lorem ipsum dolor sit amet, consectetuer<br>adipiscing elit. Maecenas feugiat consequat diam.<br>Maecenas metus. Vivamus diam purus, cursus a,<br>commodo non, facilisis vitae, nulla. Aenean dictum |
| Joon<br>H. vaheruum                                                                               | lacinia tortor. Nunc iaculis, nibh non iaculis<br>aliquam, orci felis euismod neque, sed ornare<br>massa mauris sed velit. Nulla pretium mi et risus.                                                |
| V. vaheruum                                                                                       | nec, enim. Sed tortor. Curabitur molestie. Duis velit<br>augue, condimentum at, ultrices a, luctus ut, orci.<br>Donec pellentesque egestas eros. Integer cursus,                                     |
| Joondus<br><määramat -<="" td=""><td>augue in cursus faucibus, eros pede bibendum</td></määramat> | augue in cursus faucibus, eros pede bibendum                                                                                                    |
|                                                                                                   |                                                                                                    |

Kui soovime pildi enda arvutist üles laadida, siis valime **Serveri sirvimine**. Avanenud aknas valime kausta, kuhu soovime pildi üles laadida (uue kausta loomiseks klõpsame all servas oleval nupul **Create New Folder** (uue kausta saab luua kausta **Global** või asutuse nimelisse kausta). Akna all servas oleva nupu **Choose File** abil valime enda arvutist pildi ning laadime selle üles. Kui pilt on üles laaditud, siis kuvatava pildi valiku tegemiseks klõpsame selle nimel.

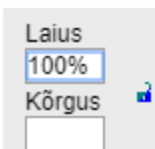

Kuvatava pildi laiust ja kõrgust pikslites saame muuta. Kui aga soovime, et pildi suurus kohanduks eri suuruses ekraanidega, siis tuleks märkida siin laiuseks 100% ja jätta kõrguse lahter tühjaks.

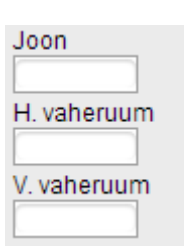

Lahtrisse **Joon** saab sisestada pildi raami laiuse. Kui sisestame sinna lahtrisse nt 10, siis see tähendab seda, et pildi ümber on 10 piksli laiune raam. Lahtrite **H**. **Vaheruum** ning **V**. **vaheruum** väärtusi muutes saame lisada vastavalt horisontaalset või vertikaalset vahekaugust (*spacing*).

Samuti saame valida pildi joondust. Selle kaudu saab määrata, kas pilt asub lehe paremal või vasakul servas.

Pildi omadusi saab veel täpsemini määratleda, klõpsates sakil **Täpsemalt.** Kui on soov, et pilt oleks maksimaalselt näiteks 350 piksli laiune, aga lehe väiksemaks tegemisel läheks automaatselt väiksemaks, siis peaks lisama lahtrisse **Laad** parameetri "max-width: 350px".

|                |                                        |                     |            | Kint | Pisipild           |
|----------------|----------------------------------------|---------------------|------------|------|--------------------|
|                | Pildi omadused                         |                     |            | ×    |                    |
| ) 🕢 M          | Pildi info Link Täpsemalt              |                     |            |      | ie<br>Ieostimin    |
|                | ID                                     | Keele suund         | Keele kood |      | ·                  |
|                | Pikk kirjeldus URL                     |                     |            |      | ailid<br>tud atrib |
|                | Stiilistiku klassid                    | Soovituslik pealkir | i          |      | versio             |
| A:* A<br>  Ⅲ ∅ | Laad<br>width: 100%; max-width: 350px; | ]                   |            |      | omaatse            |
|                |                                        |                     |            |      | musta              |

#### Pilt suurel ekraanil:

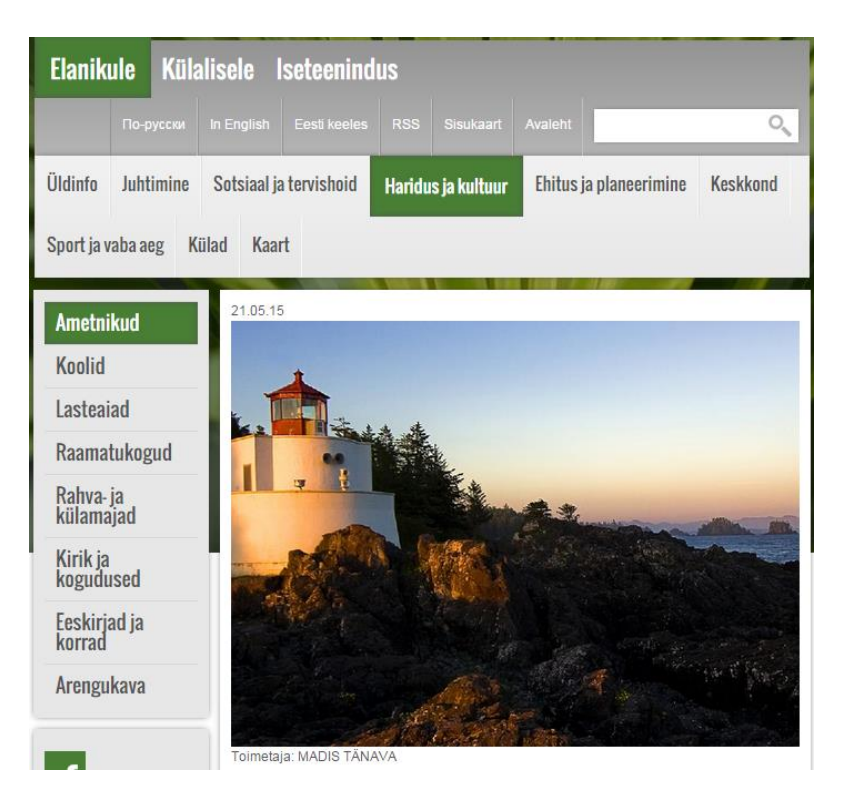

#### Sama leht mobiilivaates:

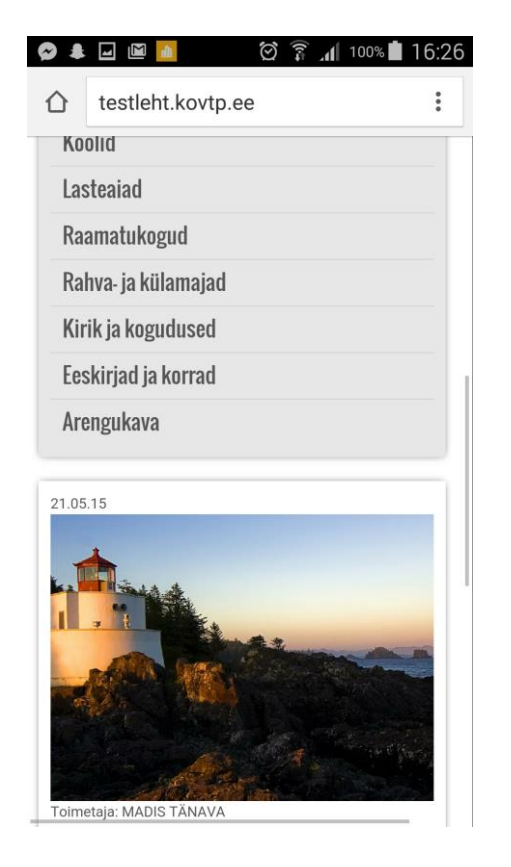

### NOVIAN<sup>></sup>

#### Pildi omaduste all on ka sakk Link.

| Pildi info                                                     | Link | Täpsemalt |                   |
|----------------------------------------------------------------|------|-----------|-------------------|
| URL                                                            |      |           |                   |
|                                                                |      |           |                   |
|                                                                |      |           | Serveri sirvimine |
| Sihtkoht                                                       |      |           |                   |
| <määram:< td=""><td>ata&gt;</td><td>-</td><td></td></määram:<> | ata> | -         |                   |

Lingi kaudu saame määrata, kas pildile klõpsates viiakse meid mujale lehele (sisestades URL lahtrisse soovitud aadressi) või avatakse näiteks meie soovitud pilt. URL tuleb sisestada kindlasti koos kasutatava protokolliga (nt https://www.neti.ee). Lahtri **Sihtkoht** alt saab valida, millises aknas link avaneb.

- Uus aken (\_blank) avab lingi uues aknas.
- Kõige ülemine aken (\_top) KOVTP mõistes avab lingi samas aknas.
- Sama aken (\_self) avab lingi samas aknas.
- Vanemaken (\_parent) KOVTP mõistes avab lingi samas aknas.

#### 7.5 Tabeli lisamine artiklisse

Tabeli lisamiseks vajutame tabeli lisamise nuppu:

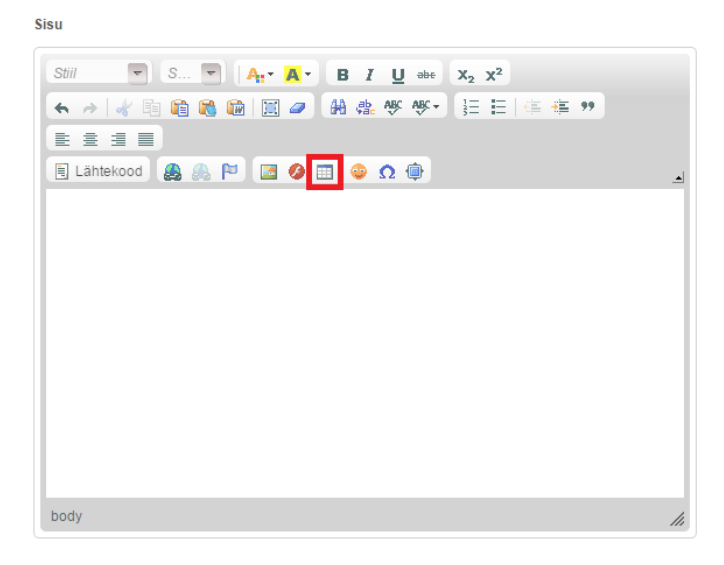

Avaneb tabeli omaduste määramise aken.

| Tabeli omadused                                                |           | 8                                                           |
|----------------------------------------------------------------|-----------|-------------------------------------------------------------|
| Tabeli omadused  Read  Cerud  Päised  Puudub ▼ Joone suurus  1 | Täpsemalt | Laius<br>500<br>Kõrgus<br>Lahtri vahe<br>1<br>Lahtri täidis |
| Joondus<br><määramata> ▼<br/>Tabeli tiitel</määramata>         |           |                                                             |
| Kokkuvõte                                                      |           |                                                             |
|                                                                | Oł        | C Doobu                                                     |

Määrame, mitu rida ja veergu soovime lisada (all oleva näites on valitud 3 rida ning 5 veergu). Laiuse lahtrisse kirjutame 100%. Joone suuruse lahtris saame soovi korral määrata, kas ja kui suured vahejooned tabelil on. Joone suurus 1 näitab seda, et tabeli lahtrite vahejooned on 1 px laiused. Kui me tabeli jooni üldse ei soovi, siis tuleks märkida lahtri väärtuseks 0. Olenevalt tabelist tuleks määrata ka tabeli päise rida. All olevas näites on selleks valitud esimene rida. Vajutame **OK** ja saame tabeli, mida võib täitma hakata:

| Γ |  |  |  |
|---|--|--|--|
|   |  |  |  |
|   |  |  |  |
| Ľ |  |  |  |

Publitseerime artikli.

Olenevalt sellest, kui suur on brauseri aken, muutub ka tabeli suurus.

| Elanik                     | ule Küla | lisele Is     | eteenindu                                            | S           |           |                                         |              |            |                    |       |       |   |
|----------------------------|----------|---------------|------------------------------------------------------|-------------|-----------|-----------------------------------------|--------------|------------|--------------------|-------|-------|---|
|                            |          |               |                                                      |             |           |                                         |              |            | Avaleht            |       |       | 0 |
| Üldinfo Juhtimine Sotsiaal |          | Sotsiaal ja l | tsiaal ja tervishoid Har                             |             | ltuur E   | Ehitus ja plan                          | eerimine     | Keskkond   | Sport ja vaba aeg  | Külad | Kaart |   |
| Ametni                     | ikud     |               | 22.05.15<br>Ametikoht                                | Amet        | niku nimi | Telefon                                 | E-post       |            | Lisainfo           |       |       |   |
| Koolid<br>Lasteaiad        |          |               | Vallavanem Juta Juurikas 612 3456 juta juurikas@vald |             | @vald.ee  | ald.ee Vastuvõtuks palun registreerida! |              |            | 00                 |       |       |   |
|                            |          |               | Arenguspetsi                                         |             | naaəində  | 012 3437                                | mau.madolika | is@vaid.ee | Vasuvoli N 9.00-12 |       | 10.00 |   |
| Raama                      | tukogud  |               | Toimetaja: MA<br>21.05.15                            | ADIS TÄNAVA |           |                                         |              |            |                    |       |       |   |

Näiteks sama leht mobiilivaates:

| Eeskirjad ja          | a korrad         |             |                       |                                     |
|-----------------------|------------------|-------------|-----------------------|-------------------------------------|
| Arengukav             | а                |             |                       |                                     |
| 22.05.15<br>Ametikoht | Ametniku<br>nimi | Telefon     | E-post                | Lisainfo                            |
| Vallavanem            | Juta<br>Juurikas | 612<br>3456 | juta.juurikas@vald.ee | Vastuvõtuks palun<br>registreerida! |
|                       | Mati             | 612         | mati.maasikas@vald.ee | Vastuvõtt N 9:00-12:00; 13:00-      |

Kui tabelis on palju veerge ning seade, milles tabelit kuvatakse, on väikese ekraaniga, siis jääb tabeli lõpp ikka ekraanilt välja.

Selleks, et KOVTP lehel tabeleid mobiilisõbralikumaks muuta, pakume välja üsna lihtsa ja universaalse lahenduse. Iga tabeli puhul see automaatselt ei kehti (eriti kui tabel on keerukas ja selles on osaliselt ühendatud ridu), sest põhimõte on selles, et kuvatakse lihtsalt kõik tabeli ühes reas olevad lahtrid üksteise all. Et lõpptulemus oleks kindlasti kena ja korralik, tuleb proovida oma tabelit mõlemas vaates ja seda vajadusel kohendada (näiteks kui tabelil kuvatakse ka jooni, tuleks need eemaldada, kood lisab ise ridade vahele eraldusjooned), aga üldiselt piisab vastavale portletile kohandatud CSS-i lisamisest.

Seda saab teha, kui avate portleti ülalt paremast nurgast mutrivõtme alt "Välimus" ja "Täiustatud kujundus".

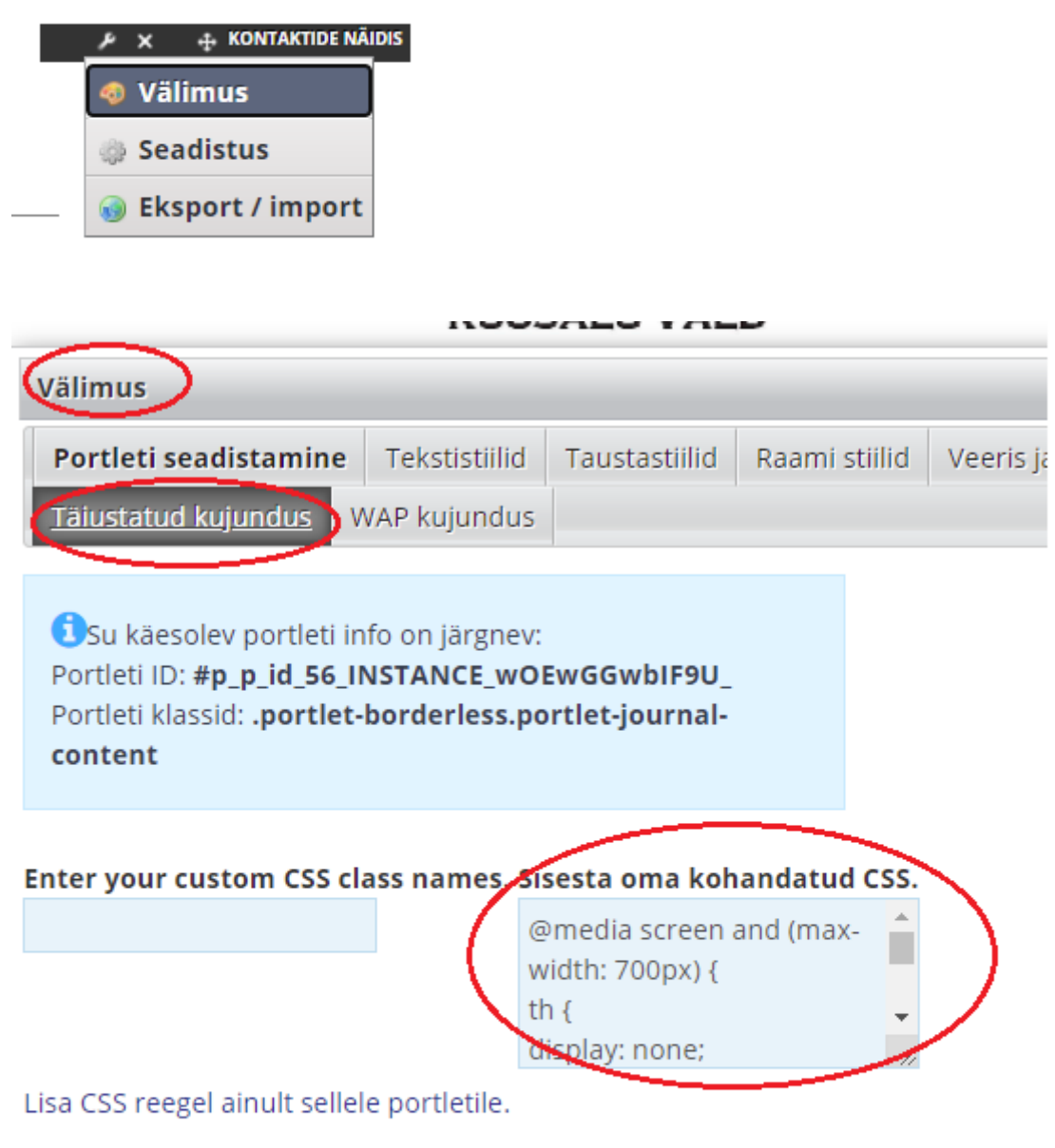

Lisa CSS reegel kõigile portletitele nagu käesolev. Värskenda kirjutamise käigus

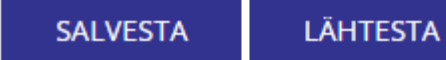

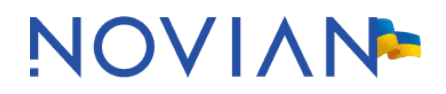

Avanenud aknas tuleks lahtrisse "Sisesta oma kohandatud CSS" sisestada järgnev kood:

```
/*Järgnev kood takistab väikesel ekraanil tabeli päise kuvamist ja kuvab ühe rea lahtrid
üksteise all */
@media screen and (max-width: 700px) {
th {
display: none;
}
td {
display: block;
}
}
/*Järgnev lisab tabeli iga rea alla joone */
tr {
border-bottom: 1px solid gray;
}
```

Miskipärast annab KOVTP salvestamisel ekslikult teate "Sinu seadeid ei olnud võimalik salvestada", aga seda ei tasu tähele panna, sest tegelikult muudatused salvestatakse.

Näidistabelit, kuhu on nimetatud CSS lisatud, saate vaadata aadressil https://www.kovtp.ee/tabeli-mobiilisobralikuks-muutmine

#### 7.6 Youtube'i video lisamine artikli juurde

Valige video Youtube'i keskkonnast. Valige video alt **Share** -> **Embed** (eestikeelse Youtube'i puhul **Jaga** -> **Manusta**).

| National Anthem of the Republic of Estonia - Eesti Vabariigi Hümn                                                               |
|----------------------------------------------------------------------------------------------------|
| Brad Jurjens                                                                                                    |
| + Add to < Share ••• More                                                                                                    |
| Share Embed Email                                                                                                    |
| <pre>kiframe width="560" height="315" src="https://www.youtube.com/embed/awVFRsULoHA" frameborder="0" allowfullscreen&gt;</pre> |
| SHOW MORE                                                                                                    |

Võtke sinisega selekteeritud osa ning lisage see veebisisusse lähtekoodi alla.
Sisu

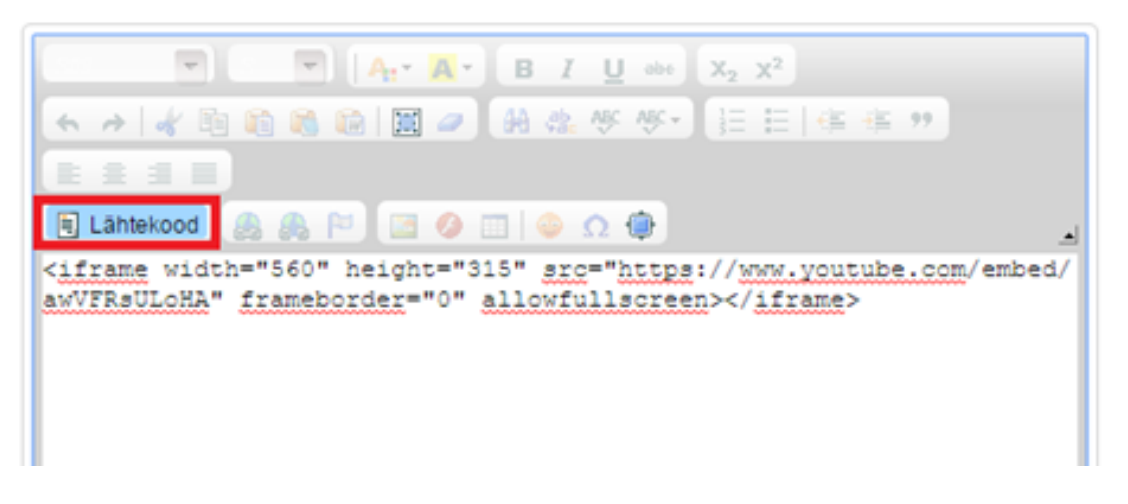

Selleks, et video oleks igas seadmes (nutitelefon, tahvelarvuti jne) õiges suures nähtav (mahuks ekraanile ära), tuleks määrata parameetri *width* (laius) väärtuseks 100%. Praeguses näites peaks endise väärtuse 560 asemele kirjutama 100%:

<iframe width="100%" height="315" src="https://www.youtube.com/embed /awVFRsULoHA" frameborder="0" allowfullscreen></iframe>

Video on nähtav artikli vaatamise režiimis (muutmise režiimis on punane kast kirjaga IFrame).

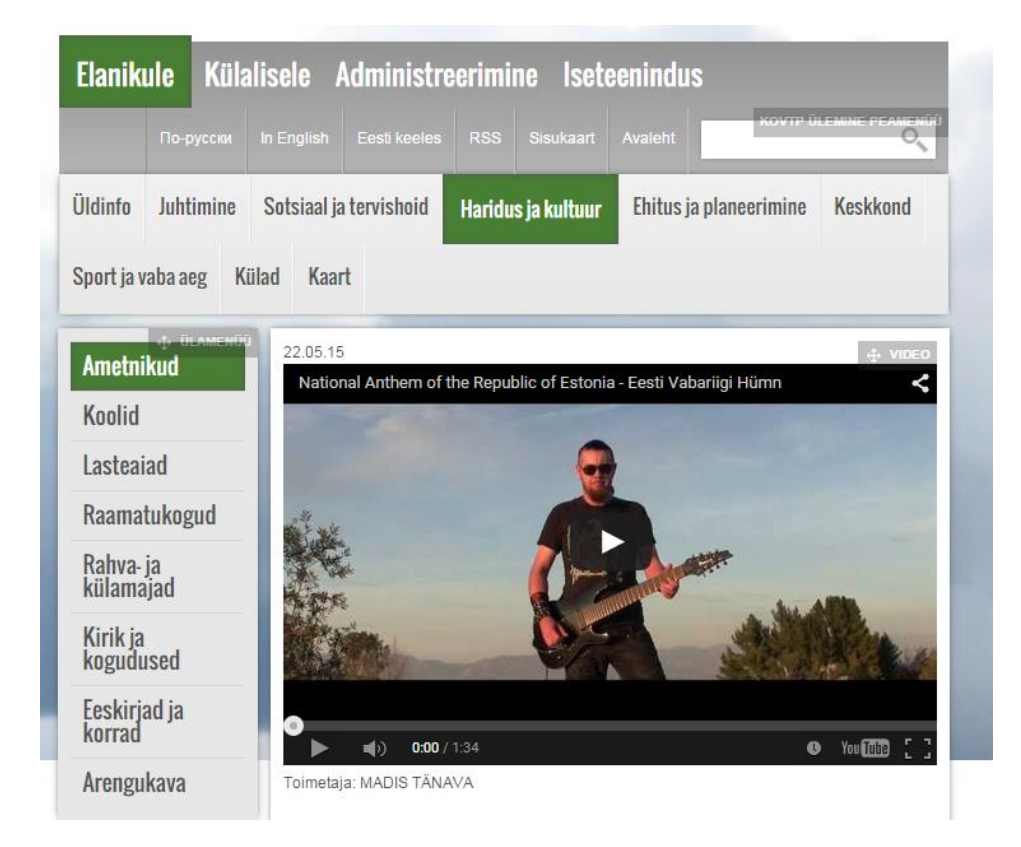

Olenevalt sellest, kui suur on brauseri aken, muutub ka video suurus. Näiteks sama leht mobiilivaates:

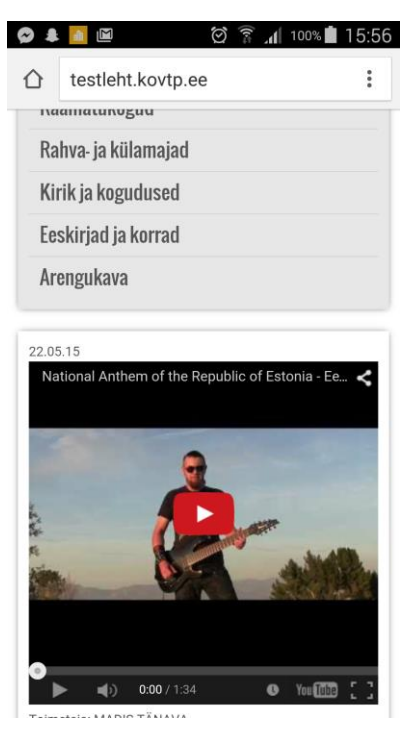

### 7.7 Google Mapsi kaardi lisamine artikli juurde

Google Mapsi kaardi lisamiseks lähme kõigepealt aadressile <u>www.google.com/maps</u>. Otsime üles koha (kas otsinguga või liigutame kaardi sobivasse kohta), mida tahame enda lehel näidata.

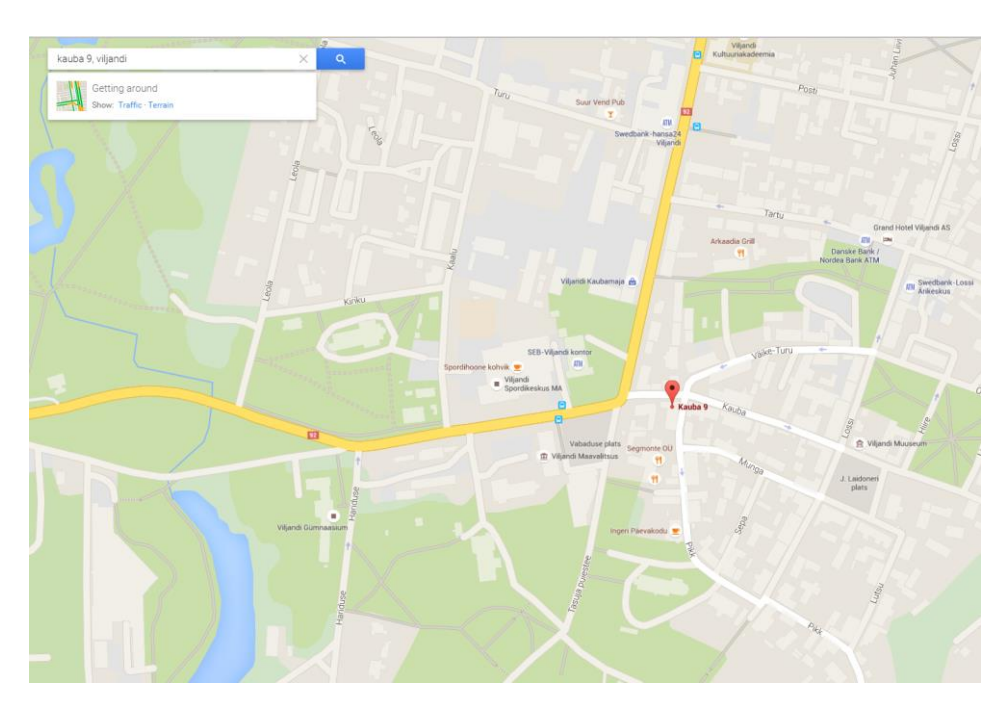

Kui see on tehtud, siis klõpsame kaardi all paremas servas oleval mutri ikoonil:

| Aasa külalistema | ja kohvik 💌<br>🖬<br>Share or embed map                              | Roo         |
|------------------|---------------------------------------------------------------------|-------------|
|                  | History<br>Search settings<br>Estonian - eesti<br>Russian - Русский | *<br>+<br>- |
|                  | 9 🗘 🕴 💶 🕿                                                           | *           |

Avanenud aknas tuleb valida Embed map.

| Share link Embed map                                                | $\times$ |
|---------------------------------------------------------------------|----------|
| Short URL Learn more                                                |          |
| https://www.google.ee/maps/place/Kauba+9,+Viljandi,+71011+Viljandi+ | ma       |
| You can also copy the link from your browser's address bar.         |          |

Valime, kui suurelt tahame oma veebilehel kaarti kuvada, ning seejärel kopeerime kogu tekstilahtri sisu:

| irections Save    | Arkaadia C-III III III III III           |
|-------------------|------------------------------------------|
|                   | This map is built for you                |
|                   | This map is built for you                |
| jandi Kaubamaja 💩 | When you view this map on your site, y   |
|                   | Your site's visitors won't see those say |
|                   | places - they'll see a map built for the |
| kontor            | (1904) LOUIN                             |
|                   |                                          |
|                   | kontor<br>EN                             |

Lähme oma kodulehele artikli muutmise režiimi. Kopeeritud osa kleebime lähtekoodi alla:

Sisu

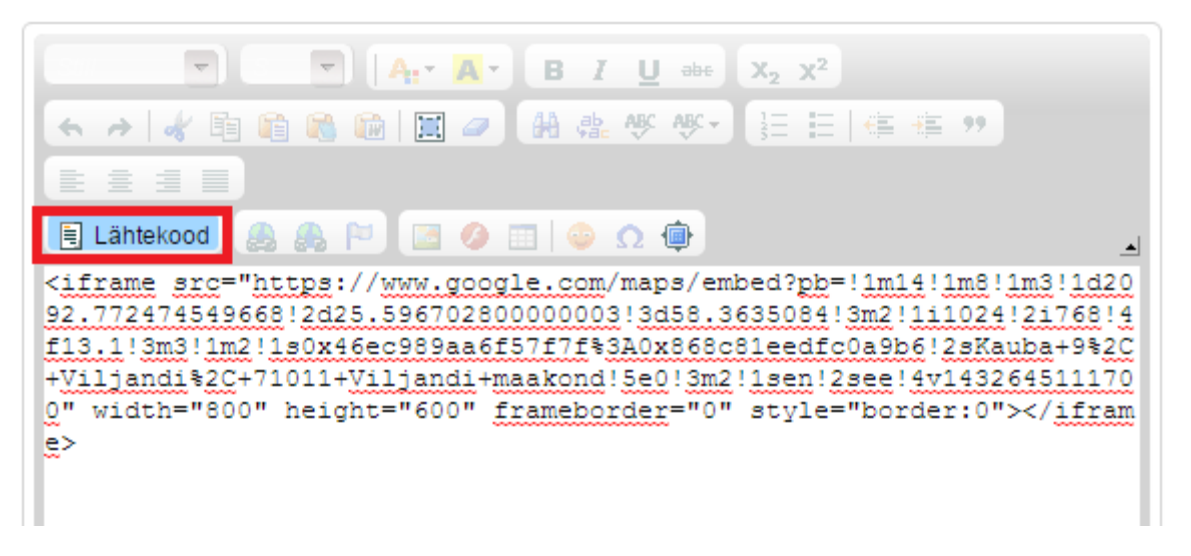

Selleks, et kaart oleks igas seadmes (nutitelefon, tahvelarvuti jne) õiges suures nähtav (mahuks ekraanile ära), tuleks määrata parameetri *width* (laius) väärtuseks 100%. Praeguses näites peaks endise väärtuse 600 asemele kirjutama 100%:

<iframe src="https://www.google.com/maps/embed?pb=!1m14!1m8!1m3!1d20
92.772474549668!2d25.59670280000003!3d58.3635084!3m2!1i1024!2i768!4
f13.1!3m3!1m2!1s0x46ec989aa6f57f7f%3A0x868c81eedfc0a9b6!2sKauba+9%2C
+Viljandi%2C+71011+Viljandi+maakond!5e0!3m2!1sen!2see!4v143264511170
0" width="100%" height="600" frameborder="0" style="border:0"></ifra
me>

Kaart on nähtav artikli vaatamise režiimis (muutmise režiimis on punane kast kirjaga IFrame).

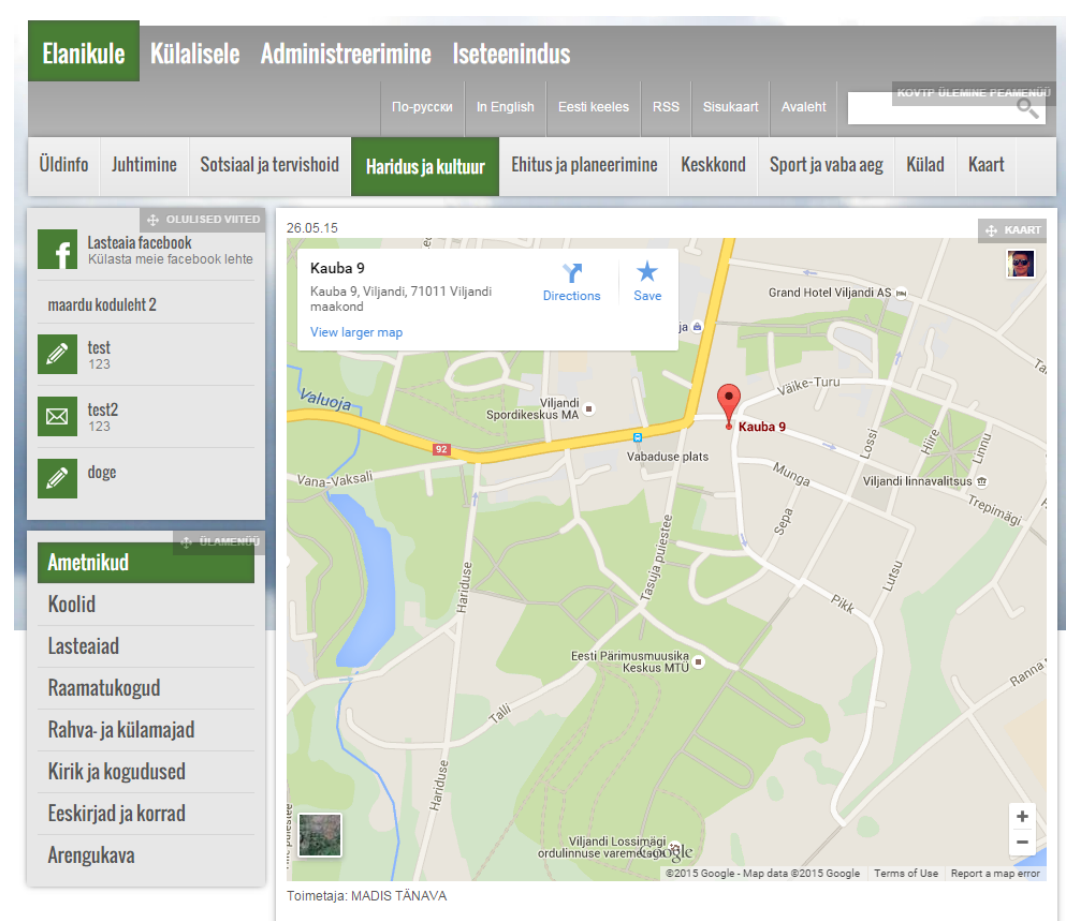

Olenevalt brauseri akna suurusest muutub ka kaardi suurus. Näiteks sama leht mobiilivaates:

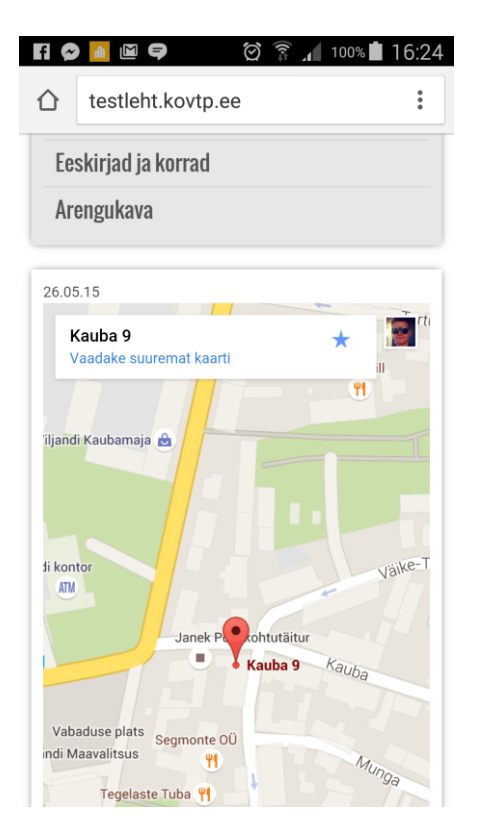

### 7.8 Liikuva bänneri lisamine

Liikuvaid bännereid lisatakse peamiselt kas gif-failina, videofailina või html-failina.

**Gif-faili** saab lisada veebisisu kuva kaudu. Kuvatavaks veebisisuks lisatakse tavapärasel moel pilt, milleks seekord on soovitud gif-fail (soovi korral vt pildi kuvamise kohta juhendi peatükist 7.4). Lingi saab lisada samuti tavapärasel moel, nagu lisatakse linki pildile.

Videofaili lisamine bännerina on veidi keerulisem, selleks tuleks kasutada lähtekoodi.

Veebisisu kuva portleti lähtekoodi aknasse võib kopeerida järgneva koodi, asendades enne kollasega tähistatud väljad oma väärtustega:

```
<div style="position: relative;">
```

```
<a aria-label="Bännerit iseloomustav lühike tekst" href="https://..." target="_blank"><video
preload="" autoplay="" loop="" muted="" playsinline="" src="https://....mp4"
type="video/mp4" width="100%">Teie brauser ei toeta videobänneri kuvamist.</video></a>
</div>
```

Esimese kollasega tähistatud välja väärtus on bänneri lühikirjeldus ligipääsetavuse huvides neile, kes pilti ei näe.

Teine väärtus on veebiaadress, kuhu tahate bänneril klõpsanud kasutaja suunata.

Kolmas väärtus on videofaili aadress (kas veebis või KOVTP failihalduses).

NB! Videofaili puhul ei tohi koodi veebisisu kuva aknas muuta ja uuesti salvestada (see kaotab ära lingi). Koodi tuleks redigeerida nt Notepad'i aknas ning lisada kogu valmis kood tervikuna.

Html-faili saab lisada iframe'ina (vt iframe'i kasutamist juhendi peatükist 17.1).

Näidet liikuva bänneri kohta näeb aadressil https://www.kovtp.ee/liikuva-banneri-lisamine

### 7.9 PDF-i kuvamine veebilehel

Artikli juures on võimalik kuvada PDF-i.

Selleks tuleb lähtekoodi alla vastavasse kohta kleepida järgmine kood: <iframe src="http://www.koduleht.ee/dokument.pdf" width="100%" height="600px"></iframe>

Koodis tuleb aadressi "http://www.koduleht.ee/dokument.pdf" asemele märkida kuvatava PDF-i asukoht. Üles laetud dokumendi URLi leiate, kui liigute **Administreerimine** -> **Failihaldus** (siin saab ka dokumenti üles laadida, kui vajutate menüüribal **Lisa** -> **Tavaline dokument**), otsite kaustast üles vajaliku dokumendi ning avanenud aknas vajutate paremal **Get URL**. (Vt ka eespool peatüki 6.2 "Uue sisu loomine" alajaotust 5 "Seotud failid".)

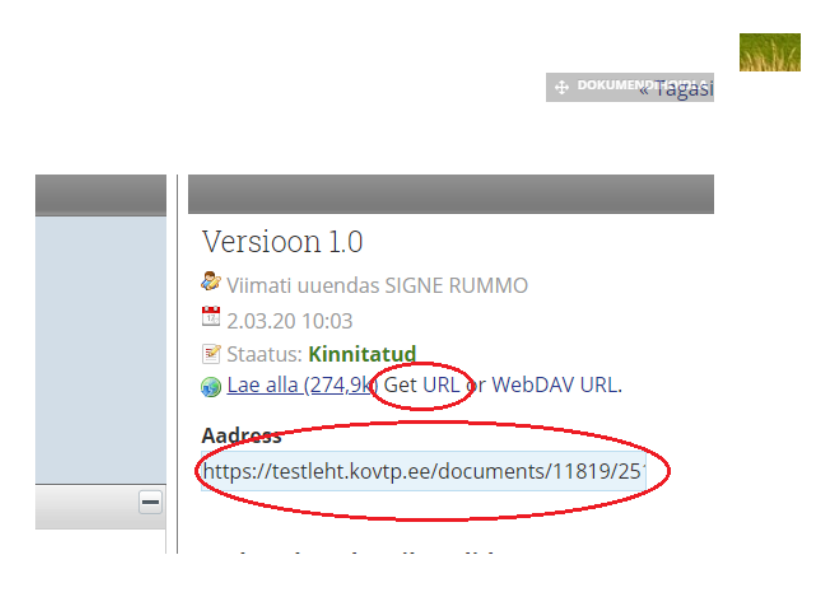

### 7.10 Ankru lisamine ja kasutamine

Ankrut kasutatakse selleks, et viidata veebisisu teatud osale. Ankru kasutamine võimaldab vähendada kasutajal üles-alla kerimise vajadust.

Ankru lisamiseks selekteerime teksti, millele tahame viidata ning klõpsame nupul 陷. Anname ankrule sobiva nime.

| Ankru omadused        |      |     |    | ×  |
|-----------------------|------|-----|----|----|
| Ankru nimi<br>asukoht |      |     |    |    |
|                       | OK ⊧ | Loc | bu | // |

Ankru kasutamiseks selekteerime teksti, millega soovime lisatud ankrule viidata, klõpsame

lingi lisamise nupul aning avanenud aknas valime lingi liigiks **Ankur sellel lehel**. Valime, millisele ankrule soovime viidata ning klõpsame **OK**.

| Link 😽                                             |
|----------------------------------------------------|
| Lingi info Täpsemalt                               |
| Lingi liik<br>Ankur sellel lehel 💌                 |
| Vali ankur<br>Ankru nime järgi<br>asukoht <b>r</b> |
| OK ► Loobu ×                                       |

Linkida saab ka sama alamlehe teises veebisisu portletis olevale ankrule. Selleks tuleb lingi lisamise aknas kirjutada URLi lahtrisse trellid (#) ja ankru nimi, meie näite puhul: "#asukoht".

| .ink                       |               |        |     |   |       | × |
|----------------------------|---------------|--------|-----|---|-------|---|
| Lingi info                 | Sihtkoht      | Täpsem | alt |   |       |   |
| Lingi liik<br>URL          | ¥             |        |     |   |       |   |
| Protokoll<br><muu> ▼</muu> | URL<br>#asuko | ht     |     |   |       |   |
| Serveri sir                | vimine        |        |     |   |       |   |
|                            |               |        |     |   |       |   |
|                            |               |        |     |   |       |   |
|                            |               |        | ОК  | • | Loobu |   |
|                            |               |        |     |   |       |   |

### 7.11 Tagasi üles nupp veebilehele

Lisaks veebisisu kuva sisse ankruga lisatud "Tagasi üles" nupule on võimalik lisada ka veebilehe alla paremasse serva nupp, mis on seal kogu aeg nähtaval ja millele klikates jõuab tagasi veebilehe algusesse.

Näidist selle kohta on võimalik vaadata aadressil https://www.kovtp.ee/tagasi-ules-nupp-veebilehele

| AS Andmevara - Pärnu maantee 158 (Kawe Ärikeskuse maja),<br>Tallinn   11317 | •        |        |
|-----------------------------------------------------------------------------|----------|--------|
| Tel: 6715188                                                                | <u>.</u> |        |
| abi@andmevara.ee                                                            | M        |        |
| Kõik kontaktid                                                              | 誉        |        |
|                                                                             |          | Tagasi |

Selle nupu tekitamiseks tuleks veebilehele lisada artikkel, mille lähtekoodi alla tuleb lisada kood, mille saate samuti aadressilt <u>https://www.kovtp.ee/tagasi-ules-nupp-veebilehele</u>

Kui on soov sama nuppu mitmele lehele lisada, siis ei pea tekitama igale lehele eraldi artiklit, vaid teistele lehtedele on võimalik kuvada sama artiklit. Selleks tuleb lehele lisada uus veebisisu kuva (Lisa - Veebisisu kuva), klikata veebisisu alla oleval hammasratta ikoonil ("Vali veebisisu") ning leida nimekirjast vastav artikkel.

## NOVIAN<sup>®</sup>

### 7.12 Artiklite versioonide haldus

| Artikli versioone saab hallata, kui klõpsa | ta artikli juures oleval 🌌 <sup>Muuda</sup> nupul ning |
|--------------------------------------------|--------------------------------------------------------|
| avanenud aknas valida 同 Vaata ajalugu      | . Seejärel näidatakse artikli kõiki versioone.         |

| Pro     | Proov uudis «Ta |             |          |            |                  |               |              |               |  |  |
|---------|-----------------|-------------|----------|------------|------------------|---------------|--------------|---------------|--|--|
| Määra   | a aegunuks      | Kustuta     |          |            |                  |               |              |               |  |  |
|         | ID              | Pealkiri    | Versioon | Staatus    | Muudetud kuupäev | Kuva kuupäev  | Autor        |               |  |  |
|         | 70027           | Proov uudis | 1.3      | Kinnitatud | 30.12.13 10:10   | 30.12.13 9:21 | MADIS TÄNAVA | 🖣 🥜 Tegevused |  |  |
|         | 70027           | Proov uudis | 1.2      | Kinnitatud | 30.12.13 9:43    | 30.12.13 9:21 | MADIS TÄNAVA | 🖣 🥜 Tegevused |  |  |
|         | 70027           | Proov uudis | 1.1      | Kinnitatud | 30.12.13 9:35    | 30.12.13 9:21 | MADIS TÄNAVA | 🖣 🧀 Tegevused |  |  |
|         | 70027           | Proov uudis | 1.0      | Kinnitatud | 30.12.13 9:34    | 30.12.13 9:21 | MADIS TÄNAVA | 🖣 🧬 Tegevused |  |  |
| Näitan: | 4 tulemust.     |             |          |            |                  |               |              |               |  |  |

Artikli versiooni on võimalik märkida aegunuks. Kui märgime näiteks artikli versiooni 1.3 aegunuks, siis kuvatakse edaspidi artikli versiooni 1.2. Samuti on võimalik artikli versiooni kustutada.

Kõikide lisatud artiklite haldamiseks tuleb minna Juhtpaneelile (**Halda** -> **Muuda sisu** - >**Juhtpaneel**).

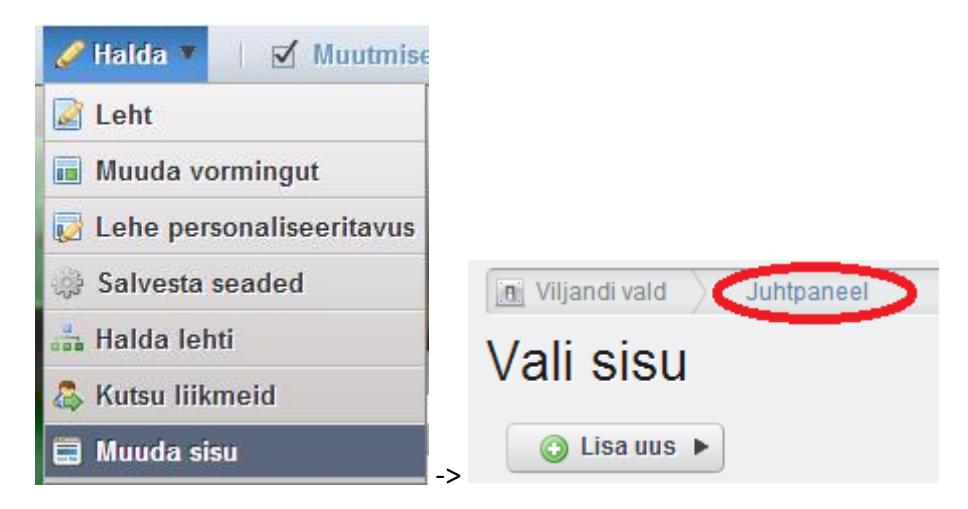

Vasakult menüüst valige Veebisisu.

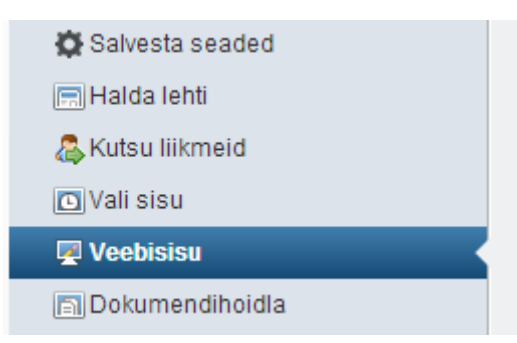

Nüüd on võimalik näha kõiki lehele lisatud artikleid. Kui kustutate artikli juhtpaneeli kaudu, kustutatakse ühe nupuvajutusega kõik artikli versioonid.

### 7.13 Artiklite allalaadimise võimalus

Võimaldamaks artiklit eri formaatides alla laadida, tuleb klõpsata mutrivõtme ikoonil ning valida **Seadistus**.

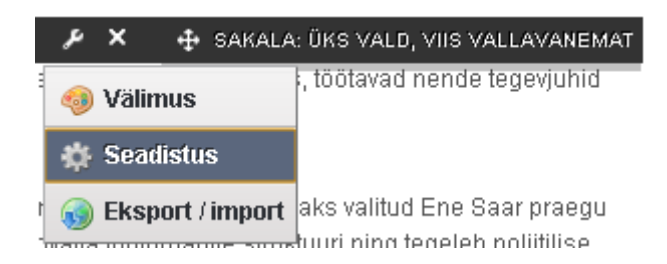

Avanenud aknas alla kerides leiate valiku **Luba konverteerimine** ning sealt saab valida eri faililaiendite vahel. Sobiva faililaiendi ette tuleb lisada linnuke.

Luba konverteerimine DOC ODT PDF RTF SXW TXT

**DOC** – Microsoft Office'i faililaiend, toetab ka Apple Pages.

**ODT** – avatud dokumendivorming (*OpenDocument Text*).

**PDF** – arvuti riist- ja tarkvaraplatvormist sõltumatu failitüüp, mis säilitab dokumendi vormingu nii ekraanil kui ka väljatrükil (*Portable Document Format*).

**RTF** – rikasteksti vorming, mida avab ja salvestab enamik tekstitöötlusprogramme (*Rich Text Format*).

**SXW** – Open Officei faililaiend (*Sun Xml Writer*).

**TXT** – tekstifail, mis sisaldab vaid tähti, kirjavahemärke, tühikuid ja reavahetusi (*Text File*). Kui mõne faililaiendi nime ette on lisatud linnuke, siis artikli juurde ilmuvad nupud, mille kaudu on võimalik vastavas failivormingus faili alla laadida.

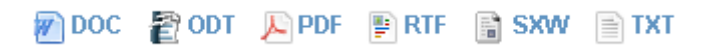

### 7.14 Artiklite printimise võimalus

Artiklile printimisvõimaluse lisamiseks tuleb klõpsata mutrivõtme ikoonil ning valida **Seadistus**.

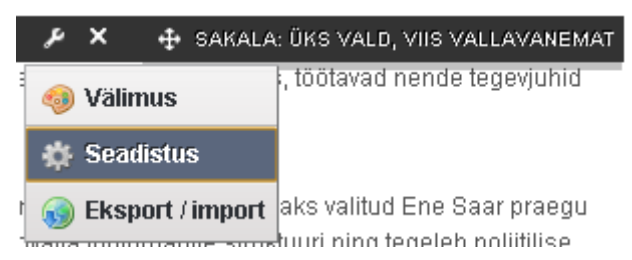

Avanenud aknas alla kerides leiate valiku Luba printimine. Artikli juurde ilmub printimise

ikoon <sup>Print</sup>, millele klõpsates saab artikli mugavalt välja printida.

### 7.15 Artiklite kommenteerimine

Artiklile kommenteerimisvõimaluse lisamiseks, tuleb klõpsata mutrivõtme ikoonil ning valida **Seadistus**.

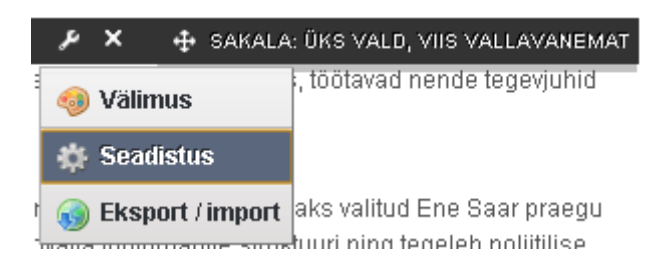

Avanenud aknas alla kerides leiate valiku **Luba kommentaarid** ning sisse loginud kasutajale ilmub artikli juurde kommentaari lisamise võimalus.

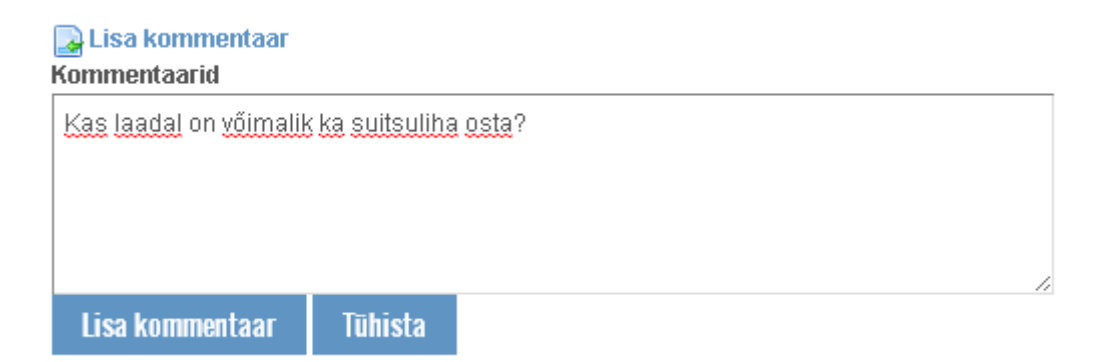

Sisse logimata kasutaja ei saa artikleid kommenteerida. Temal palutakse kommentaari lisamiseks sisse logida.

Kommentaari lisamiseks logi palun sisse

Administraatoril on võimalik lisatud kommentaare hallata. Selleks tuleb hiirega kommentaari peale minna.

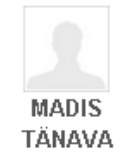

Kas laadal on võimalik ka suitsuliha osta?

👔 Üles 📝 Muuda 🖷 Kustuta

🕇 Üles

Postitatud 11.12.13 22:04.

Kommentaare on võimalik ettepoole liigutada, kasutades nuppu

Nupu Muuda abil saab kommentaari muuta ning nupu Kustuta abil kustutada.

### 7.16 Artiklite hindamine

Artiklile hindamisvõimaluste lisamiseks, tuleb klõpsata mutrivõtme ikoonil ning valida **Seadistus**.

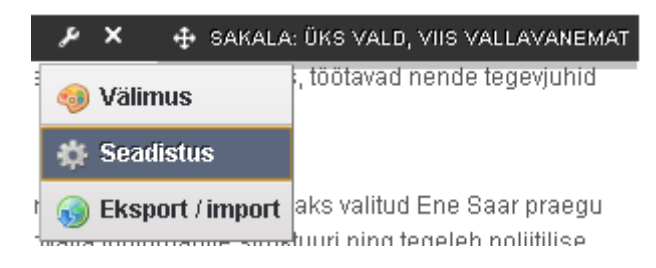

Avanenud aknas alla kerides leiate valiku Luba hindamised ning artikli juurde ilmub viie palli skaalal hindamise võimalus.

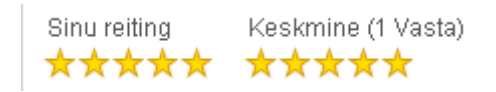

Artikli hindamiseks peab olema sisse logitud. Sisse logimata kasutaja näeb antud hinnete keskmist.

### 8 Uudised ja teated (varade publitseerija)

Varade publitseerija portlet on mõeldud eelkõige uudiste ja teadete lisamiseks ning kuvamiseks.

Võimaldab kuvada sisu veebilehele valikuliselt. Olemasoleva sisu seast saab valiku teha **käsitsi** või **dünaamiliselt** (vastavalt määratud kategooriale või varade publitseerija asukohale). Selle portleti kaudu saab lisada ka uut sisu.

Näiteks saab kategoriseerimise abil soovi korral ühte ja sama artiklit kuvada asjakohasel teemalehel (nt **Sporditegevus**, kui uudise üks kategooriaid on **Sport**) ja üldiste uudiste all (**Uudised ja teated**, uudise teine kategooria on **Uudis**) kui ka kokkuvõttena avalehel (vt ptk "Uudiste ja teadete kuva esilehele").

### 8.1 Vara dünaamiline valimine kategooria järgi

Varade publitseerija seadistuse alt saab määrata, kas kuvatav sisu muutub dünaamiliselt, või toimub selle muutmine käsitsi.

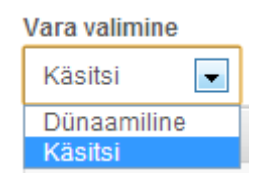

Dünaamilise sisu puhul saab filtrite abil määrata, millist sisu näidatakse.

Näiteks kui soovitakse kuvada ainult sisu, mille vähemalt üheks kategooriaks on lisatud **Uudis** (kategooria määramise kohta vt peatüki "Artikkel" alajaotust "Uue sisu loomine"), siis tuleb valida, et kuvatakse ükskõik milline järgmistest kategooriatest (**Contains Ükskõik milline of the following Kategooriad**) ning teha linnuke kategooria **Uudis** ette.

| Displayed assets must match these rules.                    |
|-------------------------------------------------------------|
| Contains 🔍 Ükskõik milline 💌 of the following Kategooriad 💌 |
| Kategooriad                                                 |
| Otsi                                                        |
|                                                             |
| Viimsi siseliinid                                           |

Võime määrata ka seda, et kuvatav sisu peab olema mitmes kategoorias.

| Contains | ▼ Kõik            |   | ■ of the following | Kategooriad 💌 |
|----------|-------------------|---|--------------------|---------------|
| Uudis 🗙  | Viimsi siseliinid | × |                    |               |

Praegusel juhul kuvatakse sisu, mille kategooriateks on nii Uudis kui ka Viimsi siseliinid.

### 8.2 Vara dünaamiline valimine varade publitseerija asukoha järgi

Dünaamilise valiku aluseks saab määrata ka varade publitseerija asukoha:

| Filtrid                                  |                        |                                                  |                                            |                          |                 |  |  |
|------------------------------------------|------------------------|--------------------------------------------------|--------------------------------------------|--------------------------|-----------------|--|--|
| Displayed assets must match these rules. |                        |                                                  |                                            |                          |                 |  |  |
|                                          |                        |                                                  |                                            |                          |                 |  |  |
| Contains                                 | *                      | Ükskõik milline 🔻                                | of the following                           | Kategooriad              | •               |  |  |
| 🔎 Vali                                   |                        |                                                  |                                            |                          |                 |  |  |
| How only as                              | ssets wit<br>ernetiaad | h <i>Uudised ja tea</i><br>Iressis täpsustatud s | ted as its display p<br>sildid? Include ta | bage.<br>Igs set by othe | r applications? |  |  |

Selles näites kuvatakse varade publitseerijas ainult neid artikleid, mille **kuva leht** (vt artikli kuva lehe määramise kohta lähemalt peatüki "Artikkel" alajaotust "Uue sisu loomine") on **Uudised ja teated**.

Et mingil lehel asuvat varade publitseerijat saaks kuva leheks määrata, peab varade publitseerija seadistustes olema see määratud vaikimisi sisu kuvajaks. Selleks avage varade publitseerija seadistus ning avanenud aknas tehke linnuke alajaotuse **Kuva sätted** all olevasse kasti **Määra vaikimisi sisu kuvajaks:** 

|   | Kuva sätted            |             |              |                     |  |
|---|------------------------|-------------|--------------|---------------------|--|
|   |                        |             |              |                     |  |
|   | Kuva stiil             | Kokkuvõtte  | e pikkus 🔞   | Asset Link Behavior |  |
|   | Kokkuvõtted •          | 200 •       |              | Näita kogu sisu     |  |
|   |                        |             |              |                     |  |
|   | Kuvatavate elementid   | e maksimur  | narv I ehter | de iaotamise tüüp   |  |
|   | 10 🔻                   |             | Vaikimisi s  | isu                 |  |
|   | Välista 0 vaatamiseo   | a varad     | avalikustaj  | at kasutatakse      |  |
|   | Show Metadata Des      | criptions 👩 | selle leheg  | a sectud sisu       |  |
|   | Näita olemasolevaid    | kasutuskoh  | kuvamisek    | S.                  |  |
| ( | 🖌 Määra vaikimisi sisu | kuvajaks 👩  | V            |                     |  |
|   | Luba konverteerimine   | 1           |              |                     |  |
|   |                        |             |              |                     |  |

### 8.3 Vara valimine käsitsi

Vara käsitsi valimise puhul avanevad seadistuse alt valikud Lisa uus või Vali olemasolev:

| Vara | valimine |          |   |                   |   |
|------|----------|----------|---|-------------------|---|
| Käs  | sitsi    | •        |   |                   |   |
| Vali | k        |          |   |                   |   |
| Ula  | ntus     |          |   |                   |   |
|      |          |          |   |                   |   |
| Ai   | ndmevara | Koolitus | ٣ |                   |   |
|      |          |          |   |                   |   |
|      | 🗿 Lis    | a uus ▶  | Q | Vali olemasolev ) | • |
|      |          |          |   |                   |   |

### 8.4 Artiklite kuvamise järjekord

Ordering and Grouping võimaldab määrata, millises järjekorras sisu kuvatakse.

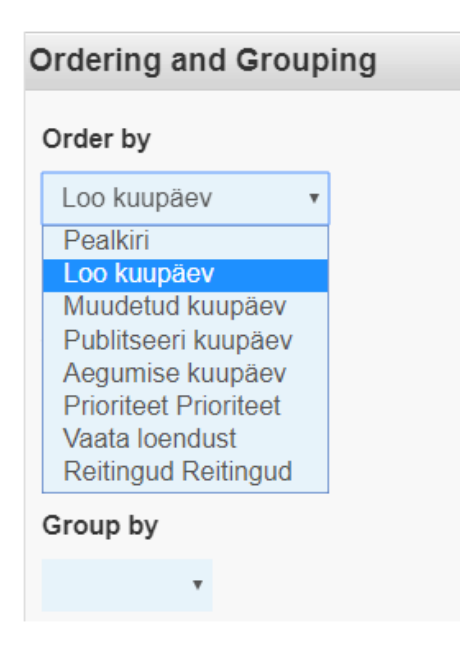

Pealkiri – pealkiri, tähestiku järjekord.

Loo kuupäev – esmane Publitseeri kuupäev.

Muudetud kuupäev – viimane muutmise kuupäev.

**Publitseeri kuupäev** – **Kuva kuupäev** (automaatselt esmase publitseerimise kuupäev, kui ei ole määratud teisiti). Kuva kuupäeva saab määrata ja ka hiljem muuta artikli seadete alt, valides **Ajakava**. Sellega muutub ka publitseerimise kuupäev.

| 🚡 ID: 26795971    | <b>P</b> | Versioon: <b>1.1</b> | 🖹 Sta | atus: <b>Kinnitatud</b> | 0 |     |                                        |
|-------------------|----------|----------------------|-------|-------------------------|---|-----|----------------------------------------|
| 🕞 Õigused 📑       | Vaata    | a ajalugu            |       |                         |   |     |                                        |
| Ajakava           |          |                      |       |                         |   |     | Tuumajaama rajamine                    |
| Kuva kuupäev<br>2 | <b>)</b> | märts                | Ŧ     | 2020                    | • |     | Sisu<br>Kokkuvõte                      |
| 10                |          | :26                  |       |                         |   |     | Kategoriseerimine                      |
| Aegumise kuup     | jäev     | märts                | Ŧ     | 2021                    | • | *** | Ajakava<br>Kuva leht                   |
| 12                | Ŧ        | :13                  | Ŧ     |                         |   |     | Seotud failid<br>Kohandatud atribuudid |
| 🖌 Keela autom     | aatne    | aegumine             |       |                         |   |     |                                        |

Aegumise kuupäev – aegumise kuupäev, saab määrata samuti artikli seadete alt, valides Ajakava (vt pilti ülal).

Prioriteet – lehe SEO prioriteet (vt ptk " Otsingumootoritele optimeerimine (SEO)").

Vaata loendust – artikli vaatamise kordade arv.

Reitingud – kehtib blogide kirjete korral.

### 8.5 Kuva stiil

Alajaotuse Kuva sätted all on esimese valikuna Kuva stiil.

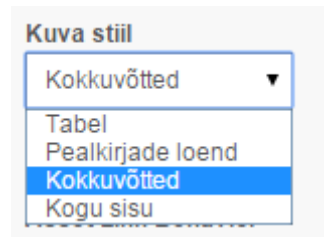

Allpool on näited, millisena uudisvoog iga kuva stiili puhul välja näeb.

Tabel:

| Pealkiri                                             |
|------------------------------------------------------|
| Tahkuranna küla Mereranna kinnistu detailplaneering  |
| Metsaküla küla Ranna kinnistu detailplaneering       |
| Uulu küla tehnovőrkude detailplaneering              |
| Võiste alevik Jaago kinnistu detailplaneering        |
| Võiste aleviku Matsi tn 12 kinnistu detailplaneering |
| Reiu küla Klubi kinnistu osaline detailplaneering    |
| Laadi küla Juhani kinnistu detailplaneering          |
|                                                      |

#### Pealkirjade loend:

| 📷 iframe test               | Ì |
|-----------------------------|---|
| 📷 gc                        | Z |
| a kontaktid                 | J |
| artikkel                    | Ì |
| aefds                       | J |
| King Liferay Portal 6.1.pdf | Z |

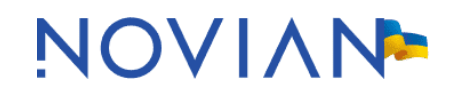

#### Kokkuvõtted:

#### Viljandi Vallavalitsus kuulutab välja konkursi Aino Tamme ja Jaan Depmani nimelisele üliõpilasstipendiumile

Stipendiumiga tunnustatakse Viljandi vallast kõrgemasse õppeasutusse õppima läinud hästi õppivaid üliõpilasi ja innustatakse neid õpinguid jätkama. Aino Tamme...

Loe lähemalt »

#### Pärsti Pansionaadi hoonet hakatakse rekonstrueerima

Viljandi vallavolikogu otsustas oma teisipäevasel erakorralisel istungil Pärsti Pansionaadi hoone rekonstrueerimise kasuks. Hankeleping sõlmitakse AS-iga Paide MEK. Tööd lähevad...

Loe lähemalt »

### Maa-amet rendib avalikul kirjalikul enampakkumisel põllumaad

Maa-amet on välja kuulutanud avaliku kirjaliku enampakkumise kinnisasjade kasutamiseks (rendile) andmiseks, sealhulgas Viljandi valla territooriumil ühe kinnistu osas. Pakkumiste...

Loe lähemalt »

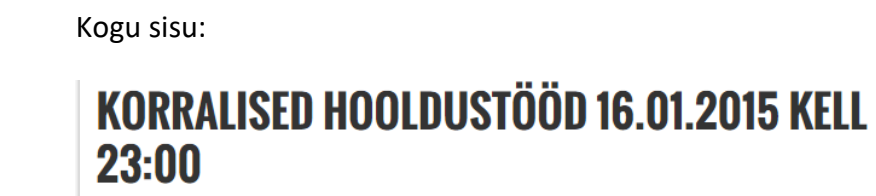

PDF Muuda Annan teada, et reedel (16.01.2015) algusega orienteeruvalt kell 23:00 toimub KOVTP süsteemi planeeritud hooldustöö. Hooldustöö kestvus on umbes 15 minutit ning sellel ajal ei ole süsteemis asuvad kodulehed kättesaadavad. Sinu reiting Keskmine (0 Hääli) ☆常文常文 文文文文

#### Lisa kommentaar

13.01.2015 Toimetaja: MADIS TÄNAVA 57 Vaadatud

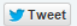

## KASUTAJATE KUVAMINE JA OTSING

PDF Muuda Hetkel on probleeme kasutajate kuvamisega "Users and organizations" nimekirjas ning kodulehe otsingutega. Uurime probleemi

põhjust ja lahendame olukorra esimesel võimalusel.

Muudetud: kasutajate kuvamine nimekirjas on jälle korras, samuti töötab ka kodulehe otsing.

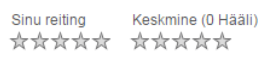

#### Lisa kommentaar

06.01.2015 Toimetaja: MADIS TÄNAVA 112 Vaadatud

Varade publitseerija seadistuses on ka jaotus Lehtede jaotamise tüüp.

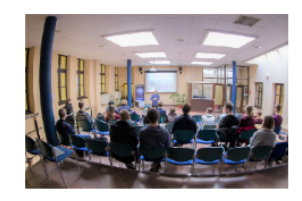

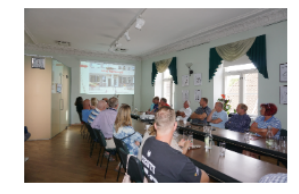

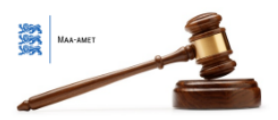

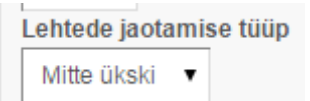

Selle kaudu saab veelgi täpsustada, kuidas varade publitseerijas olevad uudised kuvatakse. Valikuid on kolm.

- 1) Mitte ükski kuvatakse ettemääratud arv (kuvatavate elementide maksimumarv) uudiseid, vanemaid uudiseid ei kuvata.
- 2) Lihtne võimalik on liikuda ka vanemate uudiste juurde, varade publitseerija all on nupud eelmine ja järgmine selleks tarbeks

Eelmine Järgmine

 Tavaline – võimalik on liikuda ka vanemate uudiste juurde, varade publitseerija all on veel rohkem nuppe selle tarbeks, kui variandi lihtne puhul

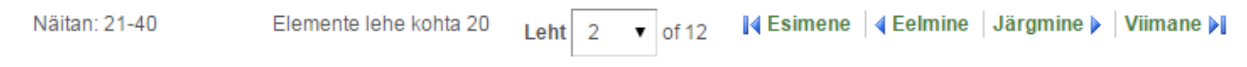

### 8.6 Artikli lisamine varade publitseerija kaudu

Varade publitseerija kaudu uue veebisisu (artikli) lisamiseks tuleb klõpsata nupul **Lisa uus** ning valida **Muuda veebisisu**.

Blogide kirje 🕥 Lisa uus 🕨 Basic Document Järjehoidjate kirje Kalendrisündmus Muuda veebisisu

### 8.7 Metaandmete kuvamine

Varade publitseerija seadistuste alt on võimalik määrata, milliseid metaandmeid artikli juures kuvatakse, võimalik on valida: Loo kuupäev, Muudetud kuupäev, Publitseeri kuupäev, Vaata loendust, Aegumise kuupäev, Autor, Kategooriad, Prioriteet, Sildid.

Vastavate andmete kuvamiseks tuleb valida lahtrist **Saadaval** sobiv(ad) ja liigutada noolekesega lahtrisse **Aktiivne**.

| Näita metaandmeid         |        |                                                                                                    |   |
|---------------------------|--------|----------------------------------------------------------------------------------------------------|---|
| Metadata Fields           |        |                                                                                                    |   |
| Aktiivne                  |        | Saadaval                                                                                                    |   |
|                           | 0      | Loo kuupäev<br>Muudetud kuupäev<br>Publitseeri kuupäev<br>Vaata loendust<br>Aegumise kuupäev<br>Autor<br>Kategooriad<br>Prioriteet<br>Sildid | • |
| Näita motainfot onno sisu |        |                                                                                                    |   |
|                           | 0 3130 |                                                                                                    |   |

### 8.8 Uudise jagamine Facebooki ja pisipilt

Selleks, et Facebookis oleks pisipildina kuvatud artikli juurde lisatud pilt, soovitame kasutada Facebooki enda tööriista Sharing Debugger: <u>https://developers.facebook.com/tools/debug/</u> Sellele lehele tuleks sisestada aadress, mida soovite jagada, ning eeldatavasti saate teate:

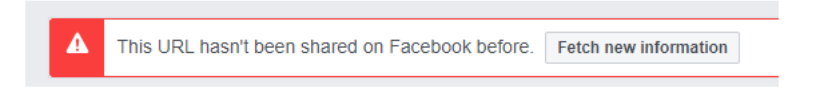

Tuleks vajutada "Fetch new information". Esimesel korral kuvatakse teile allpool "Link preview" ilma pildita, aga edasisteks jagamisteks on eeldatavasti ka pildi info olemas. Kui nüüd sama aadressi Facebookis jagate (või proovite uuesti Debuggeris), siis peaks tulema kaasa ka uudise pilt:

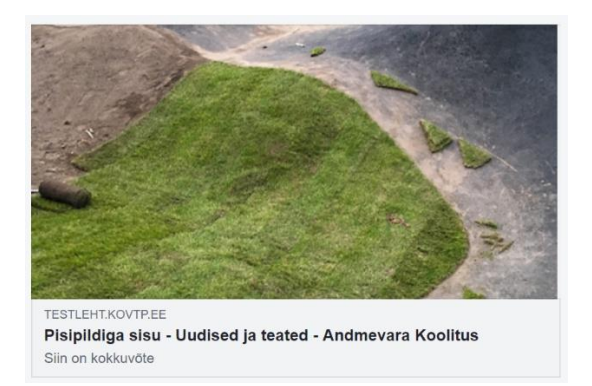

Lisainfot leiate ka siit: <u>https://developers.facebook.com/docs/sharing/webmasters/images/</u> (alapealkiri "Pre-caching images").

### 8.9 Uudiste ja teadete kuva esilehele

Portlet **Uudiste ja teadete kuva esilehele** võimaldab kuvada avalehele uudiseid ja teateid (eeldab varade publitseerija kasutamist mõnel teisel alamlehel).

#### \*

Uudised

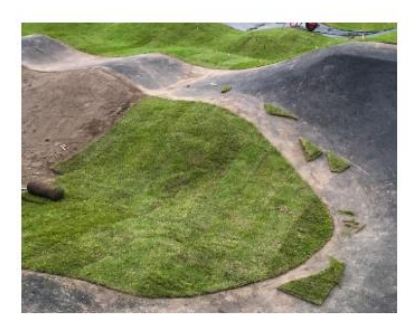

Pisipildiga sisu Siin on kokkuvõte ۶ - + ×

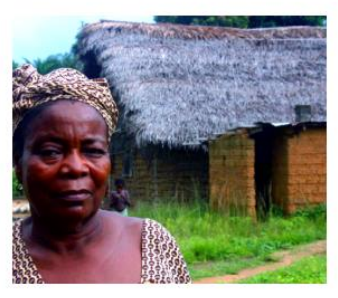

Osa aafriklastest jõudis seguneda tundmatu inimliigiga

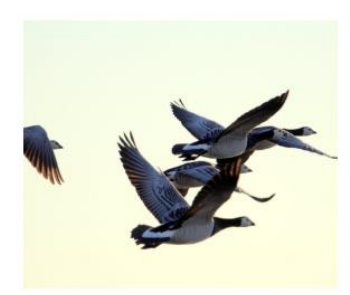

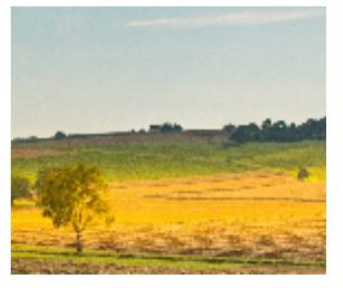

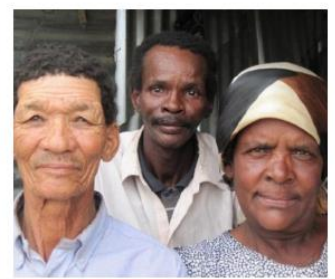

Pildiga korralik uudis

Lorem ipsum

Geeniteadlased: rasse pole olemas

Seadistamiseks tuleb klõpsata mutrivõtme ikoonil ja valida Eelistused.

| Asset publisheri asukoht                        |  |  |  |  |
|-------------------------------------------------|--|--|--|--|
| /uudised-ja-teated/-/asset_publisher/CFglu6ldfQ |  |  |  |  |
| Uudiste limiit                                  |  |  |  |  |
| 5                                               |  |  |  |  |
| Tähtede arv kokkuvõttes                         |  |  |  |  |
| 200                                             |  |  |  |  |
| Kategooriad                                     |  |  |  |  |
| ☑Uudis                                          |  |  |  |  |
| Viimsi siseliinid                               |  |  |  |  |
| Salvesta                                        |  |  |  |  |

Määrata tuleb portlet **Varade publitseerija** (*asset publisher*), mille kaudu uudiseid kuvatakse. Asukoha teada saamiseks läheme sinna lehele, kuhu on lisatud varade publitseerija. Valime sealt ühe uudise (ei ole tähtis, millise) ning klõpsame **Loe lähemalt**. Seejärel on meil tarvis selekteerida aadressiribalt järgnev osa:

🛞 https://vald.kovtp.girf.ee/uudised-ja-teated/-/asset\_publisher/CFglu6IdfQy1/content/ilmus-detsembrikuu-viljandi-

Selekteeritud osa ongi varade publitseerija (asset publisher'i) asukoht.

Valiku **Uudiste limiit** all saab määrata, mitut uudist kuvatakse ning valiku **Tähtede arv kokkuvõttes** abil saab määrata, kui pikk (lühike) on esimese artikli tutvustus. **Kategooriate** alt saab valida, millise kategooria uudiseid ja teateid kuvatakse (ei pruugi olla samad kategooriad, mida kuvab seotud varade publitseerija portlet).

Uudiste ja teadete kuva esilehele järjestab artiklid alati loo kuupäeva järgi kahanevas järjekorras, olenemata sellest, mis alusel on järjestatud varade publitseerija. Seda ei saa ise kohandada.

### 8.10 Uudise kokkuvõtte pildi mitte kuvamine

Soovi korral on võimalik täielikult avatud uudise vaates kokkuvõtte pisipilti mitte kuvada. Pisipilt kuvatakse sel juhul ainult esilehel (portletis "Uudiste ja teadete kuva esilehele") ning "Varade publitseerija" portleti uudiste üldvaates.

Tavapäraselt kuvatakse varade publitseerijas uudise **Kokkuvõte** sakil üles laaditud pilti nii pisipildina uudiste üldvaates kui ka suure pildina täielikult avatud uudise vaates. Tihti ei ole aga pisipildina mõeldud illustratsioon avatud uudise vaates suure pildina vajalik. Kui alltoodud seadistus on tehtud, kuid siiski soovitakse mõne uudise puhul pilti ka avatud uudise vaates kuvada, tuleks sama pilt lisada nii **Kokkuvõtte** saki kaudu väikese pildina kui ka **Sisu** saki kaudu pildina uudise sisusse.

Et pisipilti avatud uudise vaates mitte kuvada, tuleb võtta lahti varade publitseerija Välimus:

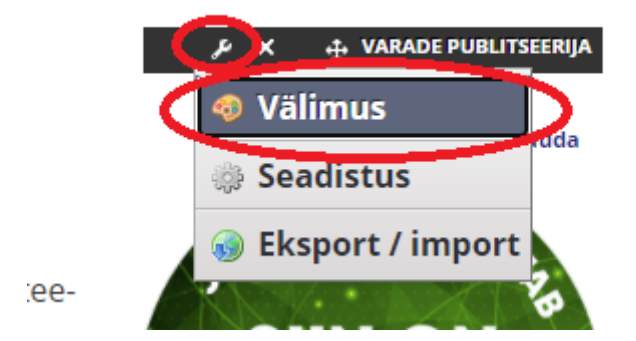

Avanenud aknas tuleb liikuda sakile **Täiustatud kujundus** ning kleepida **Sisesta oma kohandatud CSS** lahtrisse järgnev kood:

.portlet-asset-publisher .asset-small-image350 img {

display: none;

}

### Tulemus peab välja nägema järgnev:

| Välimus                                                                                                    |                                                 |                              |                |                        | × |
|----------------------------------------------------------------------------------------------------|-------------------------------------------------|------------------------------|----------------|------------------------|---|
| Portleti seadistamine                                                                                                    | Tekstistiilid                                   | Taustastiilid                | Raami stiilid  | Veeris ja vooderdus    |   |
| <u>Täiustatud kujundus</u>                                                                                                    | VAP kujundus                                    |                              |                |                        |   |
| <b>i</b> Su käesolev portleti ir<br>Portleti ID: <b>#p_p_id_101</b> _<br>Portleti klassid: <b>.portlet</b> -<br><b>publisher</b> | nfo on järgnev:<br>INSTANCE_LU<br>borderless.po | YSEh7NR6G6_<br>ortlet-asset- |                |                        |   |
| Enter your custom CSS class names. Sisesta oma kohandatud CSS.                                                                   |                                                 |                              |                |                        |   |
| .portlet-asset-publisher .asset-small-image350 img {<br>display: none;<br>}                                                      |                                                 |                              |                |                        |   |
| Lisa CSS reegel ainult sellele portletile.                                                                                       |                                                 |                              |                |                        |   |
| Lisa CSS reegel kõigile port                                                                                                    | letitele nagu k                                 | äesolev. <b>Värske</b>       | enda kirjutami | se käigus mu stiile. 🗌 |   |
| SALVESTA LÄH                                                                                                    | TESTA                                           |                              |                |                        | _ |

#### Täielikult avatud uudise vaates pilti ei kuvata:

### KESK-EESTI ON SUUREPÄRANE SIHTKOHT LÕIMITUD « Tagasi ÕPPEREISIKS

#### 22.02.2021

Tänu eriilmeliste muuseumide rohkusele on Järvamaa suurepärane sihtkoht lõimitud õppereisiks. Ainetundide raames muuseumi külastamine on teretulnud vaheldus nii õpetajale kui õppijale. Läbi haaravate lugude ja füüsilise tegevuse muutub õpitud teooria elavaks ning lapsed ja noored saavad muuseumist head emotsloonid, mis omakorda muudab nad avatuks uutele teadmistele.

Et järvamaale on lihtne tulla ja huvitav olla, omandades raamatutarkust ilmestavaid kogemusi, sellest kirjutasime 19.02.21 **Õpetajate Lehe muuseumihariduse erinumbris**.

Muuseumitunde järvamaal saab sujuvalt siduda ekskursioonide ja mänguliste tegevustega. Saadaval on hulk valmispakette, samas saab iga õpetaja soovi korral ise endale meelepärase sisuga õppereisi kokku panna – lisades programmi näiteks mõne kauni mõisakooli külastuse või hoopis rabamatka.

Kõigest õpilasgruppidele pakutavast saab ülevaate visitjarva.ee portaali uuel alamlehel Klassiga Kesk-Eestisse.

#### Pilti kuvatakse ainult uudiste üldvaates (ja samuti esilehel):

#### "Siin on turvaline" märk on 24 Järvamaa turismiettevõttel

Tarbijamärgise "Slin on turvaline" eesmärk on suurendada külastajas usaldust teenusepakkuja vastu ja tõsta Eesti kui turvalise sihtkoha mainet. Nüüd on selline märgis ka Järvamaa...

Loe lähemalt »

#### 09.03.2021

Kesk-Eesti on suurepärane sihtkoht lõimitud õppereisiks Tänu eriilmeliste muuseumide rohkusele on Järvamaa suurepärane sihtkoht lõimitud õppereisiks. Ainetundide raames muuseumi külastamine on teretulnud vaheldus nii õpetajale kui õppijale. Läbi...

Loe lähemalt »

22.02.2021

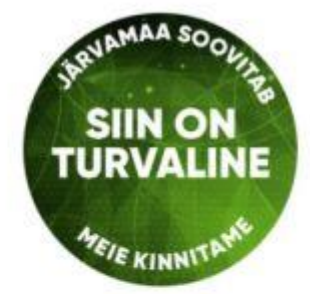

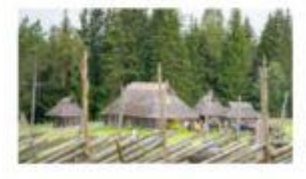

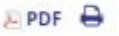

### 9 Kalender

Portlet **Kalender** võimaldab lisada kodulehele kalendrit ning kuvada omavalitsuses toimuvaid sündmuseid.

| Sündmused   K         | Kuu   Aasta | Ekspordi kalender | Täna on 03/01/14 |
|-----------------------|-------------|-------------------|------------------|
| 3.01.14 10:00 - 10:30 | Koosolek    |                   | Koosolek         |

Kalendril on sakid (**Sündmused, Kuu, Aasta**), mis võimaldavad kuvada kalendri sündmuseid erinevalt. Eelmisel pildil on näha vaade **Sündmused** (seda kuvatakse vaikimisi), kuid kalendri seadistuse alt (mutrivõtme märk -> **Seadistus** -> **Kuva sätted**) on võimalik vaikimisi kuvatavat sakki muuta.

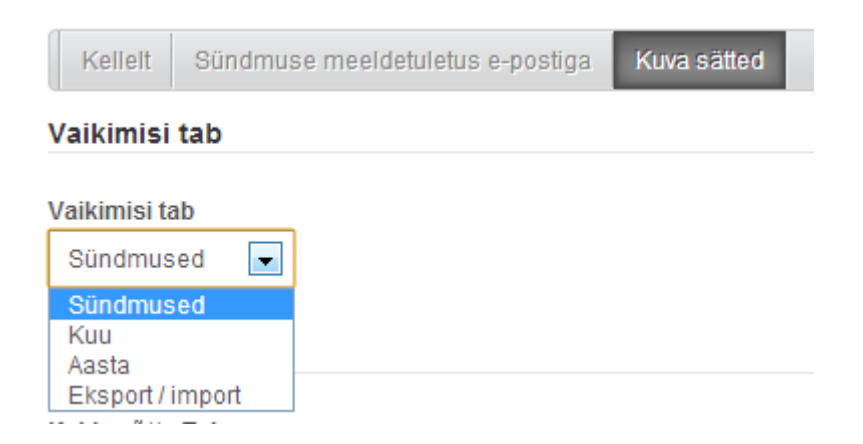

Kalendrisse uue sündmuse lisamiseks tuleb klõpsata nupul **Lisa sündmus**. Avanenud lehel saab sisestada sündmuse alguskuupäeva, kestuse, pealkirja ning kirjelduse.

| Alguskuupäev                                     |          |
|--------------------------------------------------|----------|
| 25 🔻 mai 🔻 2015 🔻 🖺                              |          |
| 5 <b>v</b> :30 <b>v</b>                          |          |
| Kestus                                           |          |
| Tunnid Minutit                                   |          |
| 1 Terve päev kestev                              |          |
| ▼ 00:                                            |          |
| Pealkiri                                         |          |
|                                                  |          |
| Kirjeldus                                        |          |
| Stiil 🐨 S 🐨 🗛 🛪 B I U 🔤 X2 X2                    |          |
| ( < >   * 時 66 68 68 1 🖾 🥔 🔛 🖉 👭 🏨 😻 😻 🗄 🗄 🛎 🛎 🛎 |          |
| 🗏 Lähtekood  🔬 🍋 🖾 🤌 🥅 🗳 🔉 🏟                     | <b>_</b> |
|                                                  |          |
|                                                  |          |
|                                                  |          |
|                                                  |          |

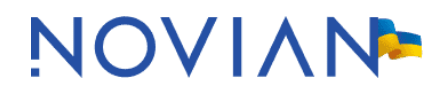

Kui sündmuse kestus ei ole teada, siis saab teha märke ruutu **Terve päev kestev sündmus**. Sellisel juhul kuvatakse nii sündmuste kui ka konkreetse sündmuse vaates üritus lõpukellaajata:

| 15.06.14 9:30 – Jaanipäeva eelpidu |                                 |
|------------------------------------|---------------------------------|
|                                    |                                 |
| 18.06.14 8:00 - 1                  | 0:00 Emmaste põhikooli avaaktus |

Allpool on võimalik määrata ka sündmuse tüüp ning sündmuse toimumise asukoht. Sündmuse asukoha valimine on kohustuslik! Kalendri asukohti saab hallata portleti Kalendri asukohad vahendusel (vt peatükki "Kalendri asukohad").

| Tüüp           |  |
|----------------|--|
| Kokkusaamine 💌 |  |
| Asukoht        |  |
| Vallamaja 💌    |  |
| Sündmuse url   |  |
|                |  |

Sündmuse tüübi valiku saab teha järgnevate seast. Kalendri sündmuste tüüpe ise lisada ei saa.

Tüüp

| Etendus       | •  |
|---------------|----|
| Etendus       | *  |
| Etteaste      |    |
| Festival      |    |
| Film          |    |
| Huviring      |    |
| Infopäev      |    |
| Intervjuu     |    |
| Klubisündmus  |    |
| Kokkusaamine  |    |
| Kontsert      |    |
| Koolitus      |    |
| Koosolek      |    |
| Kõne          |    |
| Laat/mess     |    |
| Loeng         |    |
| Matk          |    |
| Muu           |    |
| Näitus        |    |
| Perepäev      |    |
| Pidu          |    |
| Puhkus        |    |
| Spordisündmus |    |
| Sündmus       |    |
| Teater        | Ψ. |

Kui sündmus toimub regulaarselt (näiteks vallavalitsuse istung), siis saab panna kalendrisündmuse ka korduma:

| orda                            |                          |
|---------------------------------|--------------------------|
| Korda                           | Ära korda seda sündmust. |
| <ul> <li>Igapäevane</li> </ul>  |                          |
| 🔵 Iganädalane                   |                          |
| 🔵 lgakuine                      |                          |
| <ul> <li>Iga-aastane</li> </ul> |                          |

Näiteks oletades, et sündmus toimub kord kuus, kolmandal kolmapäeval, peaks valima:

| Korda                                                                  |                           |                   |
|------------------------------------------------------------------------|---------------------------|-------------------|
| Korda<br>Mitte kunagi<br>Igapäevane                                    | Päev 15 igast 1<br>Kuu(d) |                   |
| <ul> <li>Iganädalane</li> <li>Igakuine</li> <li>Iga-aastane</li> </ul> | ● Kolmas ▼ kolmapäev ▼    | igast 1<br>Kuu(d) |
| Repeat until<br>Lõppkuupäeva ei ole<br>Lõppeb kuupäevaks               |                           |                   |
| 25 🔻                                                                   | nai 🔻 2016                | ▼ 💾               |
| 23 🔻                                                                   | 9 🔻                       |                   |

**Repeat until** võimaldab märkida, kui kaua sündmust korratakse (ehk millal toimub sündmus viimast korda).

Kalendri sündmuseid on võimalik ka sündmuse tüübi järgi filtreerida. See võimaldab veebilehele lisada mitu kalendrit – ühes kohas kuvatakse näiteks spordisündmuseid, teises kohas kultuurisündmuseid jne.

Selleks, et kalendris seadistada, milliseid sündmuseid kuvada, tuleb valida kalendri portleti mutrivõtme märk ning selle alt **Seadistus**.

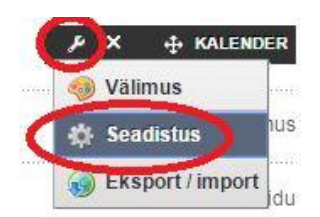

Avanenud aknas tuleb minna sakile Kuva sätted.

| alender - ! | Seadistu <mark>s</mark> |          |                |         |               |         | ×                                  |
|-------------|-------------------------|----------|----------------|---------|---------------|---------|------------------------------------|
| Seadista    | imine ĉ                 | bigused  | Jagamine       | Ulatus  |               |         |                                    |
|             |                         |          |                |         |               |         | Arhiveerimise/Taastamise seadistus |
| Kellelt     | Sündmu                  | se meeld | etuletus e-pos | tiga Ku | ätted Ürituse | agamine |                                    |

Nüüd on võimalik valida, milliseid sündmuse tüüpe kuvatakse:

| Etendus         |  |
|-----------------|--|
| 📄 Etteaste      |  |
| Festival        |  |
| Film            |  |
| Huviring        |  |
| 🔲 Infopäev      |  |
| 📄 Intervjuu     |  |
| 📄 Klubisündmus  |  |
| 📄 Kokkusaamine  |  |
| Kontsert        |  |
| 🔲 Koolitus      |  |
| Koosolek        |  |
| 🔲 Kõne          |  |
| Laat/mess       |  |
| Loeng           |  |
| Matk            |  |
| Muu Muu         |  |
| 📄 Näitus        |  |
| Perepäev        |  |
| Pidu            |  |
| Puhkus          |  |
| 🕑 Spordisündmus |  |
| 📄 Sündmus       |  |
| Teater          |  |

Selles näites kuvatakse ainult neid sündmusi, mille tüüp on Spordisündmus.

Kalendri sündmusi on võimalik kuvada lisaks oma lehele ka mõnel teisel veebilehel. Näiteks on võimalik, et omavalitsus saadab sündmuse ka omavalitsuste liidu kalendrisse.

Kui allpool kirjeldatud seadistus on tehtud, siis on kalendrisse sündmuse lisamisel vaja teha linnuke kasti Jaga sündmust välise kalendriga:

| Korda                                                                         |                          |  |
|-------------------------------------------------------------------------------|--------------------------|--|
| Korda<br>Mitte kunagi<br>Igapäevane<br>Iganädalane<br>Igakuine<br>Iga-aastane | Ära korda seda sündmust. |  |
| Jaga                                                                          |                          |  |
| Jaga sündmust välise<br>🔲 kalendriga                                          |                          |  |
| Salvesta Tühista                                                              |                          |  |

Lahenduse toimimise loogika:

- Kui omavalitsus muudab enda jagatud sündmust, siis muutub see ka omavalitsuste liidu lehel.
- Kui omavalitsuste liit muudab omavalitsuse jagatud sündmust, siis omavalitsuse lehel see ei muutu.
- Kui omavalitsus kustutab enda jagatud sündmuse, siis kustub see ka omavalitsuste liidu lehelt.
- Kui omavalitsuste liit kustutab omavalitsuse jagatud sündmuse, siis omavalitsuse lehele see ei kustu.

Selleks, et sündmust välise kalendriga jagada, on vaja kalendri portlet mõlemal lehel (omavalitsuse ja omavalitsuste liidu lehel) õigesti seadistada. Valige kalendri portletil mutrivõtme märk ning selle alt **Seadistus**.

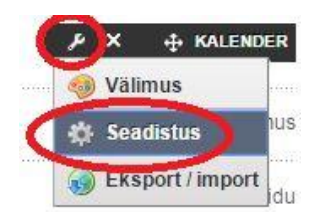

Edasi tuleb liikuda sakile Ürituse jagamine.

| Kalender - Seadist | us                    | _          |                 |              |
|--------------------|-----------------------|------------|-----------------|--------------|
| Seadistamine       | Õigused Jagamir       | ne Ulatus  |                 |              |
|                    |                       |            |                 |              |
| Kellelt Sünd       | muse meeldetuletus e- | postiga Ku | iva sätted Ürit | use jagamine |

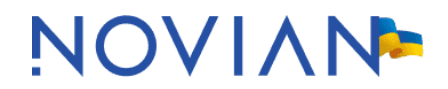

Seadistuse juhised omavalitsuste liidule:

| Sissetulev paneel      |  |
|------------------------|--|
| Salvestava kasutaja ID |  |
| 21131                  |  |
| Lubatud pin koodid     |  |
| 1234,6309              |  |

**Salvestava kasutaja ID** – omavalitsuste liidu veebilehel administraatori õigustega kasutaja ID. Vajaliku ID saab leida, kui minna juhtpaneelile (**Halda** -> **Muuda sisu** ->**Juhtpaneel**).

| 🥒 Halda 🔻 🔰 🗹 Muutmise     |                              |
|----------------------------|------------------------------|
| 📓 Leht                     |                              |
| 🖬 Muuda vormingut          |                              |
| 😺 Lehe personaliseeritavus |                              |
| 🔅 Salvesta seaded          | 间 Viljandi vald 🛛 Juhtpaneel |
| 🚔 Halda lehti              | Vali sisu                    |
| 🖧 Kutsu liikmeid           | vali sisu                    |
| 🗐 Muuda sisu               | 💿 Lisa uus 🕨                 |

Vasakult menüüst tuleb valida Users and Organizations.

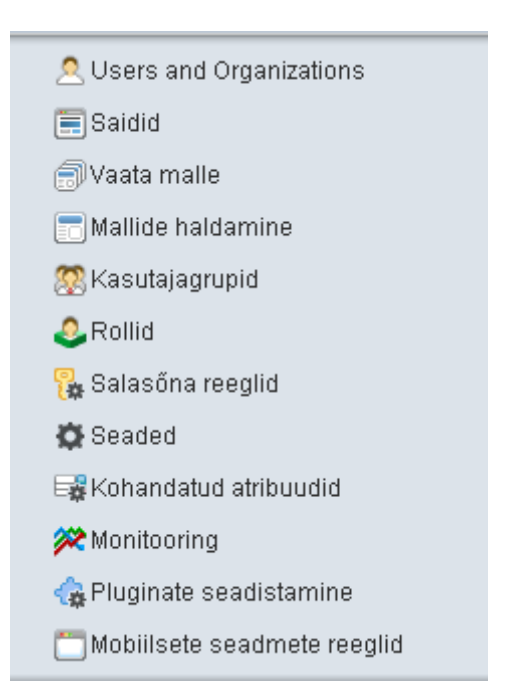

Seejärel tuleb avada vastava kasutaja (kasutaja, kellel on omavalitsuste liidu veebilehel administraatori õigused) profiil, klõpsates mõnel kasutajaga seonduval väljal (näiteks eesnimi).

| MADIS TÄNAVA                             |                                                                                  |
|------------------------------------------|----------------------------------------------------------------------------------|
| Detailid                                 |                                                                                  |
| Ekraaninimi (Nõutud)<br> 38901020228<br> |                                                                                  |
| Pealkiri                                 | Kasutaja ID<br>21131<br>Sünnipäev                                                |
| Perekonnanimi<br>TÄNAVA<br>Järelliide    | 1 ▼ jaanuar ▼ 1970 ▼<br>Sugu<br>Mees ▼<br>Töö pealkiri<br>TÄNAVA,MADIS,38901020: |
|                                          |                                                                                  |

**Lubatud pin-koodid** – omavalitsuste liidu kalendrisse saatmisel aktsepteeritud PIN-koodid. Koodide eraldajaks on koma.

Seadistuse juhised omavalitsusele:

| Väljuv paneel                |  |
|------------------------------|--|
|                              |  |
| Väline URL                   |  |
| http://cas.kovtp.ee/kalender |  |
| Pin                          |  |
| 1234                         |  |

Väline URL – aadress, kus asub omavalituste liidu kalender.

Pin – omavalitsuste liidu kalendris aktsepteeritud PIN-kood.

### 9.1 Kalendri asukohad

Selle portleti vahendusel on võimalik kalendri sündmuste toimumiste asukohti hallata (vt lähemalt peatükist "Kalender"). Portleti peaks lisama ainult sinna lehele, kuhu pääsevad ligi

valitud isikud. Muidu võib iga sisse logimata kasutaja kustutada, muuta ja lisada kalendri sündmuste toimumiste asukohti.

| Nimi:          |
|----------------|
|                |
| Maakond:       |
|                |
| Omavalitsus:   |
|                |
| Asula:         |
|                |
| Aadress:       |
|                |
| Link kaardile: |
|                |
| Info:          |
|                |
| Salvesta       |

### 9.2 Kalender esilehele

Portlet **Kalender esilehele** võimaldab kuvada kalendri sündmuseid esilehele. Soovi korral on võimalik kalendri sündmuseid kuvada ka mujal. Antud portletti ei tohi lisada samale lehele, kus on kalender.

Kalender

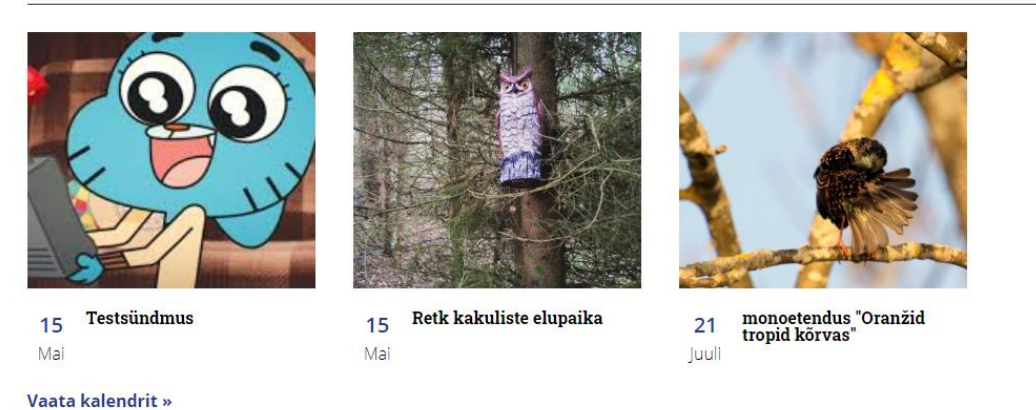

Portlet tuleb seadistada. Selleks tuleb klõpsata üleval paremal nurgas oleval mutrivõtme märgil ja valida **Eelistused**. Tuleb määrata, mitut sündmust maksimaalselt kuvatakse, **p\_p\_id** väärtus **8** ning kalendri asukoht.

## NOVIAN<sup>></sup>

| Mitu tükki näidata    | 5         |
|-----------------------|-----------|
| p_p_id                | 8         |
| Kalendri lehe aadress | /kalender |

On võimalik ka valida, mis tüüpi sündmuseid kuvatakse.

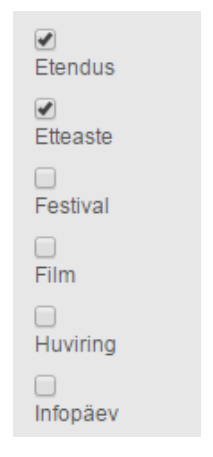

Praegusel juhul kuvatakse ainult neid kalendri sündmuseid, mille tüübiks on valitud **Etendus** või **Etteaste**.

### 10 Pildigalerii

Portlet **Media Gallery** võimaldab kuvada lehele kausta sisu. Selle portleti vahendusel on võimalik lisada ja kuvada pildigaleriisid.

Kausta lisamiseks tuleb klõpsata Lisa -> Kaust ning failide lisamiseks Lisa -> Mitu dokumenti. NB! Valikut Mitu dokumenti ei kuvata, kui teie brauseri seadetes ei ole lubatud Flash.

| 🗎 Alamkaustad                                                                                                    |   |
|----------------------------------------------------------------------------------------------------|---|
| Constant Constant Con |   |
| 🕞 Mitu dokumenti                                                                                                    | 7 |
| 🗅 Tavaline dokument                                                                                                    |   |
| 🗅 Sales Presentation                                                                                                    |   |
| 🗅 Contract                                                                                                    |   |
| 🗅 Marketing Banner                                                                                                    |   |
| 🗅 Online Training                                                                                                    |   |
| 🗅 Contract                                                                                                    |   |
| 🗅 Contract (2)                                                                                                    |   |
| 🗅 Marketing Banner                                                                                                    |   |
| 🗅 Online Training                                                                                                    | 2 |
| 🗅 Sales Presentation                                                                                                    |   |
| Lisa 🔻                                                                                                    |   |

Kuvatava kausta ning faili tüüpide valimiseks tuleb klõpsata mutrivõtme ikoonile ja valida **Seadistus**.

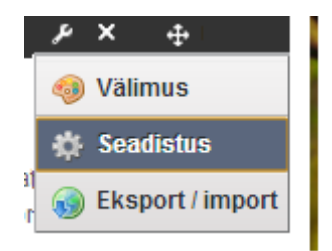

Võimalik on valida, mis tüüpi faile kuvatakse. Järgnevas näites kuvatakse ainult mp3-faile:

| Aktiivne  |   | Saadaval                                                                                                    |  |
|-----------|---|----------------------------------------------------------------------------------------------------|--|
| audio/mp3 | 3 | audio/basic<br>audio/midi<br>audio/midi<br>audio/mod<br>audio/mpeg<br>audio/mpeg3<br>audio/ogg<br>audio/vorbis<br>audio/wav<br>audio/wav |  |

Niimoodi saab näiteks kuvada kaustast ainult pildifaile:

| Aktiivne                                                                                                    |   | Saadaval                                                                                                    |  |
|----------------------------------------------------------------------------------------------------|---|----------------------------------------------------------------------------------------------------|--|
| image/bmp<br>image/gif<br>image/jpeg<br>image/pjpeg<br>image/png<br>image/tiff<br>image/x-citrix-jpeg<br>image/x-citrix-png<br>image/x-ms-bmp<br>image/x-png | 0 | audio/basic<br>audio/mid<br>audio/midi<br>audio/mod<br>audio/mp3<br>audio/mpeg<br>audio/mpeg3<br>audio/ogg<br>audio/vorbis<br>audio/wav |  |

Sobivate failide puudumisel kuvatakse teade:

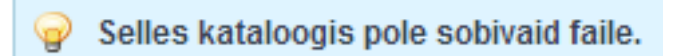

Juurkausta määramisega saab valida, millise kausta sisu kuvatakse.

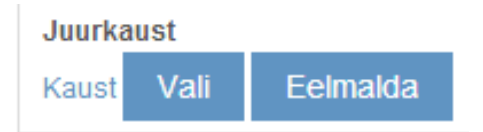

### 10.1 Pildigalerii lisamine lehele

Toome näite, kuidas teha lehele pildigalerii.
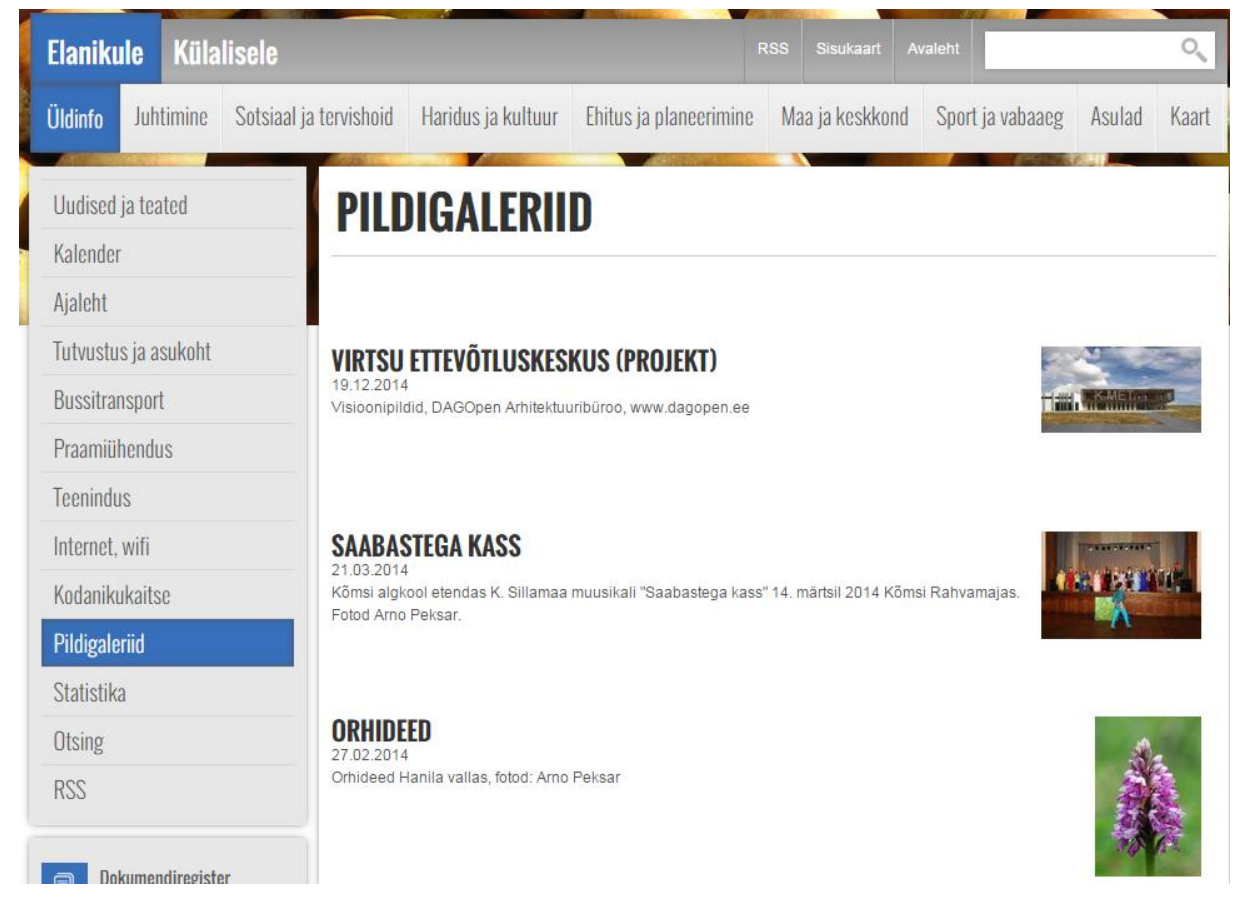

Kõigepealt tuleb minna lehele, kuhu soovitakse pildigalerii osa teha.

Lehel olles valige menüüst Lisa -> Veel.

| 🕙 Lisa 🔻 🥜 Halda 🔻     |    |
|------------------------|----|
| 📮 Leht                 |    |
| Rakendus               |    |
| 礕 Veebisisu kuva       |    |
| 🗅 Varade publitseerija |    |
| 驞 Dokumendihoidla kau  | st |
| ≡ Ülamenüü             |    |
| 📺 Veel                 |    |

Otsige portlet nimega Media Gallery ning lisage see lehele.

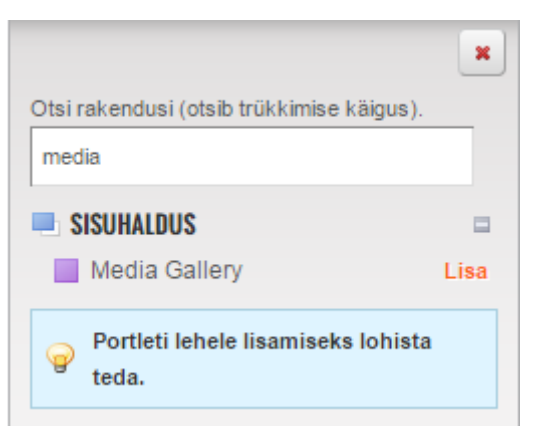

Vaikimisi näidatakse ka teisi lehele lisatud kaustasid.

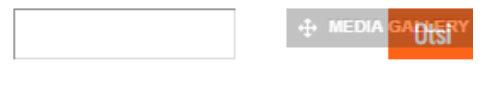

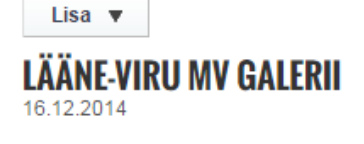

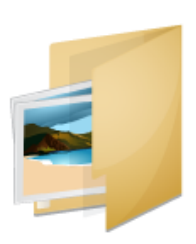

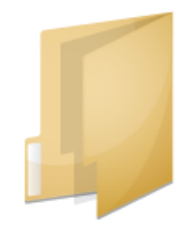

**TIBUTARE PILDID** 

**AKVAARIUM** 3.12.2014

3.12.2014

Lisame uue kausta vajutades Lisa -> Kaust.

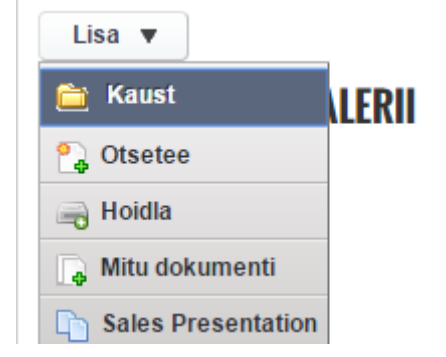

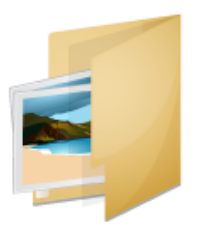

Loodava kausta pealkiri on hiljem ka pildigalerii lehel näha (seega see võiks olla näiteks "Pildigalerii" või "Pildigaleriid" vms).

| Lisa ▼<br>PILDIGALERIID<br>19.12.2014 |  |
|---------------------------------------|--|
| LÄÄNE-VIRU MV GALERII<br>16.12.2014   |  |
| <b>AKVAARIUM</b><br>3.12.2014         |  |

Teisi kaustasid ei ole oluline siin näidata. Selleks seadistame juurkausta, mille sisu hakatakse pildigalerii lehel näitama. Teeme **Media Gallery** portleti mutrivõtme märgi alt valiku **Seadistus**.

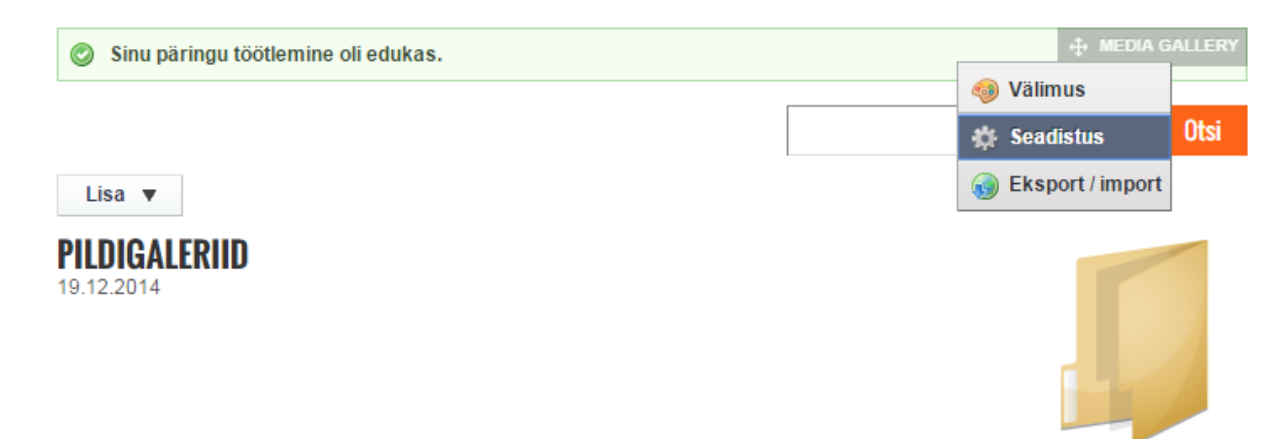

Kõige viimane valik avanenud aknas on juurkausta määramine. Vajutame Vali.

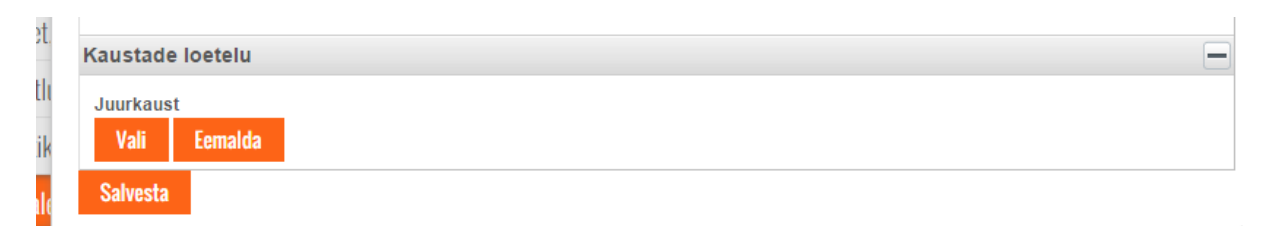

Avanenud aknas valime kausta, mille soovime juurkaustaks määrata, ning klõpsame selle kausta rea lõpus oleval nupul **Vali** (meie klõpsame kausta **Pildigaleriid** rea lõpus oleval nupul **Vali**).

| <b>⊫</b> pildid           | 0 | 1 | Vali |
|---------------------------|---|---|------|
| Pildigalerii              | 2 | 0 | Vali |
| Pildigalerii 1            | 0 | 5 | Vali |
| C Pildigaleriid           | 0 | 0 | Vali |
| Pildigaleriid (6.11)      | 5 | 9 | Vali |
| Pildigaleriid (Alatskivi) | 1 | 0 | Vali |
| Pildigaleriid Paikuse     | 3 | 0 | Vali |

Näidatakse, et kaust Pildigaleriid on juurkaust. Klõpsame Salvesta.

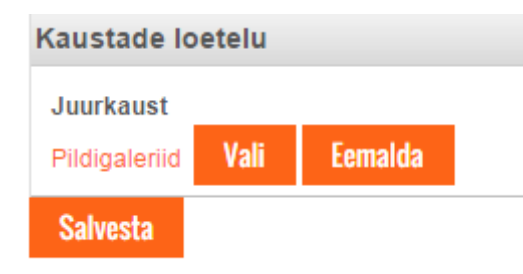

Kui naaseme seadistuse juurest tavavaatesse, siis avaneb järgnev pilt:

| PILDIGALERIID                            |  |  |
|------------------------------------------|--|--|
| ☞ Selles kataloogis pole sobivaid faile. |  |  |
| Lisa 🔻                                   |  |  |

Saame hakata lisama sündmuse kaustasid. Selleks valime Lisa -> Alamkaustad.

| Lisa 🔻             |
|--------------------|
| 🗎 Alamkaustad      |
| 🔒 Otsetee          |
| 🕞 Mitu dokumenti   |
| Sales Presentation |
| Contract           |
| Marketing Banner   |
| Doline Training    |
| Contract           |

Lisatavad kaustad (ja pildid kausta sees) kuvatakse lehel <u>tähestiku järjekorras</u>, seda järjestust muuta ei saa.

Laadimaks mõnda galeriisse pilte, tuleb klõpsata selle kausta ikoonil, kuhu soovime pilte laadida. Nüüd oleme kausta sees.

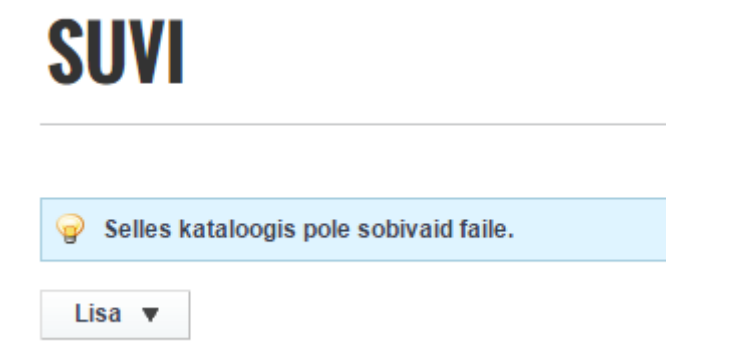

Piltide laadimiseks valime Lisa -> Mitu dokumenti. NB! Valikut Mitu dokumenti ei kuvata, kui teie brauseri seadetes ei ole lubatud Flash.

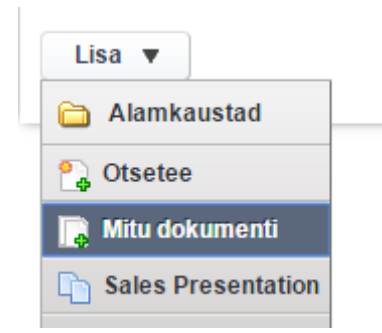

Seejärel klõpsame nupul Lehitse (võid valida mitu faili).

#### LISA MITU MEEDIAT

« Tagasi

🕀 Lehitse (võid valida mitu faili).

Valime pildid oma arvutist ning klõpsame Open.

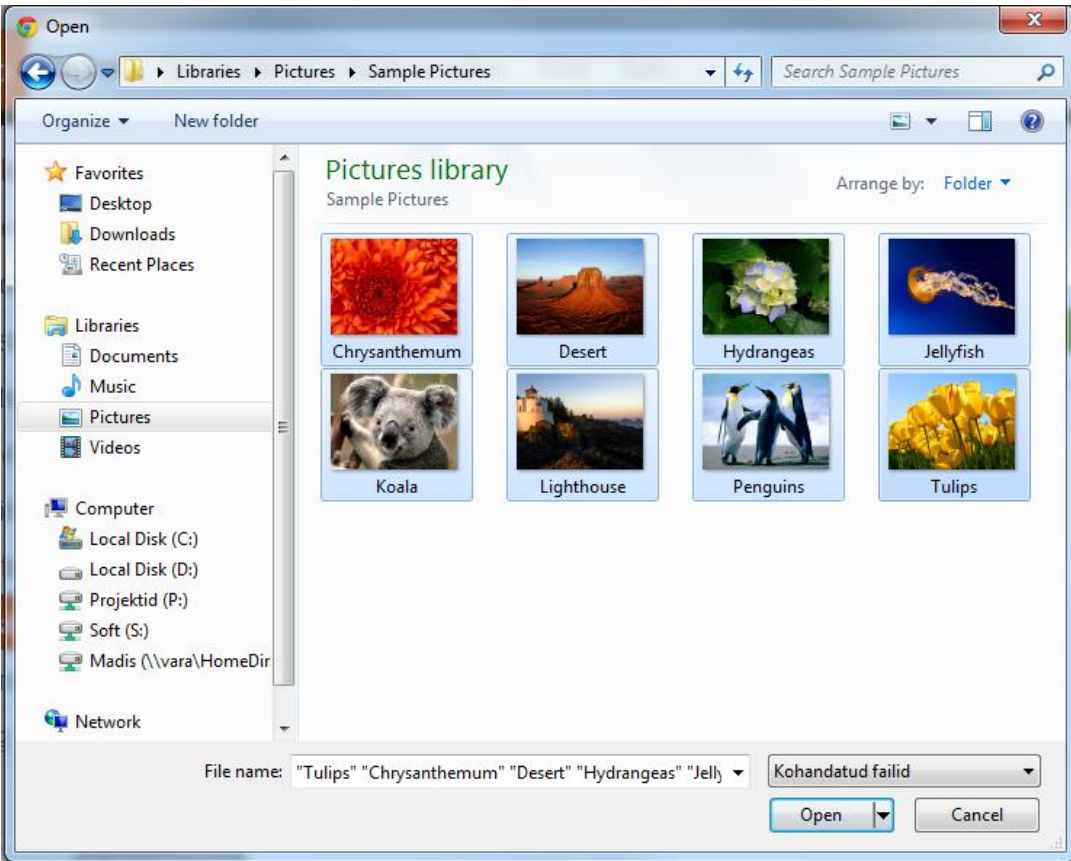

Toimub piltide üleslaadimine.

#### LISA MITU MEEDIAT

« Tagasi

| saved. 💢 Tühista kõik üleslaadimise |
|-------------------------------------|
| ×                                   |
| ×                                   |
| ×                                   |
| ×                                   |
| ×                                   |
| 👸 Tühista üleslaadimine             |
| 👸 Tühista üleslaadimine             |
| 👸 Tühista üleslaadimine             |
|                                     |
|                                     |

Kui pildid on üles laaditud, siis klõpsame nupul **Salvesta**. Seejärel tehakse kõik pildid automaatselt väiksemaks nii, et suurema külje pikkus on 768 pikslit. Soovi korral võib piltide väiksemaks tegemise ära teha juba oma arvutis (nt programmi Irfan View lahenduse Batch Conversion/Rename abil).

| Ühtegi vara p<br>Õigused | ole valitud.        |   |             |           |
|--------------------------|---------------------|---|-------------|-----------|
| Viewable by              | Anyone (Guest Role) | ۳ | Lisavalikud | 🎇 Loading |
| Salvesta                 |                     |   |             |           |

Kui pildid on töödeldud, siis kuvatakse iga üles laaditud pildid rea lõpus teadet **Successfully** saved.

| ① Lehitse (võid valida mitu faili).   |                                  |  |  |  |  |
|---------------------------------------|----------------------------------|--|--|--|--|
| {0} faili valmis üleslaadimiseks.     |                                  |  |  |  |  |
|                                       | 😤 Clear documents already saved. |  |  |  |  |
| Chrysanthemum.jpg Successfully saved. |                                  |  |  |  |  |
| ✓ Desert.jpg Successfully saved.      |                                  |  |  |  |  |
| ✓ Hydrangeas.jpg Successfully saved.  |                                  |  |  |  |  |

Üles laaditud piltide nimekirjast eemaldamiseks klõpsame nupul **Clear documents already saved**. Kausta juurde tagasi liikumiseks klõpsame **Tagasi** nupul.

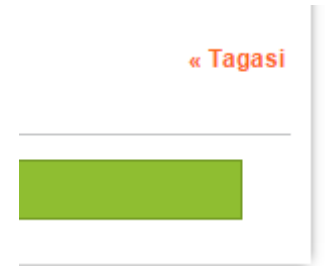

Piltide üleslaadimise suuruse osas oleme testinud 10720 x 7120 piksli ning 21,9 MB suuruse pildi lisamist, selle laadimisel mingeid probleeme ei olnud.

#### 10.2 Galerii kuva esilehele

Portlet **Galerii kuva esilehele** võimaldab kuvada pildigalerii pilte esilehele (galerii lisamine käib portleti **Media Gallery** abil, vt juhendit). Soovi korral on võimalik pilte kuvada ka mujal.

#### GALERII

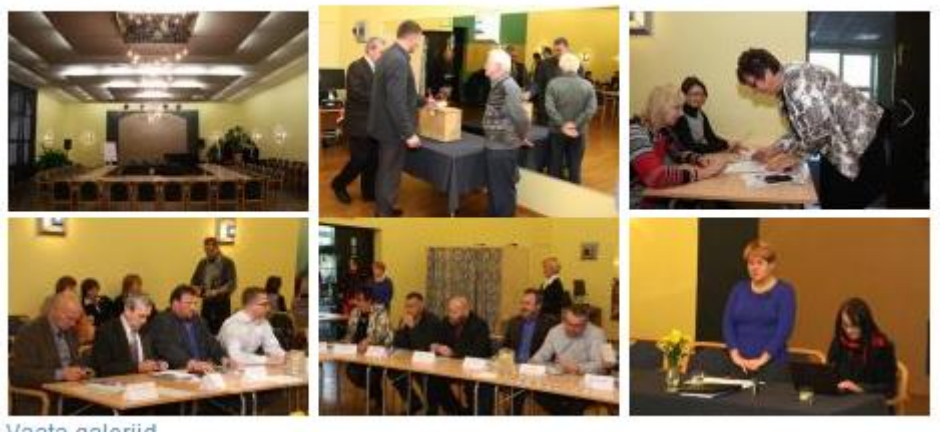

Vaata galeriid

Portlet tuleb seadistada. Selleks tuleb klõpsata üleval paremal nurgas oleval mutrivõtme märgil ja valida **Eelistused**.

|    | ۶ | ×    | 🕂 G/   | ALERII KUVA ESILEHELE |
|----|---|------|--------|-----------------------|
| ]  | 4 | Väli | mus    |                       |
|    | ÷ | Sea  | distus |                       |
| li | 2 | Eeli | stused | FOOTER CONTACTS       |

Kõigepealt tuleb valida, millise galerii pilte kuvatakse (**Vali galerii**). Valiku **Max piltide arv** abil saab määrata, mitut pilti maksimaalselt kuvatakse. Määrata tuleb pildigalerii URL. Samuti tuleb kirjutada **ppid**, mille väärtus on **31**.

| Vali galerii       |
|--------------------|
| -Testin galeriid 💌 |
| Max piltide arv    |
| 9                  |
| EST Link URL       |
| /pildigalerii      |
| RUS Link URL       |
|                    |
| ENG Link URL       |
|                    |
| ppid               |
| 31                 |
| Salvesta           |

#### 11 Kontaktid

#### 11.1 Dünaamiliste andmete nimekirjad

Võimalik on kuvada dünaamilisi andmete nimekirju.

#### RTO

| Ametikoht  | Ametniku nimi | Ametijuhend | Telefon  | E-post        | Lisainfo | Info puhkuse kohta |
|------------|---------------|-------------|----------|---------------|----------|--------------------|
| Maasekreär | Mati Proov    | on olemas   | 45646465 | mati@proov.ee | saffdsg  | false              |
|            | Testime       | on olemas   | 5654     | fas@asf.ee    | sfaasf   | true               |

Näitan: 2 tulemust.

Kuvatava nimekirja valikut saab teha mutrivõtme märgi peale klõpsates ning valides **Seadistus**.

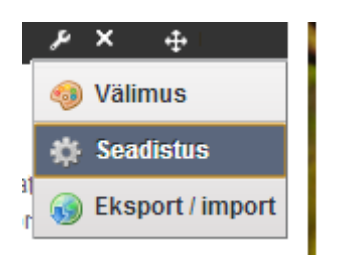

Kuvatakse saadaval olevad nimekirjad. Välja **ID**, **Nimi** või **Kirjeldus** peal klõpsates on võimalik kuvatavat nimekirja valida (või muuta, millist nimekirja kuvatakse).

| 💡 Displayi      | ing List: RTO (Muudet | ud)       |
|-----------------|-----------------------|-----------|
| Listid          |                       |           |
|                 |                       |           |
|                 |                       | Otsi      |
| Täiustatud »    |                       |           |
|                 |                       |           |
| ID              | Nimi                  | Kirjeldus |
| 58879           | RTO                   | Proov     |
| 54180           | Juhtkond              | Juhtkond  |
| Näitan: 2 tulei | must.                 |           |
| Ochucata        |                       |           |
| Salvesta        |                       |           |

Üks võimalus, kuidas dünaamilisi andmete nimekirju hallata, on juhtpaneeli kaudu.

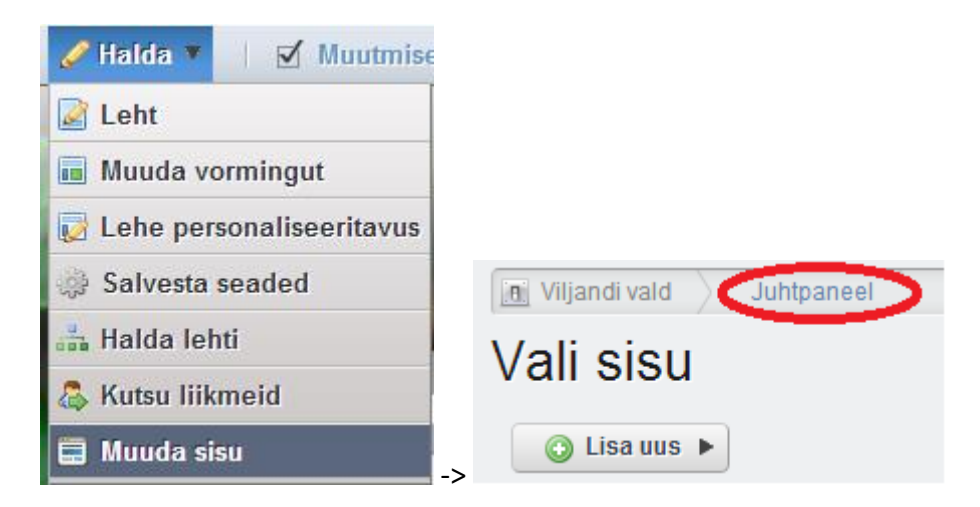

#### Valida Dünaamilised andmete nimekirjad.

| Sildid        |  |
|---------------|--|
| E Kategooriad |  |

Teine võimalus on lehel, kus portleti **Dynamic Data List Display** vahendusel nimekirja kuvatakse.

Kirje lisamine:

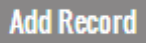

Kirje vaatamine, muutmine, kustutamine:

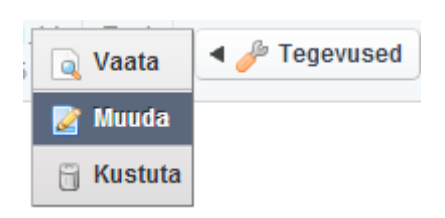

Igal dünaamilisel andmete nimekirjal peab olema määratletud ja valitud ka andmete struktuur (**Data Definition**).

| Dünaamilised andmete nimekirjad                            |                       |
|------------------------------------------------------------|-----------------------|
| RTO                                                        |                       |
| Nimi (Nõutud)                                              |                       |
| RTO Muud keeled (0                                         | ) 🔻                   |
| Kirjeldus                                                  |                       |
| Proov                                                      |                       |
|                                                            | 🖉 🔜 Muud keeled (0) 🔻 |
| Data Definition (Nõutud)<br><u>contacts2</u> 😳 <u>Vali</u> |                       |
| Salvesta Tühista                                           |                       |

Näiteks võib tuua järgneva struktuuri:

| Ametikoht *<br>Maavanem<br>Maasekretär<br>Jurist<br>Sekretär |
|--------------------------------------------------------------|
| Ametniku nimi *                                              |
| Ametijuhend                                                  |
| Telefon                                                      |
| Lisainfo                                                     |
| Info puhkuse kohta                                           |

Kui selline struktuur on koostatud ning kasutusele võetud, siis andmete nimekirjas saab kuvada infot isiku ametikoha, nime, ametijuhendi, telefoninumbri ning e-posti kohta.

Andmete struktuuri haldamiseks liikuge juhtpaneelil **Dünaamilised andmete nimekirjad** -> **Manage Data Definitions**.

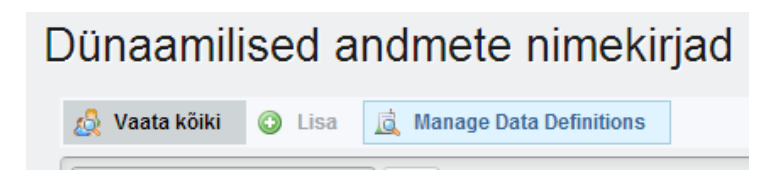

Välja lisamiseks tuleb lohistada sobiv väljatüüp paremale poole väljade nimekirja.

| Väljad Seaded                  | Ametikoht @ P * |
|--------------------------------|-----------------|
| S 11                           |                 |
| Boolean Kuupäev Decimal        | Nimi            |
| 10                             |                 |
| Dokumendi Faili ülesla Integer | Tuba            |
| 1 💿 🗖                          |                 |
| Numbrid Radio Vali             | Telefon         |
|                                |                 |
| Tekst Tekstiruut               | E-post          |
|                                |                 |
|                                | Puhkusel        |
|                                | Jah 💌           |

Välja andmete muutmiseks tuleb teha välja peal topeltklõps. Teine variant on klõpsata välja peal ja valida mutri ikoon <sup>333</sup>. Avaneb välja seadete menüü.

| Väljad Seaded    |           |
|------------------|-----------|
| Property Name    | Value     |
| Tüüp             | text      |
| Field Label      | Ametikoht |
| Show Label       | Jah       |
| Nõutud           | Ei        |
| Nimi             | jobtitle  |
| Predefined Value |           |
| Tip              |           |
| Laius            | Keskmine  |
|                  |           |

#### 11.2 Kontaktide kuva

Portlet Kontaktide kuva võimaldab kuvada lehele ametnike kontakte järgmisel kujul:

| Ametikoht        | Ametniku<br>nimi   | Telefon               | E-post                          | Lisainfo                                                                               |
|------------------|--------------------|-----------------------|---------------------------------|----------------------------------------------------------------------------------------|
| Vallavanem       | Ene Saar           | 435 0111; 507<br>0846 | ene.saar@viljandivald.ee        | Vastuvõtuks<br>palun registreerida<br>tel: 50 70 846 Sakala tn. 1<br>Viiratsi alevik   |
| Sisekontrolör    | Salme<br>Koplikask | 518 0549              | salme.koplikask@viljandivald.ee | Vastuvõtt: N 15.00-18.00<br>Viiratsi alevik Sakala tn.1<br>Eelregistreerimine 518 0549 |
| Teabespetsialist | Edith Pruuli       | 435 4810              | edith.pruuli@viljandivald.ee    | Vastuvõtt: N 9.00-12.00;<br>13.00-18.00<br>Pärna tee 4<br>Jämejala küla                |

Kontaktide kuva on sisu poolest sama, mis dünaamilisi andmete nimekiri (**Dynamic Data List Display**). Kontaktide kuva puhul on aga piiratud, milliseid välju saab kasutada (kasutatavateks väljadeks on **Ametikoht**, **Ametniku nimi**, **Telefon**, **E-post** ning **Lisainfo**). Lisavõimaluseks on kontaktide järjekorra muutmine.

Vaata dünaamilise andmete nimekirja tegemist eelmisest peatükist. Siin peatükis toome välja selle, milline peab olema **Kontaktide kuva** portleti andmete struktuur (**Data Definition**). **Kontaktide kuva** portletis andmete kuvamiseks <u>peab andmete struktuur vastama täpselt</u> järgnevale:

| Välja nimi (Field | Välja tüüp | Show  | Nõutud | Nimi         | Valikud    | Multiple  |
|-------------------|------------|-------|--------|--------------|------------|-----------|
| Label)            |            | Label |        |              |            |           |
| Ametikoht         | Vali       | Jah   | Jah    | position     | Vt. märkus | Vt märkus |
|                   |            |       |        |              | 1          | 2         |
| Ametniku nimi     | Tekstiruut | Jah   | Jah    | name         | -          | -         |
| Ametijuhendi url  | Tekstiruut | Jah   | Ei     | positionlink | -          | -         |
| Telefoni number   | Tekst      | Jah   | Jah    | phone        | -          | -         |
| E-posti aadress   | Tekst      | Jah   | Jah    | email        | -          | -         |
| Lisainfo          | Tekstiruut | Jah   | Ei     | info         | -          | -         |
| Info puhkusel     | Boolean    | Jah   | -      | vacation     | -          | -         |
| olemise kohta     |            |       |        |              |            |           |
| Järjekord         | Integer    | Jah   | Ei     | ordr         | -          | -         |

Märkus 1 – Ametikoha välja valikud saab ise lisada (nt vallasekretär, spetsialist jne).

Märkus 2 – Lahtri Multiple valiku Jah puhul kuvatakse valikuid loendina:

## NOVIAN<sup>®</sup>

| 1 | Ametikoht *   |
|---|---------------|
|   | Vallasekretär |
|   | Spetsialist   |
|   | Jurist        |
|   |               |

Valiku Ei puhul kuvatakse valikuid rippmenüüna:

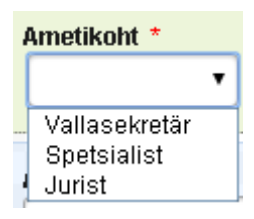

Kontaktide haldamiseks tuleb minna Halda -> Muuda sisu ning valida Dünaamilised andmete nimekirjad.

Administraatorile näeb lehele lisatud Kontaktide kuva välja niimoodi:

|          | Ametikoht   | Ametniku<br>nimi | Telefon | E-post           | Lisainfo                         | info puhkuse <sup>r kuva</sup><br>kohta |
|----------|-------------|------------------|---------|------------------|----------------------------------|-----------------------------------------|
| ٥        | Spetsialist | Liis Kass        | 6545678 | liis@kass.ee     | Vastuvõtt esmaspäeviti 17-<br>19 | false Muuda                             |
| ٥        | Jurist      | Mari<br>Maasikas | 6545679 | mari@maasikas.ee | Vastuvőtt reedeti 8-13           | false <b>Muuda</b>                      |
| O a b ca |             | 0.004            |         |                  |                                  |                                         |

Salvesta järjekord CSV

Ametikoha ees oleva lahtri peale klõpsates on võimalik ametnik nimekirjas mujale tõsta.

Veerus Info puhkuse kohta lahtri Muuda nuppu vajutades on võimalik muuta väärtust false või true. Kui valitud on väärtus false, siis ametnik ei ole puhkusel ning kodanikule kuvatakse tema andmete rida. Kui valitud on väärtus true, siis on ametnik puhkusel ning tema andmete rida ei kuvata.

Võimalus on kuvada ka mõnes artiklis ainult ühe ametikoha andmeid. Selleks tuleb artikli sisusse lisada **@ametikoha\_nimetus** (alloleva näite puhul on kirjutatud **@abilinnapea**) ning lisada rea lõppu ENTER.

Näiteks saab kuvada soovitud lehele abivallavanema andmed.

```
        Ametikoht Ametniku nimiTelefon
        E-post
        Lisainfo

        abilinnapeaAnts Prii
        5559 8365ants.prii@joqeva.ee
        Vastuvõtt: E 10.30-12, II korrus

        abilinnapeaRaivo Meitus
        501 5843
        raivo.meitus@joqeva.ee
        Vastuvõtt: E 10.30-12, II korrus
```

Selleks, et "Kontaktide kuva" kaudu kuvatav info oleks mobiilisõbralikum, tuleb antud portleti **Välimus**e alla lisada vastav kood (kood on järgmisel lehel). Miskipärast annab KOVTP

salvestamisel ekslikult teate "Sinu seadeid ei olnud võimalik salvestada", aga seda ei tasu tähele panna, sest tegelikult muudatused salvestatakse.

| Välimus                                                                                                    |                                                  |                                      |                                     |                                                     | × |
|----------------------------------------------------------------------------------------------------|--------------------------------------------------|--------------------------------------|-------------------------------------|-----------------------------------------------------|---|
| Portleti seadistamine                                                                                                    | Tekstistiilid                                    | Taustastiilid                        | Raami stiilid                       | Veeris ja vooderdus                                 |   |
| Täiustatud kujundus 💙                                                                                                    | VAP kujundus                                     |                                      |                                     |                                                     |   |
| <ul> <li>Su käesolev portleti in<br/>Portleti ID:</li> <li>#p_p_id_kovtpcontacts<br/>Portleti klassid: .portlet-</li> </ul> | fo on järgnev:<br>portlet_WAR_l<br>borderless.co | covtpcontacts<br>ntacts-portlet      | portlet_                            |                                                     |   |
| Enter your custom CSS cla<br>Sisesta oma kohandatud<br>@media sercen and (max-<br>th {                                      | ass names.<br>CSS.<br>Width: 700px)              | {                                    |                                     |                                                     |   |
| display: none;                                                                                                    |                                                  |                                      |                                     |                                                     |   |
| }<br>td {                                                                                                    |                                                  |                                      |                                     |                                                     |   |
| display: block;                                                                                                    |                                                  |                                      |                                     |                                                     |   |
| }                                                                                                    |                                                  |                                      |                                     |                                                     |   |
| }                                                                                                    |                                                  |                                      |                                     |                                                     |   |
| .portlet-borderless.contact<br>borderless.contacts-portle                                                                   | ts-portlet table<br>et th, .contacts-            | e, .portlet-bord<br>portlet table, . | erless.contacts-<br>contacts-portle | ·portlet td, .portlet-<br>t td, .table-responsive { |   |
| border: 0px !important;                                                                                                    |                                                  |                                      |                                     |                                                     |   |
| }<br>portlet-borderless contac                                                                                              | ts-portlet tr. c                                 | ontacts-portlet                      | tr {                                |                                                     |   |
| border-bottom: 1px solid                                                                                                    | gray;                                            | ondets portiet                       |                                     |                                                     |   |
| }                                                                                                    |                                                  |                                      |                                     |                                                     |   |
| .csvDownload {                                                                                                    |                                                  |                                      |                                     |                                                     |   |
| display: none;                                                                                                    |                                                  |                                      |                                     |                                                     |   |
| 3                                                                                                    |                                                  |                                      |                                     |                                                     |   |
| Lisa CSS reegel ainult sellel                                                                                               | e portletile.                                    |                                      |                                     |                                                     |   |
|                                                                                                    |                                                  | Värska                               | enda kiriutami                      | se käigus mu stiile                                 | ſ |
| Lisa CSS reegel Kolgile port                                                                                                | ietitele nagu k                                  | aesolev. Val Ske                     |                                     |                                                     | - |
| Salvesta <u>l</u> äh                                                                                                    | TESTA                                            |                                      |                                     |                                                     |   |
|                                                                                                    |                                                  |                                      |                                     |                                                     |   |

Kood, mida lisada, on järgnev:

```
@media screen and (max-width: 700px) {
th {
display: none;
}
td {
display: block;
}
}
.portlet-borderless.contacts-portlet table, .portlet-borderless.contacts-portlet td, .portlet-
borderless.contacts-portlet th, .contacts-portlet table, .contacts-portlet td, .table-responsive
{
border: 0px !important;
}
.portlet-borderless.contacts-portlet tr, .contacts-portlet tr {
border-bottom: 1px solid gray;
}
.csvDownload {
```

display: none;

}

#### 12 E-vorm

Portlet **Evorm** võimaldab koostada erinevaid vorme, mida kodanikud saavad täita. Näiteks teabenõude vorm:

### **TEABENÕUE**

Eesti Vabariigi põhiseaduse § 44 sätestab, et igaühel on õigus vabalt saada üldiseks kasutamiseks levitatavat informatsiooni. Kõik riigiasutused, kohalikud omavalitsused ja nende ametiisikud on kohustatud seaduses sätestatud korras andma Eesti kodanikule tema nõudel informatsiooni oma tegevuse kohta.

| I. ILABENUUDJA ANDMED |  |
|-----------------------|--|
|                       |  |
| Perekonnanimi*        |  |
|                       |  |
| Isikukood*            |  |
|                       |  |
| Tänav                 |  |
| Linn/Asula            |  |
|                       |  |
| Maakond               |  |
|                       |  |
| Postiindeks           |  |
|                       |  |

#### 12.1 KOVMENi lisamoodul

KOVTP kasutajal on võimalik eraldi lepinguga võtta kasutusele ka KOVMENi lisamoodul. Selle teenuse raames saab tellida oma veebilehele taotluste e-vormid, mis võimaldavad täisdigitaalset menetlusprotsessi:

- taotluse vorm on standardiseeritud ja infoväljad on eeltäidetud rahvastikuregistri andmetega;
- kodaniku digitaalse allkirjaga taotlus saadetakse automaatselt asutuse dokumendiregistrisse;
- menetluse kulg on osapooltele nähtav kodanik saab oma e-posti aadressile kinnituse, et taotlus on esitatud, ning vastutav ametnik saab teate, et laekunud on taotlus;
- teenusega seotud dialoogiga on tagatud seadusest tulenev selgitusnõue.

Valida saab järgmiste digitaalsete menetluste seast: sünnitoetus, I klassi astumise avaldus, lasteaia toiduraha toetus, lasteaiakoha taotlus, õpilase sõidukaardi väljastamise taotlus,

+ EVORM

×

ranitsatoetus, matusetoetus, raieloa taotlus, katastriüksuse jagamine, puurkaevu või puuraugu asukoha kooskõlastamine, jäätmekonteineri harvema tühjendamise taotlus, korraldatud jäätmeveoga liitumise kohustusest vabastamise taotlus, lihtne avaldus.

Vastavalt soovidele ja vajadustele on võimalik ka ise vorme lisada.

#### 12.2 E-vormi lisamine

E-vormi lisamiseks liikuge Lisa -> Veel -> Evorm ja lohistage portlet soovitud kohta. Kui lisada uus e-vorm lehele, näeb see välja selline:

| MADIS                              |  |
|------------------------------------|--|
| Last name*                         |  |
| TÄNAVA                             |  |
| ID-code*                           |  |
| 38901020228                        |  |
| Street                             |  |
| E. Vilde tee 86 97                 |  |
| City / Town                        |  |
| 482 Mustamäe linnaosa              |  |
| County                             |  |
| 37 Harju maakond                   |  |
| ZIP code                           |  |
| Phone                              |  |
| 58844399                           |  |
| E-mail                             |  |
| madis1989@gmail.com                |  |
| 2. APPLICATION CONTENT             |  |
| 3. APPLICANT COMMENTS<br>Comments* |  |
|                                    |  |
|                                    |  |
|                                    |  |

Vormi seadistamiseks ja vormi väljade muutmiseks tuleb klõpsata e-vormi üleval paremal nurgas oleval mutrivõtme märgil ja valida **Seadistus**.

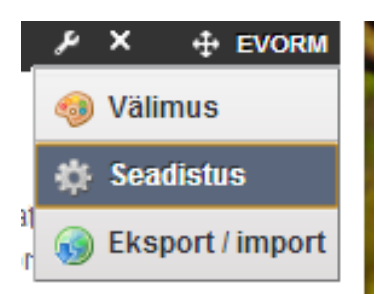

Kõigepealt on võimalik seadistada vormi infot:

| Pealkiri                 |                     |                 |                     |
|--------------------------|---------------------|-----------------|---------------------|
| Teabenõue                |                     | Muud keeled (0) | •                   |
| Kirjeldus                |                     |                 |                     |
|                          |                     |                 | ■ Muud keeled (0) ▼ |
| Vormi saaja nimi         |                     |                 |                     |
| Keri vallavalitsus       | Muud keeled (0)     | )) 🔻            |                     |
| Require CAPTCHA          |                     |                 |                     |
| Õnnestumise korral suuna | internetiaadress ür | nber            |                     |
|                          |                     |                 |                     |

Vormi pealkirja puhul peab jälgida, et kui vorm lastakse pärast täitmist ka allkirjastada, siis ei tohi kasutada pealkirjas kaldkriipsu ehk sümbolit /. Vastasel juhul vormi allkirjastamine ei õnnestu.

Vormi saaja nime kuvatakse pärast vormi saatmist kodanikule, sinna tuleks märkida enda asutuse nimi.

Kui vormi ei lasta pärast täitmist allkirjastada, on võimalik kasutaja suunata mujale lehele (Õnnestumise korral suuna internetiaadress ümber), kus on lisainformatsiooni vormi täitmise järgsete tegevuste kohta. Allkirjastamisele minevate vormide puhul ei ole võimalik suunamist kasutada!

Seejärel on valikud e-posti kohta:

#### E-post

🕑 Saada e-postina

Nimi (saatja)

Valla veebileht

E-posti aadress (saatja)

kovtp@andmevara.ee

#### Millisele aadressile e-vorm saadetakse 😡

vald@vald.ee

Kirja pealkiri saatmisel

Teabenõue veebilehelt

Kui teha linnuke kasti **Saada e-postina**, siis saadetakse teabenõue aadressile, mis on määratud allpool lahtris **Millisele aadressile e-vorm saadetakse**.

Nimi (saatja) – saatja nimi (nt Valla veebileht), mida kuvatakse postkastis kirja saatjana. E-posti aadress (saatja) – Saatja e-posti aadress. SPF-kontrolli tõttu on kõige kindlam märkida sinna kovtp@andmevara.ee.

Millisele aadressile e-vorm saadetakse – e-posti aadress, kuhu teabenõue saadetakse. Kirja pealkiri saatmisel – saadetava e-kirja pealkiri.

Kui vormil on tehtud linnuke kasti **Salvesta andmebaasi**, siis andmed säilitatakse ka KOVTP portaalis vormi juures ning neid on hiljem võimalik eksportida.

#### Andmebaas

Salvesta andmebaasi

Andmete vaatamiseks klõpsame vormi üleval paremal nurgas oleval mutrivõtme märgil ja valime seadistus. Allapoole kerides leiame **Vormi väljad**. Nupu **Ekspordi andmed** abil saab andmed eksportida CSV-vormingus ning nupp **Kustuta andmed** kustutab vormi sisestatud andmed.

### NOVIAN<sup>►</sup>

|   | /                    |                           |                               |
|---|----------------------|---------------------------|-------------------------------|
| ۷ | ormi väljad          |                           |                               |
| Γ | 🔺 Vorm sisaldab andr | neid. Ekspordi ja kustuta | a need enne väljade muutmist. |
|   | Ekspordi andmed      | Kustuta andmed            |                               |

Kui vormile sisestatavad andmed salvestatakse andmebaasi, siis enne väljade lisamist/muutmist tuleb olemasolevad andmed vormilt eksportida ning seejärel kustutada.

Kui on tehtud linnuke kasti Vajalik on allkirjastamine, peab vormi enne saatmist ID-kaardi või mobiil-ID abil allkirjastama.

#### Allkirjastamine

Vajalik on allkirjastamine

Kasutajale Saada nupu vajutamise järel kuvatakse teadet Allkirjastage vorm.

O Allkirjastage vorm

Vormi all on valikud ID-kaardiga ning mobiil-IDga allkirjastamiseks.

Allkirjasta dokument Allkirjasta Mobiil-ID'ga

Allkirjastamise info lisatakse ka saadetavasse PDF-faili.

MADIS TÄNAVA

/ allkirjastatud digitaalselt /

Kuna allkirjastaja nimi võetakse Liferay kasutaja andmetest, siis on oluline, et kasutaja peab vormi täitmiseks sisse logima! Selleks, et sisse logimata kasutaja ehk külaline (Guest) ei saaks vormi täita, tuleb eemaldada e-vormi õiguste alt vaatamise õigus. Selleks, et sisse loginud kasutaja (Power User) näeks vormi, tuleb talle vaatamise õigus lisada:

| Evorm - Seadistus    |          |
|----------------------|----------|
| Seadistamine Õigused | Jagamine |
| Roll                 | Vaata    |
| Guest                |          |
| Owner                |          |
| Power User           |          |

Võimalik on teha ka linnukesi seoses ADITiga.

| ADIT                  |      |
|-----------------------|------|
| Salvesta ADIT-isse    |      |
| 📄 Saada kasutades ADI | Γ-it |
| Saaja kood            |      |
|                       |      |

ADITi ja sellega seotud infosüsteemide teenuste abil saab dokumente (sh etteantud evormide taotlusi, teateid jms) turvaliselt saata, vastu võtta, hoida ja hallata. Neid saab ka üles ja alla laadida ning jagada riigiasutuste, nende infosüsteemide ja teiste teenuse kasutajatega.

DHXi kaudu saatmiseks tuleb märkida saatja registrikoodi ning saatja nime lahtisse **kovtp**. Lisaks tuleb teha ka märge lahtrisse **Saada kasutades DHX-i**. Saaja registrikoodi lahtrisse tuleb märkida asutuse registrikood, kellele soovitakse e-vorm saata. Saaja nime alla tuleb märkida sisestatud registrikoodile vastava asutuse nimi.

#### 12.3 Vormi väljad

Vormil kasutatavad väljad on järgmised:

| Тüüp        |   |
|-------------|---|
| Grupp       | ۲ |
| Tekst       |   |
| Tekstiruut  | - |
| Valikud     |   |
| Raadionupud |   |
| Paragrahy   |   |
| Märkeruut   | - |
| Grupp       |   |
| Kuupäev     |   |
| Fail        |   |

1) Tekst – võimaldab sisestada teksti.

| Eesnimi* |  |
|----------|--|
| MADIS    |  |

 Tekstiruut – võimaldab sisestada teksti suuremasse kasti. Kommentaarid\*

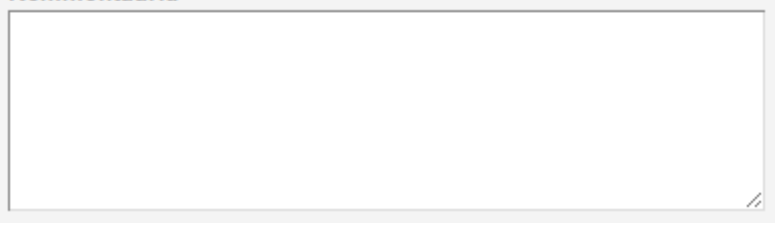

3) Valikud – võimaldab teha valiku etteantud valikute seast (rippmenüü).

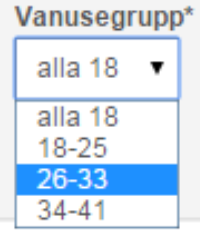

- 4) Raadionupud võimaldab teha valiku etteantud valikute seast (raadionupud).
  - Vanusegrupp\*
    alla 18
    18-25
    26-33
    34-41

#### 5) Paragrahv – võimaldab lisada vormi juurde lisainfot. Palume tähele panna, et mitte iga pöördumine ei ole teabenõue. Teabenõudega küsitakse asutuses juba olemas olevat teavet (nt dokumenti või väljavõtet). Teabenõudele vastatakse 5 tööpäeva jooksul. Kui küsite asutuse hinnangut või nõu, juhite tähelepanu puudustele või soovite mingi toimingu tegemist, siis see ei ole teabenõue. Sel juhul on vastamise tähtaeg pikem.

- 6) Märkeruut võimaldab teha valiku kahe oleku seast:
   Jah (märkeruut selekteeritud) / Ei (märketut selekteerimata).
   Nõustun kasutustingimustega
- 7) Grupp võimaldab jagada vormi loogilistesse gruppidesse.

#### **1. TAOTLEJA ANDMED**

8) Kuupäev - võimaldab valida kuupäeva kalendrist.

| 25.0 | 3.201 | 15 |       |     |    |    |
|------|-------|----|-------|-----|----|----|
| 0    |       | Mä | rts 2 | 015 |    | 0  |
| Е    | Т     | K  | Ν     | R   | L  | Ρ  |
| 23   | 24    | 25 | 26    | 27  | 28 | 1  |
| 2    | 3     | 4  | 5     | 6   | 7  | 8  |
| 9    | 10    | 11 | 12    | 13  | 14 | 15 |
| 16   | 17    | 18 | 19    | 20  | 21 | 22 |
| 23   | 24    | 25 | 26    | 27  | 28 | 29 |
| 30   | 31    | 1  | 2     | 3   | 4  | 5  |

9) Fail - võimaldab üles laadida faili. Eeltingimus on, et vormi allkirjastamine on nõutud (fail lisatakse saadetavasse BDOC konteinerisse). Üleslaaditavate failide kogumaht võib olla maksimaalselt 10 MB! Vorm ei anna kasutajale veateadet, kui maht on suurem, kuid seda ei saadeta välja. Seepärast soovitame kindlasti lisada vormi teksti hoiatuse, kui on oht, et failid võivad olla suuremad.

| Palun esita<br>pangavälja | ge panga poolt kinnitatud, teie viimase 6 kuu<br>võte* |  |
|---------------------------|--------------------------------------------------------|--|
| Vali fail                 | Pole valitud                                           |  |

Vormi välja täitmist saab muuta kohustuslikuks. Selleks tuleb eemaldada nupu Valikuline eest linnuke.

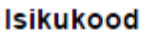

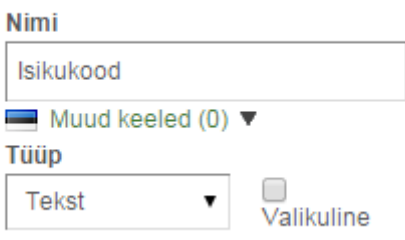

Kui vormi täitmisel on kohustuslik väli täitmata, antakse veateade See väli on kohustuslik.

| 0     | See väli on kohustuslik. |  |
|-------|--------------------------|--|
| lsiku | kood*                    |  |
|       |                          |  |

Välja sisu muutmist on võimalik lukustada. Seda saab kasutada siis, kui välja andmed tulevad mujalt registrist (näiteks rahvastikuregister, Eesti Hariduse Infosüsteemist, kinnistusregistrist) ning on soov, et kasutaja ei saaks neid muuta.

Vormi väljade lukustamiseks tuleb teha linnuke kasti **Muutmatu**. Lukustada saab ainult välja, mille tüüp on **Tekst**, teisi väljatüüpe lukustada ei saa.

| 🖯 Perekonnanimi    |          |                   |
|--------------------|----------|-------------------|
| Nimi               |          | Abitekst          |
| Perekonnanimi      |          |                   |
| Muud keeled (0) 🔻  |          | Muud keeled (0) 🔻 |
| Tüüp               | 1        | Käivita automaat  |
| Tekst • Valikuline | Muutmatu |                   |
| Valideerimine »    |          |                   |
| 😑 Isikukood        |          |                   |
| Nimi               |          | Abitekst          |
| lsikukood          |          |                   |
| Muud keeled (0) 🔻  |          | Muud keeled (0) 🔻 |
| Tüüp               |          | Käivita automaat  |
| Tekst • Valikuline | Muutmatu |                   |
|                    |          |                   |

Vormi väli näeb samasugune välja, kuid lahtrites olevaid väärtusi ei saa muuta.

| Eesnimi*       |  |
|----------------|--|
| MADIS          |  |
| Perekonnanimi* |  |
| TÄNAVA         |  |

Kuna vormi väljade täitmine toimub ainult siis, kui kasutaja isik on ID-kaardi või mobiil-ID abil tuvastatud, siis saab vormi väljade lukustamist kasutada ainult sellisel juhul, kui vormi täitmine eeldab sisse logiist (muudetav vormi **Seadistus** -> **Õigused** alt).

#### 12.4 Väljade valideerimine

Valideerimine »

Vormi väljade sisu on võimalik kontrollida. Näiteks kontrollida, et isikukood oleks kirja pandud korrektselt:

| Palun sisestage korrektne isikukood! |  |
|--------------------------------------|--|
| lsikukood*                           |  |
| 02.01.1989                           |  |

Selleks tuleb täita valideerimise skript:

#### Valideerimise skript if (currentFieldValue.length != 11 || isNaN(currentFieldValue)) return false; var checkDigit = 10, multiplyList = ["1234567891", "3456789123"], weight = 0; while (checkDigit == 10) { var checkDigitCalc = 0; for (var i = 0; i < 10; i++) checkDigitCalc += currentFieldValue.substr(i, 1) \* multiplyList[weight].substr(i, 1); checkDigit = checkDigitCalc - Math.floor(checkDigitCalc / 11) \* 11; weight++; } return checkDigit == currentFieldValue.substr(10,1); Valideerimise veateade Palun sisestage korrektne isikukood!

Kood, millega isikukoodi kontrollida, on järgnev:

```
if (currentFieldValue.length != 11 || isNaN(currentFieldValue)) return
false;
var checkDigit = 10, multiplyList = ["1234567891", "3456789123"], weight
= 0;
while (checkDigit == 10) {
     var checkDigitCalc = 0;
                    = 0;
                                                    checkDigitCalc
     for
           (var i
                               i
                                  < 10;
                                             i++)
                                                                     +=
currentFieldValue.substr(i, 1) * multiplyList[weight].substr(i, 1);
     checkDigit = checkDigitCalc - Math.floor(checkDigitCalc / 11) * 11;
weight++;
}
return checkDigit == currentFieldValue.substr(10,1);
```

Samuti on võimalik kontrollida e-posti aadressi vastavust etteantud struktuurile:

| Palun sisestage korrektne meiliaadress! |  |
|-----------------------------------------|--|
| Meiliaadress                            |  |
| ei ütle                                 |  |

Kood, millega e-posti aadressi kontrollida, on järgnev:

return /^[a-zA-Z0-9.\_]+@[a-zA-Z0-9.-]+\.[a-zA-Z]{2,4}\$/.test(currentFieldValue);

Võimalik on kontrollida telefoninumbrit:

```
    Palun sisestage korrektne telefoni number!
Telefoninumber*
kümme
```

Kood, millega telefoninumbrit kontrollida, on järgnev:

return /^(?=(.\*\d){3,})[\+]?[\s\d]+\$/.test(currentFieldValue);

Kontrollida saab, et inimene elaks vastavas omavalitsuses (näiteks kaasava eelarve menetluse puhul saavad hääletada ainult need kodanikud, kelle elukoht asub rahvastikuregistri andmetel vastavas omavalitsuses).

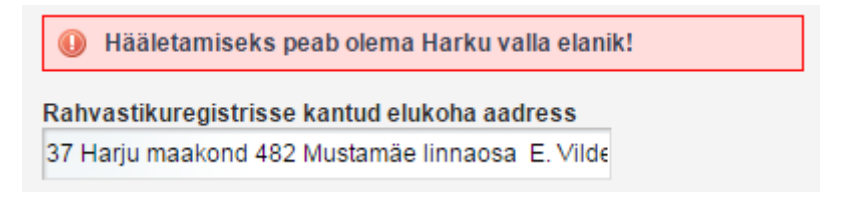

Kood elukoha kontrollimiseks on järgmine:

```
if (/Harku vald.*/.test(currentFieldValue)) {
  return true;
} else {
  return false;
}
```

#### 12.5 Vormi eeltäitmise skriptid

Kui lisame uue e-vormi lehele, siis näeb see välja selline:

| Last name*<br>TÄNAVA<br>ID-code*<br>38901020228<br>Street<br>E. Viide tee 86 97<br>City / Town<br>482 Mustamäe linnaosa<br>County<br>37 Harju maakond<br>ZIP code<br>58844399<br>E-mail<br>madis1989@gmail.com | Last name*<br>TÄNAVA<br>ID-code*<br>38901020228<br>Street<br>E. Vilde tee 86 97<br>City / Town<br>482 Mustamäe linnaosa<br>County<br>37 Harju maakond<br>ZIP code<br>Phone<br>58844399<br>E-mail<br>madis 1989@gmail.com<br>2. APPLICATION CONTENT<br>3. APPLICANT COMMENTS<br>Comments* | MADIS                  |              |                  |  |
|----------------------------------------------------------------------------------------------------|----------------------------------------------------------------------------------------------------|------------------------|--------------|------------------|--|
| TÄNAVA<br>ID-code*<br>38901020228<br>Street<br>E. Vilde tee 86 97<br>City / Town<br>482 Mustamäe linnaosa<br>County<br>37 Harju maakond<br>ZIP code<br>Phone<br>58844399<br>E-mail<br>madis1989@gmail.com      | TÄNAVA<br>ID-code*<br>38901020228<br>Street<br>E. Vilde tee 86 97<br>City / Town<br>482 Mustamäe linnaosa<br>County<br>37 Harju maakond<br>ZIP code<br>Phone<br>58844399<br>E-mail<br>madis 1989@gmail.com<br>2. APPLICATION CONTENT<br>3. APPLICANT COMMENTS<br>Comments*               | Last name*             |              |                  |  |
| D-code* 38901020228 Street E. Vilde tee 86 97 City / Town 482 Mustamäe linnaosa County 37 Harju maakond ZIP code Phone 58844399 E-mail madis1989@gmail.com                                                     | D-code* 38901020228 Street E. Vilde tee 86 97 City / Town 482 Mustamäe linnaosa County 37 Harju maakond ZIP code Phone 58844399 E-mail madis1989@gmail.com 2. APPLICATION CONTENT 3. APPLICANT COMMENTS Comments*                                                                        | TÄNAVA                 |              |                  |  |
| 38901020228<br>Street<br>E. Vilde tee 86 97<br>City / Town<br>482 Mustamäe linnaosa<br>County<br>37 Harju maakond<br>ZIP code<br>Phone<br>58844399<br>E-mail<br>madis1989@gmail.com                            | 38901020228 Street E. Vilde tee 86 97 City / Town 482 Mustamäe linnaosa County 37 Harju maakond ZIP code Phone 58844399 E-mail madis1989@gmail.com 2. APPLICATION CONTENT 3. APPLICATION CONTENT Street Comments*                                                                        | ID-code*               |              |                  |  |
| Street<br>E. Vilde tee 86 97<br>City / Town<br>482 Mustamäe linnaosa<br>County<br>37 Harju maakond<br>ZIP code<br>Phone<br>58844399<br>E-mail<br>madis1989@gmail.com                                           | Street<br>E. Vilde tee 86 97<br>City / Town<br>482 Mustamäe linnaosa<br>County<br>37 Harju maakond<br>ZIP code<br>Phone<br>58844399<br>E-mail<br>madis 1989@gmail.com<br>2. APPLICATION CONTENT<br>3. APPLICATION CONTENT<br>S. Comments*                                                | 389010202              | 28           |                  |  |
| E. Vilde tee 86 97<br>City / Town<br>482 Mustamäe linnaosa<br>County<br>37 Harju maakond<br>ZIP code<br>Phone<br>58844399<br>E-mail<br>madis1989@gmail.com                                                     | E. Vilde tee 86 97<br>City / Town<br>482 Mustamäe linnaosa<br>County<br>37 Harju maakond<br>ZIP code<br>Phone<br>58844399<br>E-mail<br>madis1989@gmail.com<br>2. APPLICATION CONTENT<br>3. APPLICANT COMMENTS<br>Comments*                                                               | Street                 |              |                  |  |
| City / Town<br>482 Mustamäe linnaosa<br>County<br>37 Harju maakond<br>ZIP code<br>Phone<br>58844399<br>E-mail<br>madis1989@gmail.com                                                                           | City / Town 482 Mustamäe linnaosa County 37 Harju maakond ZIP code Phone 58844399 E-mail madis1989@gmail.com 2. APPLICATION CONTENT 3. APPLICANT COMMENTS Comments*                                                                                                    | E. Vilde tee           | 86 97        |                  |  |
| 482 Mustamäe linnaosa<br>County<br>37 Harju maakond<br>ZIP code<br>Phone<br>58844399<br>E-mail<br>madis1989@gmail.com                                                                                          | 482 Mustamäe linnaosa<br>County<br>37 Harju maakond<br>ZIP code<br>Phone<br>58844399<br>E-mail<br>madis 1989@gmail.com<br>2. APPLICATION CONTENT<br>3. APPLICANT COMMENTS<br>Comments*                                                                                                   | City / Town            |              |                  |  |
| County 37 Harju maakond ZIP code 58844399 E-mail madis1989@gmail.com                                                                                                    | County 37 Harju maakond ZIP code Phone 58844399 E-mail madis 1989@gmail.com 2. APPLICATION CONTENT 3. APPLICANT COMMENTS Comments*                                                                                                    | 482 Mustar             | näe linnaosa | 3                |  |
| 37 Harju maakond<br>ZIP code<br>Phone<br>58844399<br>E-mail<br>madis1989@gmail.com                                                                                                    | 37 Harju maakond<br>ZIP code<br>Phone<br>58844399<br>E-mail<br>madis1989@gmail.com<br>2. APPLICATION CONTENT<br>3. APPLICANT COMMENTS<br>Comments*                                                                                                    | County                 |              |                  |  |
| ZIP code<br>Phone<br>58844399<br>E-mail<br>madis1989@gmail.com                                                                                                    | ZIP code Phone 58844399 E-mail madis1989@gmail.com 2. APPLICATION CONTENT 3. APPLICANT COMMENTS Comments*                                                                                                    | 37 Harju m             | aakond       |                  |  |
| Phone<br>58844399<br>E-mail<br>madis1989@gmail.com                                                                                                    | Phone 58844399 E-mail madis1989@gmail.com 2. APPLICATION CONTENT 3. APPLICANT COMMENTS Comments*                                                                                                    | ZIP code               |              |                  |  |
| 58844399<br>E-mail<br>madis1989@gmail.com                                                                                                    | 58844399<br>E-mail<br>madis1989@gmail.com<br>2. APPLICATION CONTENT<br>3. APPLICANT COMMENTS<br>Comments*                                                                                                    | Phone                  |              |                  |  |
| E-mail<br>madis1989@gmail.com                                                                                                    | E-mail<br>madis1989@gmail.com<br>2. APPLICATION CONTENT<br>3. APPLICANT COMMENTS<br>Comments*                                                                                                    | 58844399               |              |                  |  |
| madis1989@gmail.com                                                                                                    | madis1989@gmail.com 2. APPLICATION CONTENT 3. APPLICANT COMMENTS Comments*                                                                                                    | E-mail                 |              |                  |  |
|                                                                                                    | 2. APPLICATION CONTENT<br>3. APPLICANT COMMENTS<br>Comments*                                                                                                    | madis1989              | @gmail.com   | 1                |  |
| 2. APPLICATION CONTENT<br>3. APPLICANT COMMENTS                                                                                                    | Comments*                                                                                                    | 2. APPLIC<br>3. APPLIC | CATION C     | ontent<br>Mments |  |

Nagu näha, ei tule siin välja, millises kohalikus omavalituses (KOV) kasutaja elab. Tõlgime väljad kõigepealt eesti keelde ning seejärel lisame vormi välja **KOV**. Lisame selle kindlasti pärast **Linna** (City/Town) lahtrit. Muuta tuleb ka vormi seadistuses olevat vormi eeltäitmise skripti. Uue skripti saab aadressilt <u>www.kovtp.ee/skrptid</u> -> Vaikimisi vorm. Antud lehelt on võimalik laadida ka vorm alla (LAR-fail) ning importida see enda e-vormi (**E-vormi seadistus** -> **Eksport/Import**).

Allpool on näiteks toodud mõned vormide eeltäitmise skriptid (ja vormi väljad, mis on antud skriptide eelduseks).

1) Rahvastikuregistri andmed – eesnimi, perekonnanimi, isikukood, elukoha aadress, telefoninumber, e-posti aadress:

| Eesnimi*         |
|------------------|
| MADIS            |
| Perekonnanimi*   |
| TÄNAVA           |
| lsikukood*       |
|                  |
| Elukoha aadress* |
|                  |
| Telefoninumber*  |
|                  |
| E-posti aadress* |
|                  |
| Saada            |

Eeltäitmise skript:

Skripti saab aadressilt <u>www.kovtp.ee/skrptid</u> -> **RR koos**. Antud lehelt on võimalik laadida ka vorm alla (LAR-fail) ning importida see enda e-vormi (**E-vormi seadistus** -> **Eksport/Import**).

2) Rahvastikuregistri andmed – eesnimi, perekonnanimi, isikukood, elukoha aadress eraldi lahtrites, telefoninumber, e-posti aadress.

| Eesnimi*          |  |
|-------------------|--|
| MADIS             |  |
| Perekonnanimi*    |  |
| TÄNAVA            |  |
| lsikukood*        |  |
|                   |  |
| Aadress*          |  |
|                   |  |
| Linnaosa/Asula*   |  |
| Mustamäe linnaosa |  |
| KOV*              |  |
| Tallinn           |  |
| Maakond*          |  |
| Harju maakond     |  |
| Telefoninumber*   |  |
|                   |  |
| E-posti aadress*  |  |
|                   |  |
| Saada             |  |
| Jadua             |  |

Eeltäitmise skript:

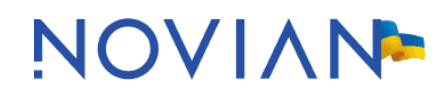

Skripti saab aadressilt <u>www.kovtp.ee/skrptid</u> -> **RR eraldi**. Antud lehelt on võimalik laadida ka vorm alla (LAR-fail) ning importida see enda e-vormi (**E-vormi seadistus** -> **Eksport/Import**).

3) Rahvastikuregistri andmed (eesnimi, perekonnanimi, isikukood, elukoha aadress, telefoninumber, e-posti aadress) koos laste andmetega (eesnimi, perekonnanimi, isikukood):

| MADIS                       |                        |            |  |  |
|-----------------------------|------------------------|------------|--|--|
| Perekonna                   | nimi*                  |            |  |  |
| TÄNAVA                      |                        |            |  |  |
| lsikukood*                  |                        |            |  |  |
|                             |                        |            |  |  |
| Elukoha aa                  | adress*                |            |  |  |
|                             |                        |            |  |  |
| Telefon*                    |                        |            |  |  |
|                             |                        |            |  |  |
| Eposti aad                  | ress*                  |            |  |  |
|                             |                        |            |  |  |
| <b>2. LAPS</b><br>Lapse nim | E ANDM<br>i ja isikuko | ED<br>pod* |  |  |
|                             |                        |            |  |  |
|                             |                        |            |  |  |
|                             |                        |            |  |  |

Eeltäitmise skript:

Skripti saab aadressilt <u>www.kovtp.ee/skrptid</u> -> RR andmed koos laste andmetega. Antud lehelt on võimalik laadida ka vorm alla (LAR-fail) ning importida see enda e-vormi (E-vormi seadistus -> Eksport/Import).

Rahvastikuregistri andmed (eesnimi, perekonnanimi, isikukood, elukoha aadress eraldi lahtrites, telefoninumber, e-posti aadress) koos laste andmetega (eesnimi, perekonnanimi, isikukood):

| MADIS             |  |
|-------------------|--|
| Perekonnanimi*    |  |
| TÄNAVA            |  |
| sikukood*         |  |
|                   |  |
| Elukoha aadress*  |  |
|                   |  |
| _innaosa/Asula*   |  |
| Mustamäe linnaosa |  |
| KOV*              |  |
| Tallinn           |  |
| Maakond*          |  |
| Harju maakond     |  |
| Felefon*          |  |
|                   |  |
| Eposti aadress*   |  |
|                   |  |
|                   |  |
| 2 LAPSE ANDMED    |  |
|                   |  |

Eeltäitmise skript:

Skripti saab aadressilt <u>www.kovtp.ee/skrptid</u> -> RR andmed (eraldi) koos laste andmetega. Antud lehelt on võimalik laadida ka vorm alla (LAR fail) ning importida see enda e-vormi alla (**E-vormi seadistus** -> **Eksport/Import**).

#### NOVIAN<sup>></sup>

#### 12.6 Vormi arhiveerimine

Valmis tehtud e-vormi on võimalik arhiveerida. Kasulik on see juhuks, kui e-vorm kogemata lehelt ära kustutatakse või soovitakse sama vorm kiirelt lisada veel mõnele lehele. Selleks tuleb minna e-vormi seadistuse juurde. Klõpsame mutrivõtme märgil ja teeme valiku **Seadistus**:

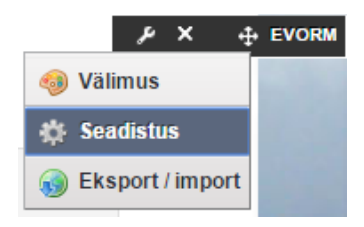

Avanenud aknas klõpsame nupul Arhiveerimise/Taastamise seadistus.

| Evorm - Seadistus |                | ×                                  |
|-------------------|----------------|------------------------------------|
| Seadistamine Õig  | jused Jagamine |                                    |
|                   |                | Arhiveerimise/Taastamise seadistus |

Kirjutame vormile sobiva nime ning vajutame nuppu Salvesta.

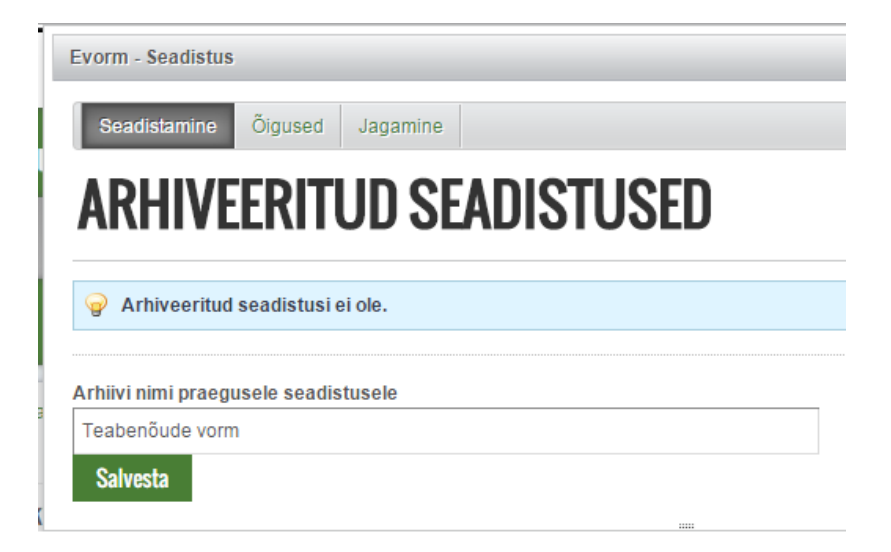

Arhiveeritud e-vormi kasutamiseks on kaks varianti. Üks variant on e-vormi seadistuse all valida soovitud e-vormi rea lõpus **Tegevused** -> **Taasta**.

| Seadistamine Õigused        | d Jagamine   |                  |                        |
|-----------------------------|--------------|------------------|------------------------|
| ARHIVEERI                   | TUD SEADISTU | JSED             | « Tagasi               |
| Nimi                        | Kasutaja     | Muudetud kuupäev |                        |
| Teabenõude vorm             | MADIS TÄNAVA | 16.07.15 8:32    | 🖍 Taasta 🖣 🥜 Tegevused |
| Näitan: 1 tulemust.         |              |                  | 🗎 Kustuta              |
| Arhiivi nimi praegusele sea | distusele    |                  |                        |
| Salvesta                    |              |                  |                        |
|                             |              |                  | li -                   |

Teine variant on lisada soovitud e-vorm otse lehele. Selleks valime Lisa -> Veel.

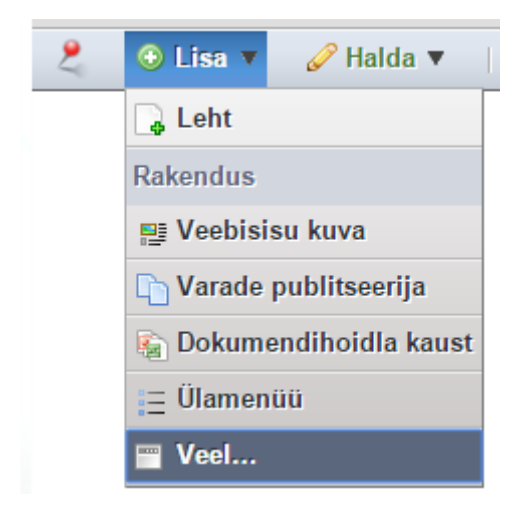

Otsingu aknasse kirjutame **evorm** ning lisaks uue e-vormi põhjale leitakse ka arhiveeritud vormid. Lehele lisamiseks vajutame **Lisa** nuppu.

|                                           | ×    |
|-------------------------------------------|------|
| Otsi rakendusi (otsib trükkimise käigus). |      |
| evorm                                     |      |
| KOVTP                                     |      |
| The Evorm                                 | Lisa |
| 🔚 Teabenõude vorm                         | Lisa |
| Portleti lehele lisamiseks lohista teda.  | a    |

#### 13 Sisukaart

Võimaldab kuvada kogu lehe sisukaarti

- Kodanikule
  - Üldinfo
    - Kontakt
    - Uudised ja teated
    - Ajaleht
      - Ajalehe pdfversioonid
      - 2013
    - Pildigalerii
    - Sisukaart
    - Kalender
      - Kalendri asukohad

Soovi korral saab kuvada ka vaid mõne üksiku alammenüü struktuuri. Allpool kuvatakse kõiki neid menüüpunkte, mis on lehe **Haridus ja kultuur** all.

| Haridus ja kultuur                                                                           | Ehitus ja planeerimine                                                                                  |
|----------------------------------------------------------------------------------------------|----------------------------------------------------------------------------------------------------|
| ÜLAMENÜÜ<br>• Amet<br>• Kooli<br>• Laste<br>• Raar<br>• Rahv<br>• Kirike<br>• Eesk<br>• Aren | tnikud<br>id<br>eaiad<br>matukogud<br>/a- ja külamajad<br>ud ja kogudused<br>kirjad ja korrad<br>gukava |

Kuvatava valimiseks tuleb mutrivõtme ikooni alt valida Seadistus ning määrata juurvorming.

| Juurvorming        |   |
|--------------------|---|
| Haridus ja kultuur | • |
| Kuvatav sügavus    |   |
| Piiramatu 💌        |   |

Välja **Kuvatav sügavus** kaudu saab määrata, kas näidatakse ka menüü alamelemente. Piiramatu tähendab, et kuvatakse menüü kõiki alamelemente. Kui määrata kuvatavaks sügavuseks 1, siis kuvatakse ainult järgmise taseme alamelemente. Alamelementide alamelemente sel juhul ei kuvata.

#### 14 Olulised viited

Võimaldab lisada lehele enam kasutatavad viited.

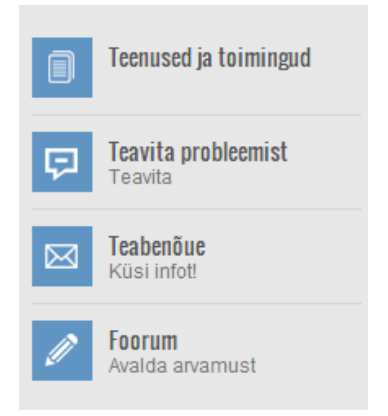

Viidete lisamiseks, muutmiseks ning eemaldamiseks tuleb klõpsata mutrivõtme ikoonil ning valida **Eelistused**.

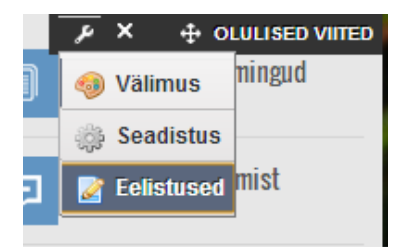

Uue viite lisamiseks täidame antud lahtrid (lisaks valime eelnevalt ka sobiva ikooni, soovi korral võib viite lisada ilma ikoonita) ja vajutame **Salvesta**.

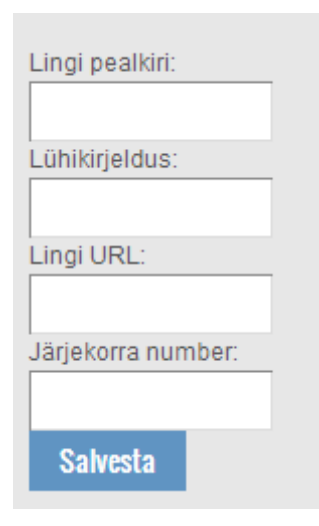

Olemasoleva viite muutmiseks klõpsame viite nimel. Kui on soov viide eemaldada, siis klõpsame nupul **Kustuta**. Järjekorranumber määrab, mitmendana viidet nimekirjas kuvatakse.
### 15 Teavita probleemist (anna-teada.ee)

KOVTP portlettide nimekirjas olev portlet **Teavita probleemist** on lakanud seletamatutel põhjustel toimimast ning meil ei ole õnnestunud seda uuesti toimima saada. Teate saatmisel küsitakse kontrollkoodi, mille korrektsel sisestamisel ei loeta seda kunagi õigeks.

Olukorra lahendamiseks on võimalik kasutada veebilehte **anna-teada.ee**. Selle veebilehe saab lihtsasti panna oma veebilehele portleti **Veebisisu kuva** *IFrame*'i sisse, kasutades lähtekoodi:

<iframe src="https://anna-teada.ee/index.html?lat=59.018&lng=23.216&zoom=12" width="600" height="400"></iframe>

Vabalt valitavad lat ja Ing parameetrid määravad kaardi keskkoha koordinaadid ja zoom parameeter sisse-zoomimise astme (1–20) ning standardsed laius (*width*) ja kõrgus (*height*) määravad *IFrame*'i akna suuruse (laiuseks soovitame panna 100%).

Selle lahenduse abil saab teavitada kohalikku omavalitsust heakorraprobleemist, näiteks sellest, et metsa all on prügihunnik, tänaval on lahtine kaev, tänavavalgustuse lamp ei põle vms. Kodanik saab märkida kaardil probleemse koha ja kirjutada lühikese selgituse. Teatele saab lisada faili (näiteks probleemse koha pildi). Probleemi asukoha määramiseks tuleb leida kaardil probleemi asukoht ja teha seal kohas klikk. Rakendus edastab teate automaatselt vastavale kohalikule omavalitsusele. Teadet käsitletakse kui vihjet ja üldjuhul tagasisidet ei anta.

### 16 Dokumendihoidla

DOKUMENDIH Halda 😡 📕 🔡 🚍 Lisa 😡 Sorteeri 💿 👚 Esileht Esileht Access these files offline using Liferay Sync. 🕒 Hiljutine 💄 Joon Basic Document Contract harketing Banner Contine Training 🐚 Sales Ametijuhendid Favicon Presentation Ξ Lihsalt dokumendid Pildigalerii Upload 1 of 1 (Kokku 5) 20 • ∎ .

Võimaldab vaadata ja hallata lehele lisatud dokumente.

Saab kuvada failihoidla kausta eraldi lehel. Selleks tuleb lisada lehele dokumendihoidla portlet.

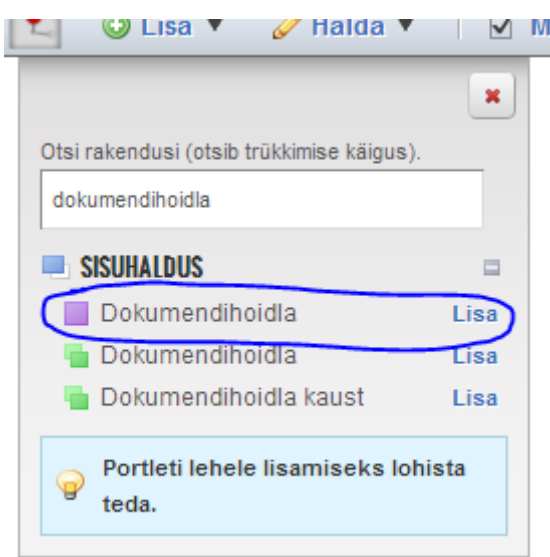

Juurkausta valimiseks tuleb klõpsata mutrivõtme ikoonil ning valida Seadistus.

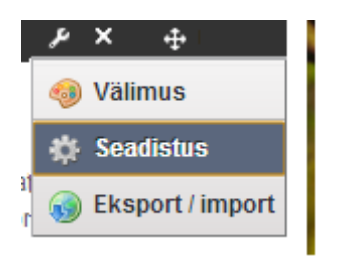

Seejärel tuleb määrata kaust, mille sisu tahetakse lehel kuvada, ning tegevus salvestada.

|         | Kuva sätted                     |          |          |  |
|---------|---------------------------------|----------|----------|--|
| Маако   | Juurkaust                       |          |          |  |
| Omava   | Vali Eelmalda                   |          |          |  |
| Asula:  | Kuvatavate elementide m         | aksimuma | rv       |  |
|         | 20 🔻                            |          |          |  |
| Aadres  | Display Style Views<br>Aktiivne |          | Saadaval |  |
| Link ka | Ikoon                           |          |          |  |
| Info    | Listid                          | 0        |          |  |
| into:   |                                 | G        |          |  |
| Salv    |                                 |          |          |  |
|         |                                 |          |          |  |
|         |                                 |          |          |  |
| Nimi    |                                 |          |          |  |
| Valla   |                                 |          |          |  |

Lisaks saab valida ka failide kuvamise viisi: ikoonide vaade (**Icon View**), kirjeldav vaade (**Descriptive View**, kuvatakse lisaks kausta nimele ka kirjeldus) ja detailne vaade (**List View**, kuvatakse kaustas olevate failide suurus ja allalaadimiste arv).

| Lisa Sorteeri Halda | A |
|---------------------|---|
| Esileht             |   |

### 16.1 Dokumendihoidla kaust

Võimaldab vaadata lehele lisatud dokumente.

#### ▼ Kaustad

| Nimi                                                                                                    | Kaustade # | Dokumentide # |  |  |
|----------------------------------------------------------------------------------------------------|------------|---------------|--|--|
| Ametijuhendid<br>Alamkaustad: Kaust                                                                                                    | 1          | 4             |  |  |
| Favicon                                                                                                    | 0          | 2             |  |  |
| Lihsalt dokumendid                                                                                                    | 0          | 6             |  |  |
| Pildigalerii<br>Viljandi valla fotod<br><u>Alamkaustad</u> : Kolmas test, Testin<br>galeriid, Vald, Veel üks test, Viljandi<br>Vallavolikogu I istung, Veel »                                 | 6          | 0             |  |  |
| Upload<br><u>Alamkaustad</u> :<br>101_INSTANCE_CFglu6ldfQy1,<br>101_INSTANCE_Nug2lhqtm7fg,<br>101_INSTANCE_vDFu2bN3eBNi,<br>101_INSTANCE_ZrTxX7l05Txp,<br>56_INSTANCE_BMfKNp24iwYD,<br>Veel » | 6          | 0             |  |  |
| Näitan: 5 tulemust.                                                                                                    |            |               |  |  |

### 17 Veel KOVTP võimalusi

### 17.1 IFrame

Võimaldab kuvada enda lehel mõne teise lehe sisu. Näiteks all oleval pildil kuvatakse KOVTP lehel <u>http://soiduplaan.tallinn.ee</u> lehe sisu.

|   |                 |              |              |                      |         |                | 1                                               | 100                 |                   |           |
|---|-----------------|--------------|--------------|----------------------|---------|----------------|-------------------------------------------------|---------------------|-------------------|-----------|
|   | Kodanikule      | Administ     | reerimine    | Külalisele           |         |                |                                                 | Sisukaart           | KOVTP ÜLEMINE PEA |           |
|   | Üldinfo Juhti   | mine Haridus | s ja kultuur | Ehitus ja planeerimi | ne      | Keskkond       | Sport ja vaba aeg                               | Külad Kaart         |                   |           |
| 1 | Kontakt         | ÜLAMENÜÜ     | Sõi          | duplaanid            | _       | _              |                                                 |                     | ee en ru de lt l  | RAM≜<br>⊻ |
|   | Uudised ja teat | ed           | Tal          | linna Transport      | Otsi    | liini: Sisesta | liini number või osa liir                       | ni nimetusest       | ]                 |           |
|   | Ajaleht         |              |              | Buss                 | Otsi    | peatust: Alg   | peatus                                          |                     |                   |           |
|   | Pildigalerii    |              | Ä            | Tramm                | 0       | 📮 🚹 Vi         | ru keskus - Viimsi kes                          | kus                 | ETKNRLP           | ê.        |
|   | Sisukaart       |              |              | riu maakond          | - 0     | 📮 🔼 Má         | õigu - Reisisadam (A-te                         | erminal)            | ETKNRLP           |           |
|   |                 |              |              | Buss                 | Q<br>O  | 3 Ve           | erenni - Randla                                 |                     | ETKNRLP           | ě.        |
|   | Kalender        |              | i i i        | Rong                 |         |                | iike-Oismäe - Tiskre                            |                     | ETKNRLP           | 6         |
|   | Foorum          |              |              | Kommertsbuss         | Q,      |                | anniku - Metsakooli<br>Arivälia Pansion - Metsi | akooli              | ETKNRLP           | 6         |
|   |                 |              |              |                      | Q       |                | li - Sõiamäe                                    | action              | FTKNRL            | 4         |
|   | Kodanikukaitse  |              | E Pile       | tid Tallinn ⊠        | O,      |                | ru keskus - Äigrumäe                            |                     | ETKNRLP           | ě.        |
|   | Tutvustus ja as | ukoht        |              | Harju 🗗              | 0       | 9 Ka           | daka - Kunstiakadeem                            | ia (ekspressliin)   | ETKNR             |           |
|   | Dussitransport  |              | Uuc          | lised Tallinn ⊡"     | 0       | 📮 10 Vä        | ike-Õismäe - Vana-Pä                            | äsküla              | ETKNRLP           | ė         |
|   | Dussitialisport |              |              | Harju 🖒              | 0       | 📮 11 Ka        | daka - Kunstiakadeem                            | ia (ekspressliin)   | ETKNR             | =         |
|   | Internet, wifi  |              |              | •                    | 0,      | 🔒 12 Vä        | ike-Õismäe - Priisle                            |                     | ETKNR             |           |
|   | Ettevõtlus      |              | 🎌 Rei        | siplaneerija         | 0,      | 📮 🚹 Vä         | ike-Õismäe - Seli                               |                     | ETKNRLP           | Ł         |
|   | LILEVOLIUS      |              | 🔍 Ka         | art                  | C,      | 📮 14 Vir       | u keskus - Vana-Pääs                            | küla (ekspressliin) | ETKNR             | &         |
|   | Statistika      |              |              |                      | - 0,    | 📮 15 Vir       | u keskus - Sõjamäe                              |                     | ETKNRLP           | È         |
|   | Atsing          |              |              |                      | U)<br>O | 🔒 16 Vä        | ike-Öismäe - Tallinn-V                          | äike                | ETKNRLP           | e l       |
|   | otonig          |              |              |                      | 0       | 17 J.S         | Sütiste tee - Autobussij                        | aam                 | ETKNRLP           | 6         |
|   | RSS             |              |              |                      | Щ<br>П  | ₩ 17A J.9      | Sütiste tee - Juhkentali                        |                     | ETKNRLP           | 5         |
|   |                 |              |              |                      | e.      | 📙 🚺 8 Vir      | u keskus - Laagri                               |                     | ETKNRLP           | 6         |

Kuvatava aadressi muutmiseks tuleb klõpsata mutrivõtme ikoonil ning valida Seadistus.

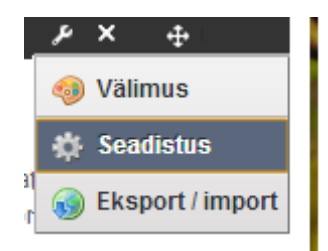

#### Määrata tuleb Allika URL

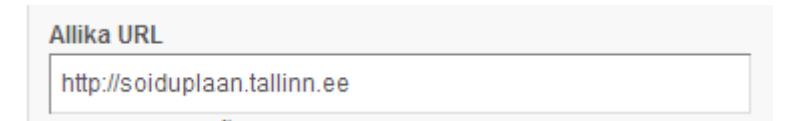

### 17.2 Google Analytics

#### Google Analytics 4 (asendamaks Universal Analytics lahendust):

Google Analytics 4 kasutamiseks liikuge oma KOVTP lehel **Juhtpaneel** -> **Lehe seaded**, valige paremalt menüüst **Kohandatud atribuudid** ning sisestage **Headerscript** lahtrisse Google tag väärtus:

| MADIS TÄNAVA                                                                                                    | 0                                                                                 | Lehe seaded                                                                                                    |                            |                                                                                                    |
|----------------------------------------------------------------------------------------------------|-----------------------------------------------------------------------------------|----------------------------------------------------------------------------------------------------|----------------------------|----------------------------------------------------------------------------------------------------|
| 🧏 Minu konto                                                                                                    |                                                                                   | Novian Eesti                                                                                                    |                            |                                                                                                    |
| Novian Eesti V<br>Lehe seaded<br>Hana nemu<br>Vali sisu<br>Vebisisu<br>Dokumendihoidla<br>Järjehoidjad<br>Kalender<br>Grorumid<br>Blogid<br>Wikid<br>Küsitlused<br>O Tarkvarakataloog<br>Sidid<br>Kategooriad                                                                                                    |                                                                                   | Kohandatud atribuudid<br>Favicon<br>Headerscript<br>Organization.registrycode<br>75000064<br>Signinpage<br>/login?saveLastPath=0                                                                         |                            | Alusinformatsioon<br>Detailid<br>Kategoriseerimine<br>Site URL<br>Muuda malli<br>Search Engine Optimization<br>Külgmenüü<br>Robotid<br>Täiustatud<br>Etapilisus<br>Analytics<br>witimesugust<br>Kohandatud atribuudid<br>Salvesta Tühista |
|                                                                                                    | Install you<br>You can use a<br>(CMS) to finis<br>ensure you ge<br>installed on e | ur Google tag<br>a website builder or content management system<br>sh setup automatically, or install your tag manually. To<br>et accurate measurement, make sure your tag is<br>very page of your site. |                            |                                                                                                    |
|                                                                                                    | Install w                                                                         | ith a website builder or CMS                                                                                                    | Install r                  | manually                                                                                                    |
| Install the Ge<br>Below is the<br>element. Dom<br>Goog<br <script a<br=""><script><br>window.<br>functio<br>gtag('j<br>gtag('c</th><th>oogle tag man<br>Google tag for<br>'t add more th:<br>'le tag (gtag.j<br>Isync src="http<br>dataLayer = wi<br>ng tag(){dataL<br>is', new Date()<br>config', 'G-70</th><th><pre>hually<br>this account. Copy and paste it in the code of every pa<br>an one Google tag to each page.<br>is)><br>is://www.googletagmanager.com/gtag/js?id=G-70<br>indow.dataLayer    [];<br>ayer.push(arguments);}<br>);<br>);</pre></th><th>ge of your website, immed</th><th>liately after the <head></th></tr><tr><th></script> | Tag Manager                                                                       |                                                                                                    |                            |                                                                                                    |
| For additiona<br>Learn more                                                                                                    | l features inclu                                                                  | uding multiple tag management and enterprise workflo                                                                                                    | ws, install and manage wit | h Google Tag Manager.                                                                                                    |

# NOVIAN<sup>></sup>

#### Universal Analyics (kuni 01.07.2023):

**Google Analyticsi** sisse lülitamiseks liikuge oma KOVTP lehel **Juhtpaneel** -> **Lehe seaded**, valige paremalt menüüst **Analytics** ning sisestage lahtrisse Google Analyticsi ID.

See eeldab, et Google Analyticsi keskkonnas on loodud kasutaja, sealt keskkonnast saate ka ID.

| 🧠 👘 👻 Iayasi Allullevala Nuull                                                                 |                                                                                                    |                                                                                                    |
|------------------------------------------------------------------------------------------------|----------------------------------------------------------------------------------------------------|----------------------------------------------------------------------------------------------------|
|                                                                                                | Andmevara Koolitus     Juhtpaneel     Lehe seaded     A                                                                                                    | ndmevara Koolitus Muuda                                                                                         |
| SIGNE RUMMO                                                                                    | Lehe seaded                                                                                                    |                                                                                                    |
| 🗐 Andmevara Koolitus 🔻 💿                                                                       | Andmevara Koolitus                                                                                                    |                                                                                                    |
| Lehe seaded                                                                                    | Määra selle lehtede kogumi puhul kasutatav Google Analytics'i ID.                                                                                          | Alusinformatsioon                                                                                               |
| 🖧 Kutsu liikmeid                                                                               | Google Analytics ID                                                                                                    | Detailid                                                                                                    |
| 🖸 Vali sisu                                                                                    |                                                                                                    | Site URL                                                                                                    |
| Veebisisu                                                                                      |                                                                                                    | Muuda malli                                                                                                    |
| Dokumendihoidla                                                                                |                                                                                                    | Search Engine                                                                                                   |
| 📴 Jārjehoidjad                                                                                 |                                                                                                    | Optimization                                                                                                    |
| 🗂 Kalender                                                                                     |                                                                                                    | Külgmenüü                                                                                                    |
| 🗔 Foorumid                                                                                     |                                                                                                    | Robotid                                                                                                    |
| 💌 Blogid                                                                                       |                                                                                                    | Täiustatud                                                                                                    |
| 🛐 Wikid                                                                                        | (                                                                                                    |                                                                                                    |
| Küsitlused                                                                                     |                                                                                                    | Million and Annual Annual Annual Annual Annual Annual Annual Annual Annual Annual Annual Annual Annual Annual A |
| <ul> <li>Tarkvarakataloog</li> </ul>                                                           |                                                                                                    | Kohandatud atribuudid                                                                                           |
| Sildid                                                                                         |                                                                                                    |                                                                                                    |
| 🚍 Kategooriad                                                                                  |                                                                                                    | Salvesta                                                                                                    |
| Mobiilsete seadmete reeglid                                                                    |                                                                                                    |                                                                                                    |
| Hide advanced options                                                                          |                                                                                                    |                                                                                                    |
| Create a Universal Analyti                                                                     | cs property                                                                                                    |                                                                                                    |
| The Universal Analytics prop<br>measurement. It is not recon<br>you'd like to create a Univers | erty is a part of an earlier version of Google Analytics and on<br>mended for new Analytics users, and it will not support app i<br>al Analytics property. | y supports web<br>measurement. Turn this on if                                                                  |
| Website URL                                                                                    |                                                                                                    |                                                                                                    |
| https:// 👻 www.mywe                                                                            | ebsite.com                                                                                                    |                                                                                                    |

Universal Analytics on Google poolt toetatud kuni 01.07.2023. Pärast seda KOVTP keskkonnas enam Google Analyticsi praeguse lahenduse kaudu statistikat koguda ei saa. Pärast antud kuupäeva tuleb kasutada Google Analytics 4 lahendust või võtta kasutusele mõni muu alternatiiv. Järgmises peatükis on juttu Microsoft Clarity lahendusest, mis on üks võimalik alternatiiv.

### 17.3 Microsoft Clarity

Microsoft Clarity on veebianalüüsi tööriist, mis aitab veebisaidi omanikel mõista, kuidas kasutajad nende saiti kasutavad. Tööriist pakub mitmeid funktsioone, nagu näiteks

hüpikakende jälgimine, kliki kaardistamine ja kasutajate salvestuste vaatamine, mis aitavad omanikel leida lehe disaini probleeme ja parandada kasutajakogemust.

Google Clarity skripti saab lisada, kui liikuda Halda -> Muuda sisu -> Juhtpaneel -> Lehe seaded -> Kohandatud atribuudid.

| L MADIS TÄNAVA                      | Lehe seaded                                         |   |
|-------------------------------------|-----------------------------------------------------|---|
| E Andmevara Koolitus  C Lehe seaded | Andmevara Koolitus                                  |   |
| 🚍 Halda lehti                       | Kohandatud atribuudid Alusinformatsioon             |   |
| 🖧 Kutsu liikmeid                    | Eavicon Ucharation                                  | Ī |
| Vali sisu                           |                                                     |   |
| 💌 Veebisisu                         | Muuda malli                                         |   |
| 🔊 Dokumendihoidla                   | Headerscript Search Engine Optimization             |   |
| 🔝 Järjehoidjad                      | <pre><script type="text/javascript"></script></pre> |   |

See eeldab, et olete Microsoft Clarity veebilehel teinud uue projekti ja installeerimismeetodite alt valinud Install manually:

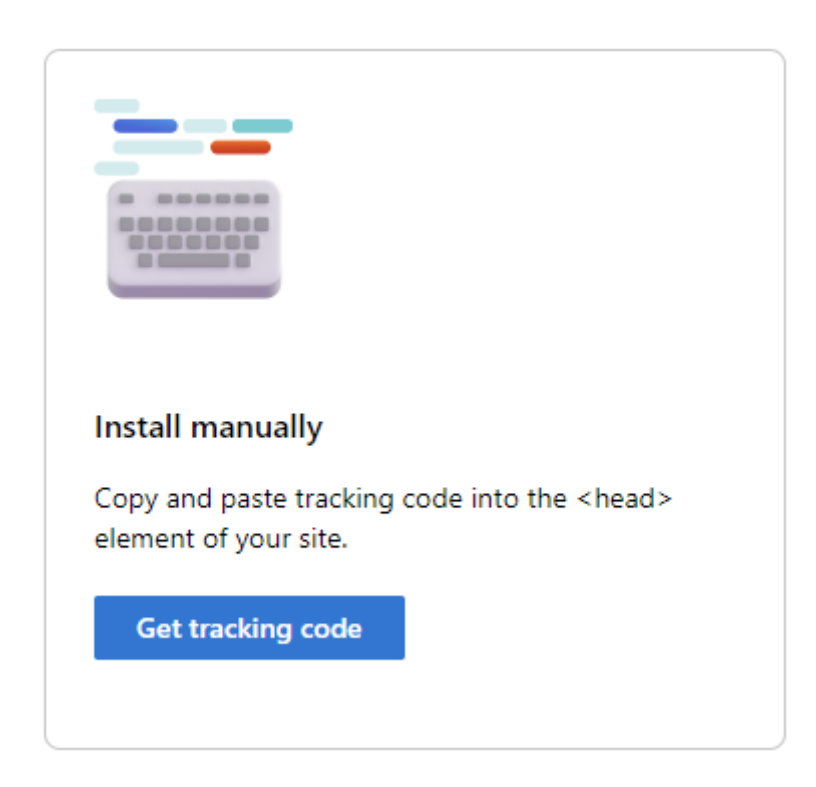

Pakutakse skripti, mille saate KOVTP keskkonnas eespool viidatud lahtrisse kleepida.

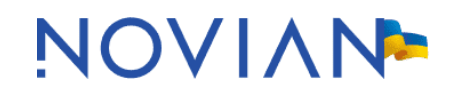

Copy and paste the Clarity code into the <head> element of your site or app.

```
<script type="text/javascript">
   (function(c,l,a,r,i,t,y){
      c[a]=c[a]||function(){(c[a].q=c[a].q||[]).push(arguments)};
      t=l.createElement(r);t.async=1;t.src="https://www.clarity.ms/tag/"+i;
      y=l.getElementsByTagName(r)[0];y.parentNode.insertBefore(t,y);
  })(window, document, "clarity", "script", "ggltcckw2o");
</script>
```

Copy to clipboard

Täpsema info lahenduse kohta saab aadressilt https://learn.microsoft.com/en-us/clarity/

#### 17.4 Küsitluste kuva

#### Võimaldab kuvada küsitlusi.

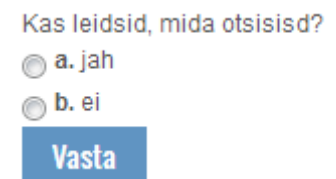

Küsitluste halduseks tuleb minna Halda -> Muuda sisu ning valida Küsitlused.

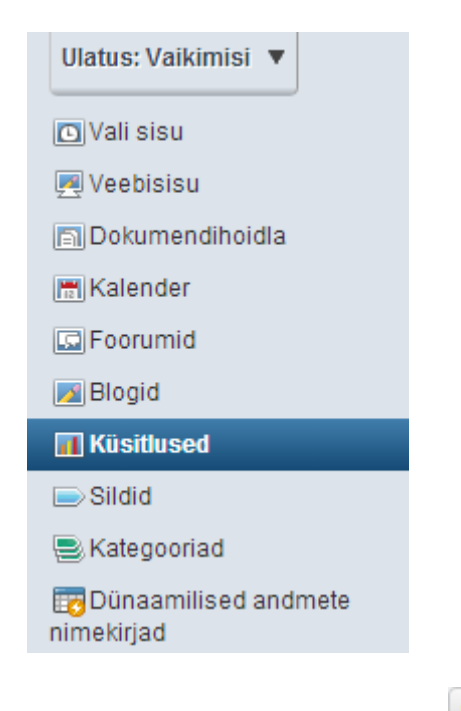

Iga küsimuse rea lõpus on nupp **Tegevused**, millele klõpsates saab küsitlust muuta, määrata küsitlusele vastamise õigused ning küsitluse ära kustutada.

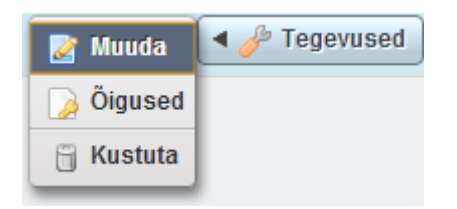

Kui lehele on lisatud küsitluste kuva, siis küsitluse kuvamiseks on kaks võimalust

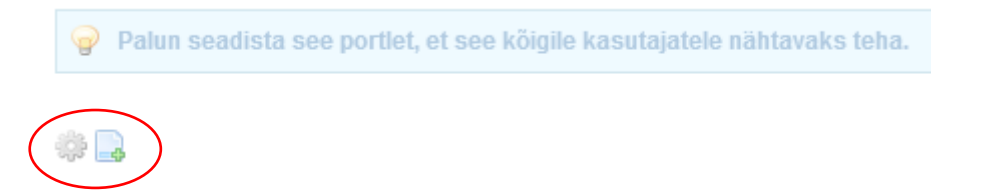

Vasakpoolse nupu **Vali veebisisu** <sup>(2)</sup> vajutamise kaudu saab kuvada juba loodud küsitlust. Parempoolse nupu **Lisa veebisisu** vajutamise kaudu saab lisada uue küsitluse.

### 17.5 Navigatsiooni rada

Võimaldab kuvada, kus parajasti veebilehel asutakse

Viljandi vald Kodanikule Üldinfo Internet, wifi

### 17.6 Otsing

Võimaldab otsida kogu lehe sisu hulgast.

viiratsi 🔍

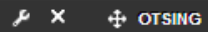

Showing 1 - 20.

I Esimene | 4 Eelmine | Veel ▶

### Uued veevarustuse ja reovee ärajuhtimise teenuste hinnad Viiratsi Veebisisu vallas Mäeltküla külas (Järve), Ruudiküla külas (Sillaotsa) ja Vasara külas

22.10.2013.a kooskõlastas Viiratsi Vallavalitsus oma korraldusega nr 322 uued veevarustuse ja reovee ärajuhtimise teenuste hinnad Viiratsi vallas Mäeltküla külas (Järve), Ruudiküla külas...

| Viiratsi aleviku kaugküttepiirkonna perspektiivid.docx     | Documents and Media Document |
|------------------------------------------------------------|------------------------------|
| Viiratsi aleviku kaugküttepiirkonna perspektiivid.docx     | Documents and Media Document |
| Viiratsi soojamajanduse tulevikuperspektiivide analüüs.pdf | Documents and Media Document |
| Viiratsi soojamajanduse tulevikuperspektiivide analüüs.pdf | Documents and Media Document |
| Viljandi valla volikogu juhiks valiti Hellar Mutle         | Veebisisu                    |
|                                                            |                              |

Pärsti, Paistu, Saarepeedi ja Viiratsi valla liitumisel tekkinud Viljandi valla esimene volikogu valis oma esimeheks ettevõtja Hellar Mutle

### 17.7 Ülamenüü

Selle portleti vahendusel kuvatakse menüü.

| Koolitus 18.06.2020                       | ÷ ÜLAMENÜÜ |  |
|-------------------------------------------|------------|--|
| Kalender                                  |            |  |
| Uudised ja teated                         |            |  |
| Visit Estonia Narva<br>toitlustusasutused |            |  |
| Turism                                    |            |  |
| RSS                                       |            |  |

See, kuidas menüüpunkte kuvatakse, tuleb seadistada. Näiteks **Üldinfo** menüü alampunktide kuvamiseks, on seadistus järgnev:

| Kuva stiil           |   |
|----------------------|---|
| Kohandatud           | - |
| Märgistusviis        |   |
| Vaikimisi 💌          |   |
| Päis                 |   |
| Mitte ükski 💌        |   |
| Juurvorming          |   |
| Vanem tasemel        | • |
| Root Page Level      |   |
| 2 💌                  |   |
| Included Pages       |   |
| Auto 💌               |   |
| Pesastatud alamlehed |   |
| Jah 💌                |   |
|                      |   |
| Salvesta             |   |

**Root Page Level** määrab seda, mitmendast menüütasemest hakatakse menüüd näitama. Toome näite.

| Elaniku           | ile | Külal  | isele    |  |
|-------------------|-----|--------|----------|--|
| Üldinfo           | Juh | timinc | Sotsiaal |  |
| Kaart             |     |        |          |  |
| Uudiscd ja tcatcd |     |        |          |  |
| Kalender          |     |        |          |  |
| Ajalcht           |     |        |          |  |

Elanikule, Külalisele = 0 tase Üldinfo, Juhtimine, Sotsiaal ja tervishoid jne = 1 tase Uudised ja teated, Kalender, Ajaleht = 2 tase

Näites on määratud **Root Page Level** 2 ning menüüd hakatakse kuvama alates punktidest **Uudised ja teated**, **Kalender** jne. Kui menüü seadistuses **Root Page Level** oleks 1, siis kuvaks menüüsse ka ühe võrra kõrgema taseme punkte (**Üldinfo**, **Juhtimine** jne).

### 17.8 Linkide kuva

Võimaldab kuvada lehele linke.

- Dokumendiregister
- Asukoht

Linkide lisamiseks, muutmiseks ja eemaldamiseks klõpsame portleti juures oleval mutrivõtme märgil ning valime **Eelistused**.

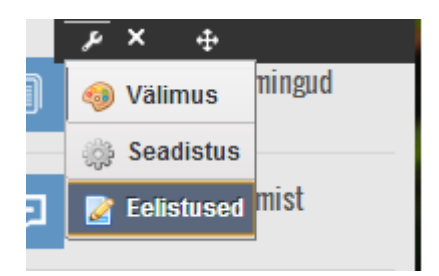

Funktsionaalsuse poolest sarnane portletiga **Olulised viited**, erinevus on selles, et linkidele ei ole võimalik lisada ikooni.

#### 17.9 Statistika kuva esilehel

Võimaldab kuvada omavalitsuse kohta käivat statistikat.

### 17.10 Nõua sisselogimist

Portleti lisamisel lehele kuvatakse sisse logimata kasutajale nuppu **Logi sisse** ning infot, et selle lehe sisu nägemiseks peab olema sisse logitud.

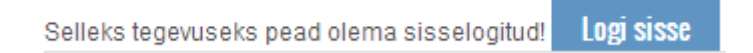

| STATISTIKA 🏾 🥍 – + ×                    |
|-----------------------------------------|
| Rahvaarv: 9972                          |
| Pindala: 652,94 km²                     |
| Suurim asula: Viiratsi alevik<br>(1224) |
| Koole: 6                                |
| Lasteaedu: 8                            |
| Külasid: 75                             |
| Huvikoole: 1                            |

Arvude lisamiseks/muutmiseks tuleb klõpsata mutrivõtme ikoonil ja valida Eelistused.

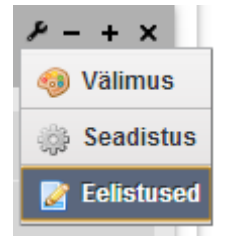

#### 17.11 Kataloog

Võimaldab kuvada organisatsiooni kasutajaid. Sisse logimata kasutajad vaikimisi seda portletti ei näe.

### 17.12 Blogid

Võimaldab lehele lisada blogi pidamise võimaluse.

Uue blogi kirje lisamiseks klõpsame nupul

Lisa blogi kirje

Kuva kuupäev lahtri täitmine võimaldab määrata, millal kirje lehel nähtavaks ilmub.

| Kuva kuupäev |
|--------------|
|--------------|

|   | 2 | ] | jaanuar | • | 2014 | • |  |
|---|---|---|---------|---|------|---|--|
| Γ | 9 |   | :12     | - |      |   |  |

Iga kirje all on nupud vastava kirje muutmiseks, õiguste määramiseks ning kustutamiseks.

📝 Muuda 🛛 💫 Õigused 🛛 🛅 Kustuta

#### 17.13 Foorumid

Foorumid võimaldavad inimestel teha erinevatel teemadel postitusi.

Kategooriad

| Kategooria                                     | Teemad  |     |
|------------------------------------------------|---------|-----|
| Küsi infot<br>Küsi infot valla töötajate käest | Toomad: | RSS |

Näitan: 1 tulemust.

Lisa kategooria - uue kategooria lisamiseks foorumisse

Lisa alamkategooria

- kui on lisatud kategooria, siis selle nupu kaudu on võimalik lisada kategooriale omakorda alamkategooria

#### Postita uus teema

- uue teema lisamiseks foorumisse

#### Õigused

- võimaldab hallata foorumi külastajate õiguseid. Näiteks on võimalik määrata, kas külaline saab lisada uusi teemasid või saab ta ainult olemasolevatele teemadele vastata.

### 17.14 Kiirmärkmed

Võimaldab lisada lehele värvilisele taustale kiirteate. × Siia saab kirjutada olulise teate

#### 17.15 RSS

Võimaldab kuvada uudisvoogu (RSS) teiselt lehelt. Näiteks saab kuvada aadressil www.postimees.ee/rss olevat Postimehe uudisvoogu.

#### Postimehe uudisvoog

Uudised, Sport, Ilm

Üheksa kümnest suurima turuväärtusega ettevõttest on USA päritolu
 6.01.14 16:51

BNS

Suurima turuväärtusega firmade esikümnes oli mullu ainult üks ettevõte, mis ei olnud USA-st.

- Postimehe uus reklaamidirektor on Liis Raudsep
- Pomerants: propagandahirmu tõttu ei saa kuritegusid uurimata jätta
- Piltuudis: karkudega Angela Merkel
- Prantsusmaa ajaleht: Schumacheri viimased uuringutulemused olid eriti halvad
- Galerii: ametirüüdes ja parukates Briti advokaadid protestisid kärbete vastu
- Papp: Eesti on langemas oma senise eduloo ohvriks
- Hunt: riietusruumis oli väga vaikne, olime kaotusest väga löödud

#### Kuvatava RSS-i aadressi saab määrata valiku Seadistus all.

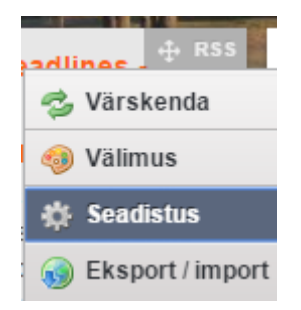

#### 17.16 Teated

Saab lisada teateid vastavalt sellele, millises rollis on kodulehe külastaja.

| Kirjed Kirjete haldamine                                                                 |         |                  | + TEATED      |
|------------------------------------------------------------------------------------------|---------|------------------|---------------|
| Tere, administraator<br>Administraator<br>Tere, administraator                           | 🛃 Muuda | 🛱 <u>Kustuta</u> | Märgi loetuks |
| Tere tulemast, külaline!<br>Külaline (ei ole autoriseeritud)<br>Tere tulemast, külaline! | 🛃 Muuda | 🛱 <u>Kustuta</u> | Märgi loetuks |

Pildil oleval juhul kuvatakse administraatorile teadet: "Tere, administraator" ning külalisele kuvatakse teadet "Tere tulemast, külaline!".

Kirjete muutmiseks, lisamiseks ning kustutamiseks tuleb minna sakile Kirjete haldamine.

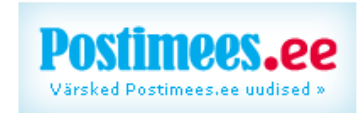